# Bruksanvisning **GM32**

In-situ-Gasanalysator Utförande mätsond

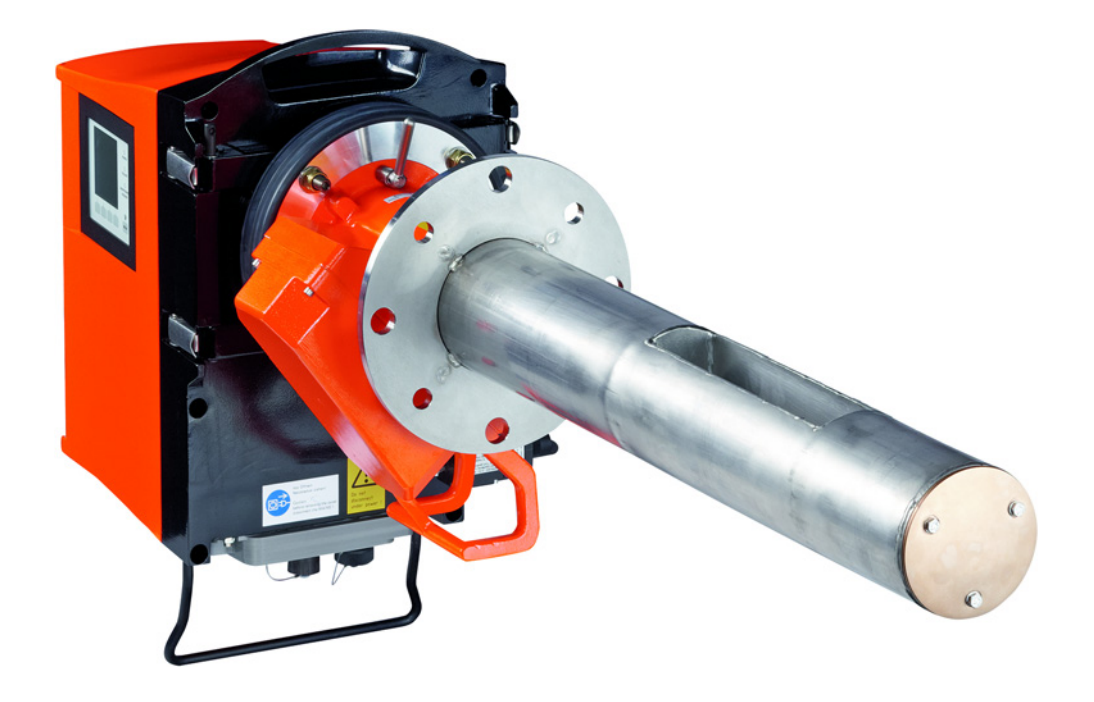

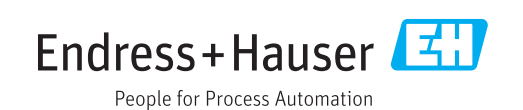

#### Beskriven produkt

Produktnamn: GM32

Varianter: GM32 GMP (certifierad enligt EN 15267) GM32 LowNOx GMP (certifierad enligt EN 15267) GM32 GPP GM32 LowNOx GPP GM32 TRS-PE GPP

#### Tillverkare

Endress+Hauser SICK GmbH+Co. KG Bergener Ring 27 01458 Ottendorf-Okrilla Tyskland

#### **Rättslig information**

Detta dokument är upphovsrättligt skyddat. De härav följande rättigheterna förblir hos Endress+Hauser SICK GmbH+Co. KG. Kopiering av detta verk - helt eller delvis - är endast tillåten inom gränserna för upphovsrättslagens bestämmelser.

Varje ändring, förkortning eller översättning av verket är förbjuden utan uttryckligt skriftligt medgivande från Endress+Hauser SICK GmbH+Co. KG.

Varumärken som nämns i detta dokument är respektive ägares egendom.

© Endress+Hauser SICK GmbH+Co. KG. Alla rättigheter förbehålls.

#### Orginaldokumentet

Detta dokument är en översättning av originaldokumentet från Endress+Hauser SICK GmbH+Co. KG.

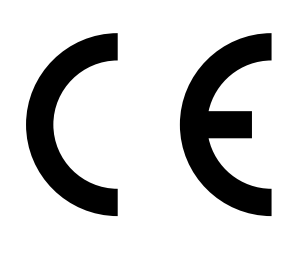

# Innehåll

| 1 | Om   | detta dokument                                                    | 6  |
|---|------|-------------------------------------------------------------------|----|
|   | 1.1  | Symboler och dokumentkonventioner                                 | 6  |
|   |      | 1.1.1 Varningssymboler                                            | 6  |
|   |      | 1.1.2 Varningsnivåer och signalord                                | 6  |
|   |      | 1.1.3 Symboler                                                    | 7  |
|   | 1.2  | Viktiga driftsanvisningar                                         | 7  |
|   | 1.3  | Avsedd användning                                                 | 7  |
|   |      | 1.3.1 Utrustningens användningsändamål                            | 7  |
|   | 1.4  | Produktidentifikation                                             | 7  |
|   | 1.5  | Användarens ansvar                                                | 7  |
|   | 1.6  | Ytterligare dokument/information                                  | 8  |
| 2 | Proc | duktbeskrivning                                                   | 9  |
|   | 2.1  | Produktbeskrivning                                                | 9  |
|   |      | 2.1.1 Utföranden                                                  | 9  |
|   |      | 2.1.2 TRS-beräkning                                               | 10 |
|   |      | 2.1.3 Utrustningsvarianter                                        | 10 |
|   |      | 2.1.4 Tillval                                                     | 11 |
|   | 2.2  | SOPAS ET (datorprogram)                                           | 11 |
|   | 2.3  | Referenscykel                                                     | 11 |
|   | 2.4  | Kontrollcykel                                                     | 11 |
|   | 2.5  | GM32:s konstruktion                                               | 13 |
|   |      | 2.5.1 Mätsond                                                     | 13 |
|   | 2.6  | Spolluftsenhet (hos GMP-mätsond)                                  | 13 |
|   |      | 2.6.1 Ljuskällor                                                  | 14 |
| 3 | Förk | beredelse på gaskanalsidan                                        | 15 |
|   | 3.1  | Förberedelse av mätpunkten                                        | 15 |
|   |      | 3.1.1 Kontrollera leveransens innehåll                            | 15 |
|   | 3.2  | Översikt över monteringsmomenten (arbeten på kanalen)             | 16 |
|   |      | 3.2.1 Arbetssteg (översikt)                                       | 17 |
|   |      | 3.2.2 Montering av flänsen med rör mot gaskanalen                 | 17 |
|   | 3.3  | Montering av anslutningsenhet                                     | 18 |
|   | 3.4  | Montering av spolluftsenheten (GMP-sond)                          | 18 |
|   | 3.5  | Dragning av anslutningskablar                                     | 19 |
|   |      | 3.5.1 Allmänna anvisningar                                        | 21 |
|   |      | 3.5.2 Anslut I/O-gränssnitten (tillval)                           | 21 |
|   |      | 3.5.2.1 Förinställning av gränssnitt                              | 22 |
|   |      | 3.5.3 Dragning av elektriska förbindelseledningar till SM-enheten | 23 |
|   |      | 3.5.4 Förbereda strömförsörjning                                  | 24 |
| 4 | Drif | tsättning                                                         | 25 |
|   | 4.1  | Nödvändiga kunskaper för driftsättningen                          | 25 |
|   | 4.2  | Nödvändig materiel (ingår inte i leveransen)                      | 27 |
|   | 4.3  | Översikt över monteringsmomenten                                  | 28 |
|   | -    | <b>U</b>                                                          | -  |

|     | 4.4   | Transpor                          | tskydd        |                                                                            | . 29 |
|-----|-------|-----------------------------------|---------------|----------------------------------------------------------------------------|------|
|     | 4.5   | Montera                           | apparatflär   | nsen mot spolluftsadaptern                                                 | . 30 |
|     | 4.6   | Inriktning                        | g av mätsor   | nden i flödesriktning                                                      | .31  |
|     |       | 4.6.1                             | Om sonde      | ns inriktning behöver ställas in                                           | .31  |
|     | 4.7   | GPP-sono                          | d: elektrisk  | anslutning                                                                 | . 32 |
|     | 4.8   | Elektrisk                         | anslutning    | av SM-enheten                                                              | . 33 |
|     | 4.9   | Påslagnir                         | ng av GM32    | 2:s strömförsörjning                                                       | . 33 |
|     | 4.10  | GMP-son                           | d: Driftsätti | ning av spolluftsmatningen                                                 | . 33 |
|     | 4.11  | Monterin                          | g av mätso    | nden i gaskanalen                                                          | . 34 |
|     | 4.12  | Monterin                          | g av SM-en    | heten på apparatflänsen                                                    | . 36 |
|     | 4.13  | Optisk fir                        | ijustering a  | v SM-enheten                                                               | . 36 |
|     | 4.14  | OPC                               |               |                                                                            | . 37 |
|     |       | 4.14.1                            | OPC-gräns     | snitt                                                                      | . 38 |
|     | 4.15  | Monterin                          | g av väders   | skyddskåpor (tillval)                                                      | . 39 |
| 5   | Hand  | havande                           | ə             |                                                                            | 41   |
|     | 5.1   | Identifier                        | ing av en o   | säker driftstatus                                                          | .41  |
|     | 5.2   | Manöver                           | panel         |                                                                            | . 42 |
|     |       | 5.2.1                             | Statusvisn    | ingar (lysdioder)                                                          | . 42 |
|     |       | 5.2.2                             | Knapparna     | as funktion                                                                | . 42 |
|     |       | 5.2.3                             | Justera ko    | ntrast                                                                     | . 42 |
|     |       | 5.2.4                             | Språk         |                                                                            | . 43 |
|     |       | 5.2.5                             | Menyträd.     |                                                                            | . 43 |
|     |       |                                   | 5.2.5.1       | Diagnosis                                                                  | .44  |
|     |       |                                   | 5.2.5.2       | Check cycle                                                                | . 45 |
|     |       |                                   | 5.2.5.3       | Alignment check (kontroll av den automatiska optiska justeringen, tillval) | .45  |
|     |       |                                   | 5.2.5.4       | Adjustments                                                                | . 45 |
|     |       |                                   | 5.2.5.5       | Maintenance                                                                | . 47 |
| 6   | Linde | rhåll                             |               |                                                                            | 48   |
| ° i | 6 1   | Underhål                          | lsschema (    | underhåll genom ägaren)                                                    | 48   |
|     | 0.1   | 6.1.1                             | Rekomme       | nderade slitage- och förbrukningsdelar för 2 års                           | 0    |
|     |       |                                   | drift         |                                                                            | . 48 |
|     | 6.2   | Förbered                          | ande arbet    | en                                                                         | . 48 |
|     | 6.3   | Svänga upp och ta bort SM-enheten |               |                                                                            | . 49 |
|     | 6.4   | Visuell ko                        | ontroll       |                                                                            | . 49 |
|     | 6.5   | Rengör ru                         | utan          |                                                                            | . 50 |
|     | 6.6   | Kontrolle                         | ra och byta   | ut torkmedelspatroner                                                      | . 50 |
|     | 6.7   | Byt ut sä                         | ndarlampaı    | n och lysdioden GM32 LowNOx                                                | .51  |
|     |       | 6.7.1                             | Verktyg kr    | ävs                                                                        | .51  |
|     |       | 6.7.2                             | Sändarlan     | npa med LED-enhet                                                          | .51  |
|     | 6.8   | Rengöra                           | spolluftsen   | heten                                                                      | . 53 |

| 7 | Fela | vhjälpni    | ing                                                      | 54 |  |  |
|---|------|-------------|----------------------------------------------------------|----|--|--|
|   | 7.1  | Säkerhe     | etsanvisningar för dekontaminering                       | 54 |  |  |
|   | 7.2  | Feldiag     | nostabeller                                              | 55 |  |  |
|   |      | 7.2.1       | Utrustningen fungerar inte                               | 55 |  |  |
|   |      | 7.2.2       | Mätvärdena är uppenbart felaktiga                        | 55 |  |  |
|   |      | 7.2.3       | Mätgas tränger in                                        | 56 |  |  |
|   |      | 7.2.4       | Korrosion på sond eller flänsar                          | 56 |  |  |
|   |      | 7.2.5       | Mätvärdet blinkar                                        | 56 |  |  |
|   | 7.3  | Felmed      | delanden                                                 | 56 |  |  |
|   |      | 7.3.1       | Exempel på felmeddelande                                 | 56 |  |  |
|   |      | 7.3.2       | Felmeddelanden                                           | 57 |  |  |
|   | 7.4  | Otillräc    | klig spolluftsmatning (hos GMP-sond)                     | 61 |  |  |
|   | 7.5  | Fel på a    | anslutningsenheten                                       | 61 |  |  |
| 8 | Urdr | rifttagan   | de                                                       | 62 |  |  |
|   | 8.1  | Urdriftta   | agande                                                   | 62 |  |  |
|   |      | 8.1.1       | Urdrifttagande                                           | 62 |  |  |
|   |      | 8.1.2       | Demontering                                              | 62 |  |  |
|   | 8.2  | Förvarir    | ng                                                       | 63 |  |  |
|   | 8.3  | Miljörik    | Miljöriktig avfallshantering / återvinning               |    |  |  |
| 9 | Spe  | cifikatio   | ner                                                      | 64 |  |  |
|   | 9.1  | Överens     | sstämmelser                                              | 64 |  |  |
|   |      | 9.1.1       | Elektriskt skydd                                         | 64 |  |  |
|   | 9.2  | System      | : GM32                                                   | 65 |  |  |
|   |      | 9.2.1       | System GM32 standard                                     | 65 |  |  |
|   |      | 9.2.2       | System GM32 TRS-PE                                       | 67 |  |  |
|   |      | 9.2.3       | Sändar-mottagarenhet                                     | 68 |  |  |
|   |      | 9.2.4       | Öppen mätsond (GMP)                                      | 68 |  |  |
|   |      | 9.2.5       | Gasgenomsläpplig mätsond (GPP)                           | 68 |  |  |
|   |      | 9.2.6       | Anslutningsenhet                                         | 69 |  |  |
|   | 9.3  | Modbus      | s register mappning                                      | 70 |  |  |
|   |      | 9.3.1       | Mappning av GM32:s mätkomponenter                        | 70 |  |  |
|   |      | 9.3.2       | Mappning för GM32 allmänt                                | 71 |  |  |
|   |      | 9.3.3       | Mappning av Modbus inmatningsvärden                      | 72 |  |  |
|   |      | 9.3.4       | Tabell bitmap "Status"                                   | 72 |  |  |
|   |      | 9.3.5       | Bitmaptabell "Failure"                                   | 74 |  |  |
|   |      | 9.3.6       | Bitmaptabell "Maintenance Request"                       | 74 |  |  |
|   |      | 9.3.7       | Bitmaptabell "Function Check" och "Out of Specification" | 74 |  |  |
|   |      | 9.3.8       | Bitmaptabell "Extended"                                  | 75 |  |  |
|   |      | 9.3.9       | Tabell "Operating States"                                | 75 |  |  |
|   | 9.4  | Dimensioner |                                                          |    |  |  |

## **1** Om detta dokument

#### 1.1 Symboler och dokumentkonventioner

#### 1.1.1 Varningssymboler

| Symbol | Betydelse                                        |
|--------|--------------------------------------------------|
|        | Fara (allmänt)                                   |
| 4      | Fara på grund av elektrisk spänning              |
|        | Fara genom explosiva ämnen/ämnesblandningar      |
|        | Fara på grund av hälsovådliga ämnen              |
|        | Fara på grund av höga temperaturer och heta ytor |
|        | Fara för miljön/naturen/organismer               |

#### 1.1.2 Varningsnivåer och signalord

#### FARA

Fara som säkert medför allvarliga personskador eller dödsfall.

#### VARNING

Fara som kan medföra allvarliga -personskador eller dödsfall.

#### FÖRSIKTIGT

Fara som kan medföra mindre allvarliga eller lättare personskador.

#### VIKTIGT

Fara som kan medföra materialskador.

#### 1.1.3 Symboler

| Symbol                                                                | Betydelse                                   |
|-----------------------------------------------------------------------|---------------------------------------------|
| !                                                                     | Viktig teknisk information om denna produkt |
| Viktig information angående elektriska eller -elektroniska funktioner |                                             |

#### 1.2 Viktiga driftsanvisningar

|   | <ul> <li>VARNING: Faror på grund av utläckande gas när SM-enheten svängs upp</li> <li>Heta och/eller hälsovådliga gaser kan läcka ut när SM-enheten svängs upp vid</li> <li>övertryck i gaskanalen.</li> <li>Sväng inte upp SM-enheten förrän du har vidtagit lämpliga säkerhetsåtgärder.</li> </ul> |
|---|----------------------------------------------------------------------------------------------------|
| ! | <ul> <li>FÖRSIKTIGT: Om gångjärnsbulten inte har skjutits in korrekt kan SM-enheten falla ner när den svängs upp.</li> <li>▶ Kontrollera att gångjärnsbulten har tryckts ner helt innan SM-enheten svängs upp, se "Montera SM-enheten", sidan 36.</li> </ul>                                         |
| ! | FÖRSIKTIGT: Risk för förorening vid bortfall av spolluften (hos GM32 med GMP-sond)                                                                                                    |

Vid bortfall av spolluften ska åtgärder för skydd av gasanalysatorn vidtas omedelbart, se "Felmeddelanden", sidan 56.

#### 1.3 Avsedd användning

#### 1.3.1 Utrustningens användningsändamål

GM32 är endast avsedd för övervakning av emissioner och processer av gaser i industriella processanläggningar.

GM32 mäter kontinuerligt direkt i gaskanalen (in situ).

#### 1.4 Produktidentifikation

| Produktnamn          | GM32                                                                                                    |
|----------------------|----------------------------------------------------------------------------------------------------|
| Produktvariant       | Utförande med mätsond                                                                                                    |
| Tillverkare          | Endress+Hauser SICK GmbH+Co. KG<br>Bergener Ring 27 · 01458 Ottendorf-Okrilla · Tyskland                                                                                          |
| Position märkskyltar | Sändar-mottagarenhet: på höger sida och på mellanhöljet<br>Anslutningsenhet: på höger sida och på insidan<br>Hos GMP-sond: På spolluftsadaptern<br>Hos GPP-sond: På flänsadaptern |

#### 1.5 Användarens ansvar

#### Avsedd användare

GM32 får endast hanteras av sakkunniga personer, som på grund av sin utrustningsrelaterade utbildning och kunskaper om gällande bestämmelser kan bedöma de arbetsuppgifter de är satta att utföra och även kan identifiera faror.

#### Korrekt användning

- Använd utrustningen endast på de sätt som beskrivs i bruksanvisningen. Om utrustningen används på annat sätt avsäger sig tillverkaren allt ansvar.
- De föreskrivna underhållsarbetena ska genomföras.
- Inga komponenter på och i utrustningen får tas bort, lägga till eller förändras om detta inte beskrivs och specificeras i tillverkarens officiella dokumentation.
   I annat fall:
  - Upphör tillverkarens samtliga garantier att gälla.
  - Kan utrustningen utgöra en riskkälla.

#### Särskilda lokala bestämmelser

Beakta de lokala lagarna, föreskrifterna och företagets interna driftsinstruktioner.

#### Förvaring av dokumentationen

Denna bruksanvisning:

- Ska finnas tillgänglig för referensändamål.
- Ska överlämnas till eventuella nya ägare.

#### **1.6** Ytterligare dokument/information

Beakta de medlevererade dokumenten.

#### Ytterligare manualer

Utöver denna bruksanvisning gäller följande dokument:

- Teknisk information GM32 (tillval)
- Bruksanvisning spolluftsmatning SLV4 (hos GMP-sond)
- Bruksanvisning "Modulärt system I/O" (tillval)
- Slutkontrollprotokoll
- CD-ROM med pc-styrprogram SOPAS ET

#### **Produktbeskrivning** 2

#### 2.1 Produktbeskrivning

GM32-gasanalysatorn används för kontinuerlig mätning av gaskoncentrationen i industriella anläggningar.

GM32 är en gasanalysator för analys in situ, dvs direkt i den gasförande kanalen.

- Mätkomponenter: SO<sub>2</sub>, NO, NO<sub>2</sub> och NH<sub>3</sub> (specifikt för utrustningen) samt referensstorheterna temperatur och tryck.
- Utförande GM32-TRS-PExx: TRS-komponenter. (Endast för kraftmassaanläggningar. Endast med GPP-sond)
- Mätprincip: differentiell optisk absorptionsspektroskopi (DOAS).

#### 2.1.1 Utföranden

| Utförande     | Komponenter, uppmätta                                                                                                    | Komponenter<br>beräknade                                                                                   |
|---------------|----------------------------------------------------------------------------------------------------|----------------------------------------------------------------------------------------------------|
| Alla          | Т, р                                                                                                    |                                                                                                    |
| GM32-1        | S02                                                                                                    |                                                                                                    |
| GM32-2        | S0 <sub>2</sub> , NO                                                                                                    | NO <sub>x</sub>                                                                                            |
| GM32-3        | SO <sub>2</sub> , NO, NO <sub>2</sub>                                                                                                    | NO <sub>x</sub>                                                                                            |
| GM32-4        | NO                                                                                                    | NO <sub>x</sub>                                                                                            |
| GM32-5        | SO <sub>2</sub> , NO, NH <sub>3</sub>                                                                                                    | NO <sub>x</sub>                                                                                            |
| GM32-6        | NO, NO <sub>2</sub> , NH <sub>3</sub>                                                                                                    | NO <sub>x</sub>                                                                                            |
| GM32-7        | NO, NO <sub>2</sub>                                                                                                    | NO <sub>x</sub>                                                                                            |
| GM32-8        | NO, NH <sub>3</sub>                                                                                                    | NO <sub>x</sub>                                                                                            |
| GM32-9        | SO <sub>2</sub> , NO, NO <sub>2</sub> , NH <sub>3</sub>                                                                                                    | NO <sub>x</sub>                                                                                            |
| GM32-TRS-PE01 | H <sub>2</sub> S                                                                                                    |                                                                                                    |
| GM32-TRS-PE02 | TRS[[1]]                                                                                                    | TRS = $H_2S+CH_3SH$                                                                                        |
| GM32-TRS-PE03 | H <sub>2</sub> S, SO <sub>2</sub> , NO                                                                                                    |                                                                                                    |
| GM32-TRS-PE04 | TRS, SO <sub>2</sub> , NO                                                                                                    | TRS = $H_2S+CH_3SH$                                                                                        |
| GM32-TRS-PE05 | H <sub>2</sub> S, SO <sub>2</sub> , NO, NH <sub>3</sub>                                                                                                    |                                                                                                    |
| GM32-TRS-PE06 | TRS, SO <sub>2</sub> , NO, NH <sub>3</sub>                                                                                                    | $TRS = H_2S + CH_3SH$                                                                                      |
| GM32-TRS-PE07 | TRS, H <sub>2</sub> S, CH <sub>3</sub> SH[[2]], -(CH <sub>3</sub> ) <sub>2</sub> S[[3]], (CH <sub>3</sub> ) <sub>2</sub> S <sub>2</sub> [[4]], SO <sub>2</sub> , NO, NH <sub>3</sub> | $TRS = H_2S+CH_3SH+$<br>(CH <sub>3</sub> ) <sub>2</sub> S+2x(CH <sub>3</sub> ) <sub>2</sub> S <sub>2</sub> |

[1] Total reduced sulfurs

[2] Metylmerkaptan[3] Dimetylsulfid[4] Dimetyldisulfid

#### 2.1.2 TRS-beräkning

Omräkning TRS fysikaliska enheter ppm <-> mg/m<sup>3</sup>

- De enskilda TRS-komponenterna termooxideras konventionellt till SO<sub>2</sub> i konvertern.
- SO<sub>2</sub>-differensen i ppm från mätningen framför och bakom konvertern följer av TRSkomponenterna.
- GM32:s direkta mätningsmetod (utan konverter) är anpassad för denna beräkningskonversion.
- Eftersom andelen  $H_2S$  i TRS är > 80%: Vid omräkningen av SO<sub>2</sub>-differensen till TRS i mg/m<sup>3</sup> används molekylvikten för  $H_2S$ .

#### Exempel:

- SO<sub>2</sub> differens konverter: 10 ppm = 15.18 mg/m<sup>3</sup>N
- GM32 TRS mätvärde: 20 mg/m<sup>3</sup>N = 13.18 ppm
- med H<sub>2</sub>S = 34 g/mol
   -> 1 ppm H<sub>2</sub>S = 34000 mg/mol / 0.0224 m<sup>3</sup>N/mol / 1000000 = 1.518 mg/m<sup>3</sup>N (vid normalvillkor 0 °C).

#### 2.1.3 Utrustningsvarianter

#### Variant "Basic"

- Referenscykel, se "Referenscykel", sidan 11: Korrektur av interna avdrifter. Nollpunktskontroll.
- Automatisk spegelriktning (autoföljande spegel): automatisk justering av spegelns optiska axel.
- Logg: systemmeddelanden protokolleras i en logg.
- Nätverk: Ethernet-gränssnitt (Modbus TCP, SOPAS ET, OPC Server).

#### Variant "Pro"

Som variant "Basic". Dessutom:

- TÜV-godkänd för tillståndspliktiga anläggningar (→tekniska data).
- Kontrollcykel, se "Kontrollcykel", sidan 11: referenscykel (motsvarande variant "Basic") och sedan cykel för kontroll och utmatning av noll- och kontrollpunkt. Kontrollcykeln genererar QAL3-värdena (kvalitetskontroll av automatiska mätanordningar). QAL3-värdena kan visas med SOPAS ET.
- Manöverpanel: mätvärden, driftstillstånd och störningsmeddelanden visas i klartext på en bildskärm.
- QAL3 Tool (CUSUM-kort).

#### 2.1.4 Tillval

- I/O-moduler:
  - Analog Out: upp till 8 utgångar
  - Analog In: upp till 2 ingångar
  - Digital Out: upp till 8 utgångar
  - Digital In: upp till 4 ingångar
- Ethernet rail switch. Innehåller ytterligare gränssnitt:
  - 4 elektriska anslutningar
  - 1 optikfiberanslutning (sändare och mottagare)
- SCU: Manöverenhet för styrning av flera SCU-kapabla analysatorer (→ bruksanvisning SCU)
- Extra mätområde för en komponent (flerområdeskalibrering)
- Utökat gastemperaturområde upp till 650 °C
- LowNO<sub>2</sub> för förbättrad NO<sub>2</sub> noggrannhet
- Väderskyddskåpa

#### 2.2 SOPAS ET (datorprogram)

SOPAS ET kan användas för extra parameterinställning av GM32 och ger åtkomst till GM32:s logg.

SOPAS ET körs på en extern dator som ansluts till GM32 via Ethernet-gränssnittet, se "Dragning av anslutningskablar", sidan 19.

+1 Ytterligare information angående SOPAS ET:
 → Teknisk information GM32
 → Hjälpmeny SOPAS ET

#### 2.3 Referenscykel

Korrigering av interna avdrifter inom ett inställningsbart intervall (standard: 1 timme, inställning: SOPAS ET) eller per kommando (med SOPAS ET).

Utmatning av mätvärde under referenscykeln: det senaste giltiga mätvärdet.

#### 2.4 Kontrollcykel

Kontrollcykel består av en referenscykel med efterföljande kontroll och utmatning av nolloch kontrollpunkten (70 % av mätvärdesområdets ändvärde).

Kontrollen genomförs i ett inställningsbart intervall (i SOPAS ET), efter kommando (med SOPAS ET) eller efter en extern signal (tillval).

Med kontrollcykeln kan utrustningen kontrollera nollpunkten och en referenspunkt för varje komponent utan att provgaser är nödvändiga. Kontrollcykeln uppfyller kraven enligt EN14181 och gör avdriftsövervakning med provgaser enligt QAL3 överflödig.

Nollpunkt

En intern nollpunktsreflektor svängs in i inställningsbara tidsintervall. I sändarmottagarenheten reflekteras det utsända ljuset tillbaka till detektorn, nollspektrumet utvärderas med kalibreringsfunktionen och på så vis mäts alla kanalernas nollpunkter och matas ut.

Om avvikelsen från noll är >  $\pm 2\%$  av MÖG signaleras Underhåll krävs.

Kontrollpunkt

Utöver nollpunktsreflektorn svängs ett internt svängelement med två referensfilter och en NO-fylld kyvett in under kontrollcykeln och referensvärdet resp koncentrationsvärdet mäts. Dessa kontrollvärden skaleras till 70% av det valda mätområdet. Signalering av *Underhåll krävs* om avvikelsen från börvärdet är >  $\pm 2\%$  av MÖG.

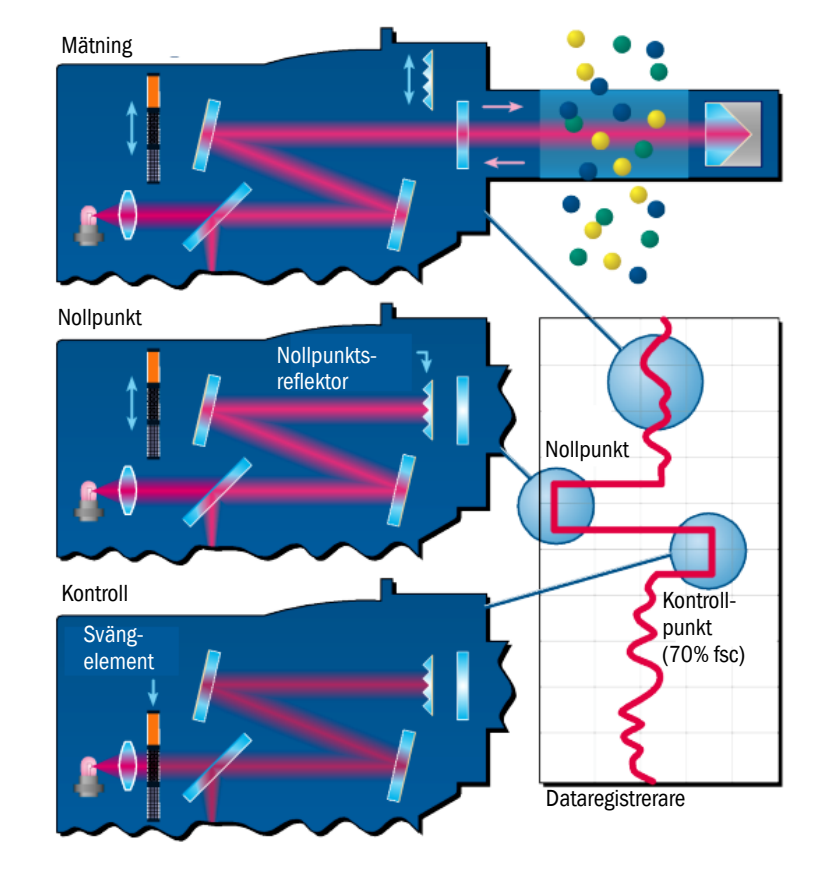

#### Fig 1: Kontrollpunkt

- Utmatning av mätvärdena under kontrollcykeln: det senaste giltiga mätvärdet.
- Signal under kontrollcykeln: *Not\_measuring*. (valfritt via digital utgång eller OPC-gränssnitt).
- De framtagna noll- och referensvärdena kan matas ut på analoga utgångar beroende på parameterkonfigurationen:
  - Direkt efter kontrollcykeln.
  - På begäran (via en digital ingång, tillval).
  - Signal under utmatning: *Output\_control\_values*. (valfritt via digital utgång eller OPC-gränssnitt).
  - Först matas nollvärdena ut i 90 s.
  - Sedan referensvärdena i 90 s.
- Noll- och referensvärden från den senaste kontrollcykeln visas i SOPAS ET (meny Diagnosis/Check values (Diagnos/Kontrollvärden]).
   Där kan de begärda QAL3-värdena avläsas.
- Kontroll med NO-kyvett misslyckad:
  - På alla gränssnitt matas NO-kyvettens resultat ut.
  - Istället för noll- och referensvärden matas "0" ut på alla gränssnitt.
  - Analogutgången visar "Life Zero".
  - Noll- och referensmätningens resultat är inte relevanta.

#### 2.5 GM32:s konstruktion

GM32 i utförandet Probe består av

- Sändar-mottagarenhet (SM-enhet) SM-enheten innehåller optiska och elektroniska funktionsenheter. Mätgasens koncentrationsberäkning i SM-enheten görs enligt absorptionsspektroskopiska principer.
- Mätsond med fläns- resp spolluftsadapter, se "Mätsond", sidan 13.
- Spolluftsenhet (hos GMP-mätsond), se "Spolluftsenhet (hos GMP-mätsond)".
- Anslutningsenhet, se "Montering av anslutningsenhet", sidan 18 och se "Kopplingsschema elsystem", sidan 19.

#### Fig 2: GM32 Probe (visat utförande: GMP-mätsond)

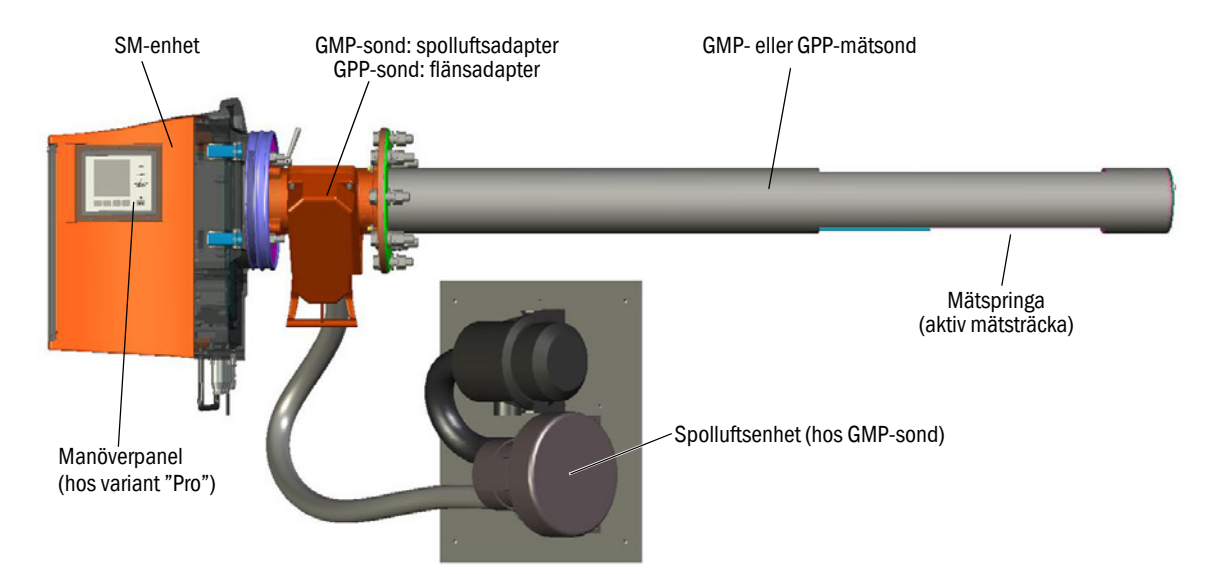

#### 2.5.1 Mätsond

Sondtyper:

- Mätsond med öppen mätspringa (GMP-sond) För att skydda rutorna mot nedsmutsning måste GMP-sonden utrustas med spolluftsmatning.
- Gasdiffusionssond (GPP-sond) med gasgenomträngligt keramikfilter. För att förhindra kondensbildning på rutorna är GPP-sonden utrustad med automatiskt reglerbar värme.

Båda sondvarianterna har en inbyggd temperatur- och tryckgivare.

#### 2.6 Spolluftsenhet (hos GMP-mätsond)

Spolluftsenheten matar filtrerad luft från omgivningen till adaptrarna och skyddar SMenhetens rutor mot nedsmutsning och höga gastemperaturer.

Spolluften blåses in i gaskanalen genom flänsen med rör.

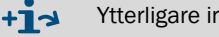

Ytterligare information om spolluftsenheten  $\rightarrow$  Spolluftsenhetens bruk-sanvisning.

#### 2.6.1 Ljuskällor

| GM32                      | GM32 LowNOx-utförande     |
|---------------------------|---------------------------|
| Deuteriumlampa (UV-lampa) | Deuteriumlampa (UV-lampa) |
|                           | Blå ljuskälla (LED)       |

Tabell 1: Ljuskällor

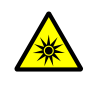

FÖRSIKTIGT: Ögonskador på grund av felaktig användning av UV- resp. blått ljus

Deuteriumlampans UV-stråle resp. lysdiodens blåa ljusstråle kan orsaka allvarliga skador vid direkt kontakt med ögon eller hud. Därför ska alltid följande säkerhetsåtgärder vidtas vid arbeten på den påslagna utrustningen med åtkomlig ljusutgång:

- Använd alltid UV-skyddsglasögon (i enlighet med standarden EN 170).
- UV-skyddsglasögonen skyddar inte mot skador på grund av blått ljus. Stäng därför av lysdioden under arbetena.
- Ánvänd endast lamporna om de är i säkerhetstekniskt felfritt skick. Vid synliga skador på lampan, kablarna till lampan eller driftsdelarna får lampan inte användas.

Fig 3: Utgång ljusstråle GM32

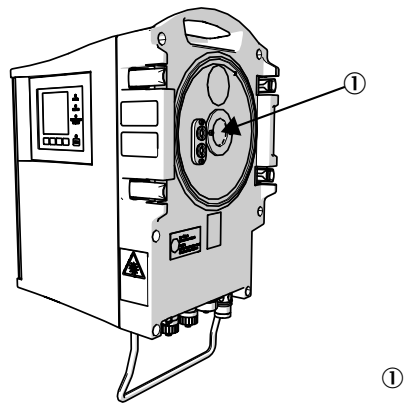

① Utgång ljusstråle

## 3 Förberedelse på gaskanalsidan

## 3.1 Förberedelse av mätpunkten

|                                                                                  | VARNING: Explosionsrisk i explosionsfarliga områden<br>I Använd inte GM32 i explosionsfarliga områden.                                                                                                    |
|----------------------------------------------------------------------------------|----------------------------------------------------------------------------------------------------|
| !                                                                                | <ul> <li>Mätpunkten bestäms på grundval av en föregående projektering, de uppgifterna<br/>GM32: slutkontrollprotokoll och de nationella och lokala föreskrifterna.</li> <li>Följande punkter är verksamhetsutövarens ansvar:</li> <li>Bestämning av mätpunkten (t ex bestämning av en representativ uttagspunkt).</li> <li>Förberedelse av mätpunkten (t ex den insvetsade flänsens bärförmåga).</li> </ul> |
| <ul> <li>Bestä<br/>Beakt<br/>tem G</li> <li>Beakt<br/>Beakt<br/>utdra</li> </ul> | m inmonteringsstället.<br>a omgivningsvillkoren för GM32, se "System GM32 standard", sidan 65 och "Sys-<br>iM32 TRS-PE", sidan 67.<br>a utrymmesbehovet för SM-enheten, se "Dimensioner", sidan 76.<br>a dessutom utrymmesbehovet för underhållsarbete (uppfällning av husets dörr,<br>gning av mätranden)                                                                                                  |
| <ul> <li>Bestä</li> <li>laktta</li> </ul>                                        | m anslutningsenhetens inmonteringsställe.<br>de maximala ledningslängderna, se "Kopplingsschema elsystem", sidan 19 resp<br>projektering.                                                                                                    |
| <ul> <li>Anord<br/>laktta</li> <li>Dra si</li> </ul>                             | na strömförsörjning till anslutningsenheten och ev GPP-sond.<br>effektbehovet, se "Gasgenomsläpplig mätsond (GPP)", sidan 68.<br>ignalkablar.                                                                                                    |
| ► GMP-<br>tem",<br>laktta                                                        | sond: Fastställ spolluftsenhetens inmonteringsställe, se "Kopplingsschema elsys-<br>sidan 19 resp enligt projektering.<br>det fria utrymmet för byte av filterinsatsen, $\rightarrow$ spolluftsenhetens tekniska data.                                                                                                    |

#### 3.1.1 Kontrollera leveransens innehåll

!

- Jämför uppgifterna på slutkontrollprotokollet med uppgifterna på orderbekräftelsen. Uppgifterna ska stämma överens.
- ► Kontrollera leveransens innehåll mot orderbekräftelsen/följesedeln.

## 3.2 Översikt över monteringsmomenten (arbeten på kanalen)

| Specialverktyg/hjälpmedell                      | Beställnings-<br>nummer | Nödvändig för                   |
|-------------------------------------------------|-------------------------|---------------------------------|
| Justeringsanordning                             | 2034121                 | Inriktning av "flänsar med rör" |
| U-nyckel<br>19 mm<br>24 mm                      |                         | Flänsförskruvning               |
| Skruvmejsel för<br>0,6 x 3,5 mm<br>1,0 x 5,5 mm |                         | Anslutningar                    |
| Insexnyckel<br>3 mm<br>4 mm<br>5 mm             |                         | Anslutningar                    |
| Personlig skyddsutrustning                      |                         | Skydd vid arbeten på skorstenen |

Tabell 2: Specialverktyg/hjälpmedel för monteringen

Fig 4: Exempel: Monteringsmöjlighet

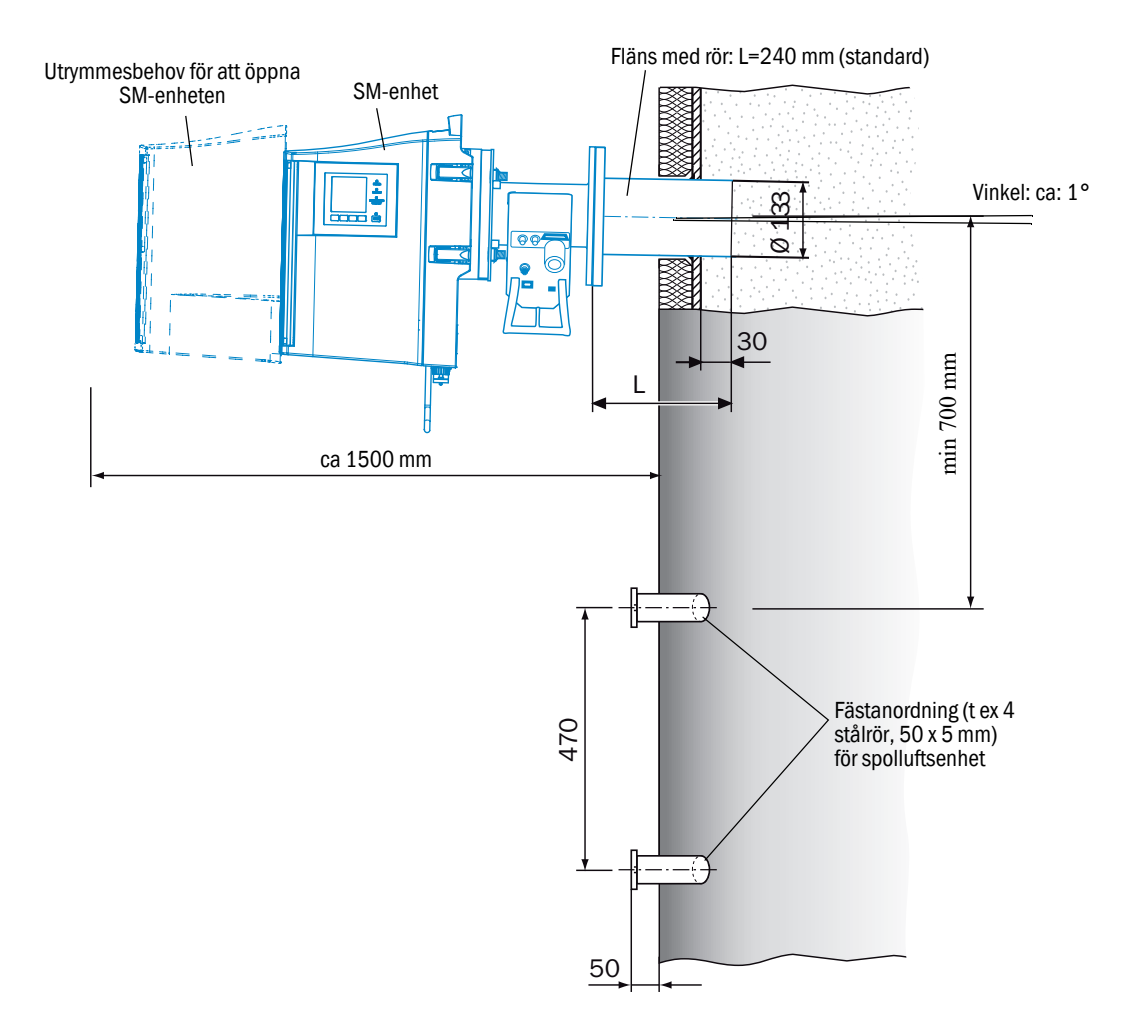

#### 3.2.1 Arbetssteg (översikt)

| Steg | Tillvägagångssätt                | Hänvisning                                                 |
|------|----------------------------------|------------------------------------------------------------|
| 1    | Montera flänsen med rör          | se "Montering av flänsen med rör mot gaskanalen", sidan 17 |
| 2    | Montera anslutningsenhet         | se "Montering av anslutningsenhet", sidan 18               |
| 3    | GMP-sond: Montera spolluftsenhet | se "Montering av spolluftsenheten (GMP-sond)", sidan 18    |

#### 3.2.2 Montering av flänsen med rör mot gaskanalen

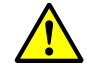

#### VARNING: Risk för gasläckage i gaskanalen

Vid arbeten på gaskanalen kan heta och/eller hälsovådliga gaser läcka ut beroende på anläggningsförutsättningar.

- Arbeten på gaskanalen får därför endast utföras av sådana experter som genom utbildning och expertkunskap samt genom kännedom om de relevanta bestämmelserna kan bedöma arbetet och identifiera riskmoment.
- 1 Skär öppningar i gaskanalen för flänsen med rör.
- 2 Sätt in flänsen med rör så att märkningen (TOP) ▲ sitter rakt upp (oberoende av gaskanalens vinkel) och fäst flänsen med rör provisoriskt.
  - Röret ska skjuta in minst 30 mm i gaskanalen.
  - Sonden får inte kollidera med andra instrument eller inbyggnader.
  - Röret ska lutas lätt nedåt (ca 1°).
  - Detta gör att ev kondensvatten kan rinna av.
- 3 Fäst flänsen med rör slutgiltigt mot gaskanalen.
  - Se till att flänsens inriktning inte förändras.
- 4 Montera kanalisolering vid behov, skydda GM32 mot hetta.

!

HÄNVISNING: Beakta GM32:s omgivningstemperatur

Om gaskanalen är het ska kanalens och flänsarnas isolering dimensioneras så att GM32 är skyddad mot höga temperaturer, se "System: GM32", sidan 65.

Fig 5: Anslutningsenhet

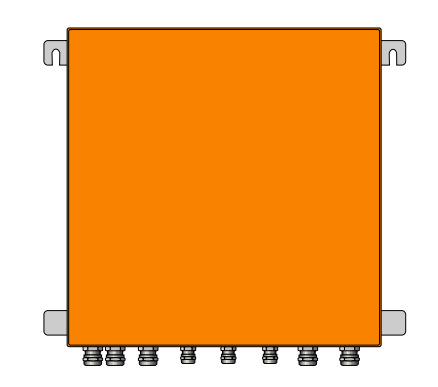

- Ledningslängder till GM32:s sändar-mottagarenhet enligt projektering.
- Gängade bultar (4 st) för fastskruvning av anslutningsenheten ska tillhandahållas. Skruva fast anslutningsenheten med bultarna, se "Anslutningsenhet (alla mått i mm)", sidan 79.
- I Anslutningsenheten ska ännu inte anslutas elektriskt.

#### 3.4 Montering av spolluftsenheten (GMP-sond)

• Spolluftsslangen till GM32 ska ha längd enligt projektering.

+1-3 Montering av spolluftsenheten->Bruksanvisning spolluftsenhet.

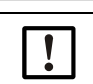

#### HÄNVISNING: Tillräckligt högt spolluftstryck

 Säkerställ att spolluftstrycket är tillräckligt högt dimensionerat för att pressa in spolluften i gaskanalen.
 Om du har frågor är du välkommen att kontakta Endress+Hauser kundtjänst eller din lokala representant.

## 3.5 Dragning av anslutningskablar

#### Fig 6: Kopplingsschema elsystem

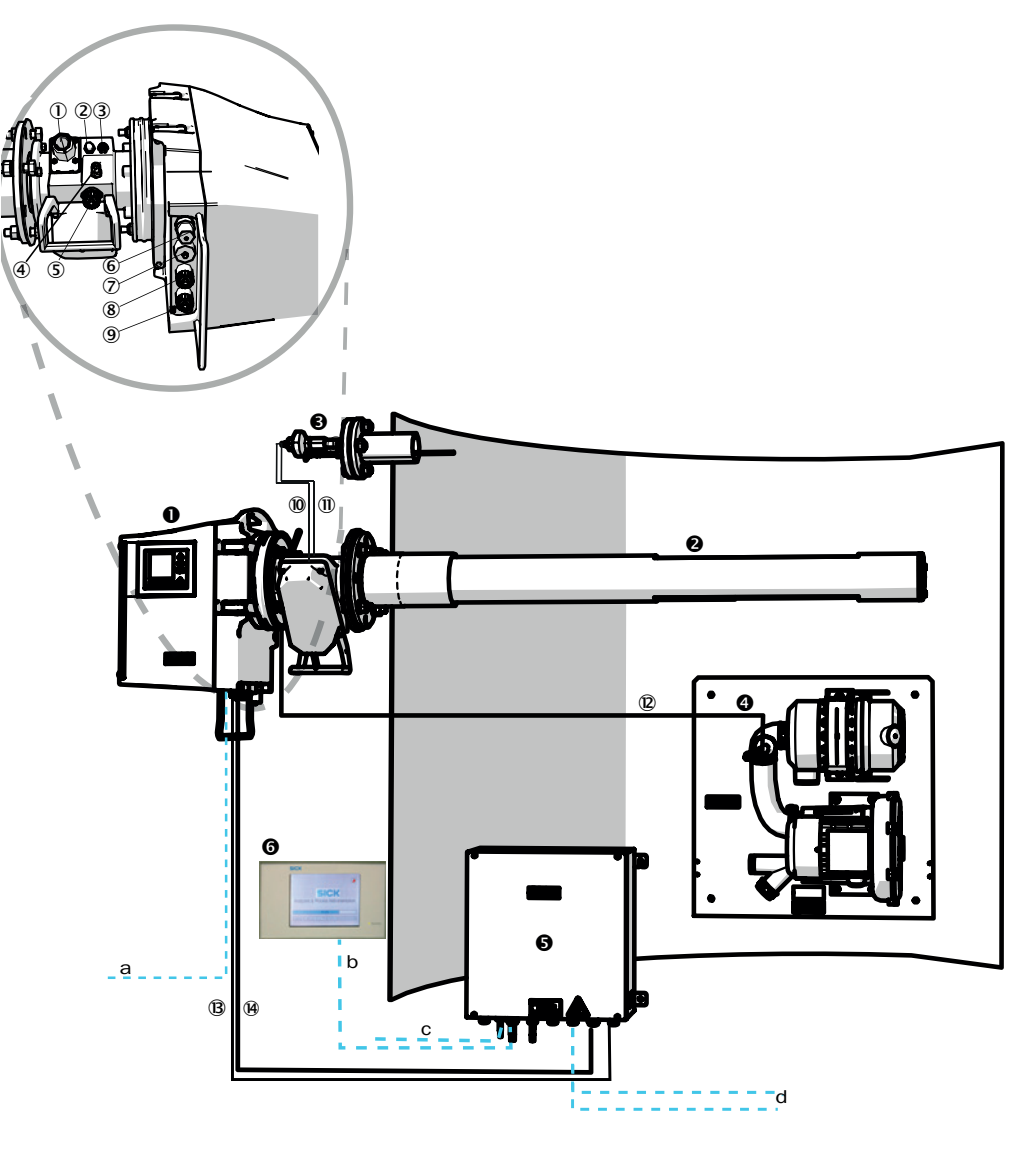

| 0    | Sändar-mottagarenhet (SE)            |                                                               |  |
|------|--------------------------------------|---------------------------------------------------------------|--|
| 0    | Mätsond (GMP eller GPP)              | Mätsond förmonterad med spolluftsadapter                      |  |
| €    | Tryck- och temperatursensor          | Tillvalsutrustning för sond                                   |  |
| 4    | Spolluftsenhet SLV4                  | Angående ledningsdragning och tekniska data, se datablad SLV4 |  |
| 6    | Anslutningsenhet (AE)                |                                                               |  |
| 6    | SCU (tillval)                        |                                                               |  |
| Taha | Tabell 3: Konnlingsschema maskinvara |                                                               |  |

Tabell 3: Kopplingsschema maskinvara

Anslutningar på sändar-mottagarenheten och spolluftsadaptern (se detaljbild)

- 1 Anslutning spolluftsförsörjning
- 2 Anslutning temperatursensor
- ③ Anslutning spollufts-/filterövervakning

Tabell 4: Signalkablar

#### Anslutningar på sändar-mottagarenheten och spolluftsadaptern (se detaljbild)

④ Anslutning testgas (GPP)

- (5) Anslutning CAN-ledning: spolluftsadapter SM-enhet (se (9))
- 6 Anslutning Ethernet dator/nätverkt
- Anslutning strömförsörjning
- 8 Anslutning CAN-kabel: (se B)
- Anslutning spolluftsadapter

Tabell 4: Signalkablar

|      | Signalkabel för förbindelse                            | Längd                               | Beställningsnum-<br>mer                     | Anmärkning                                                                                    |
|------|--------------------------------------------------------|-------------------------------------|---------------------------------------------|-----------------------------------------------------------------------------------------------|
| 10   | Spolluftsadapter -<br>tryckgivare                      |                                     |                                             |                                                                                               |
| 1    | Spolluftsadapter -<br>temperatursensor                 |                                     |                                             |                                                                                               |
| 12   | Filterövervakning                                      | 5 m                                 | 2032143                                     | Integrerad i spolluftsadaptern                                                                |
| B    | Strömförsörjning SE<br>(standard)                      | <ul><li>10 m</li><li>20 m</li></ul> | <ul><li> 2046548</li><li> 2046549</li></ul> |                                                                                               |
| 14)  | CAN-kabel anslutningsen-<br>het - sändar-mottagarenhet | • 10 m<br>• 20 m                    | <ul><li> 2028786</li><li> 2045422</li></ul> | Beställs separat                                                                              |
| Av I | kunden tillhandahållna kablar                          |                                     |                                             |                                                                                               |
| а    | Kabel Ethernet – dator/nätverk                         |                                     |                                             |                                                                                               |
| b    | Anslutning SCU                                         |                                     |                                             | Tillhandahålls av kunden<br>För konfiguration och<br>anslutningar,<br>se "Bruksanvisning SCU" |
| с    | Strömförsörjning 100 240 V AC, 50/60 Hz                |                                     |                                             | Tillhandahålls av kunden                                                                      |
| d    | Kundens klämanslutningar (in-/utgångar)                |                                     |                                             | Se Teknisk Information<br>"Moduluppbyggt system IN/UT"                                        |

Tabell 5: Signalkablar

#### 3.5.1 Allmänna anvisningar

#### FÖRSIKTIGT: Fara genom elektrisk spänning

Följande arbeten får endast utföras av behöriga elektriker som är förtrogna med de eventuellt förekommande riskerna.

#### HÄNVISNING: 4

4

Innan signalanslutningar utförs (gäller även stickkontakter):

Gör GM32 och anslutna enheter spänningslösa.

Annars kan de interna elektronikenheterna skadas.

#### 3.5.2 Anslut I/O-gränssnitten (tillval)

4

►

- Ir Kraftkablar får inte dras i omedelbar närhet av signalkablar.
- Dra datakablar genom M-förskruvningar.
- Anslut datakabel.

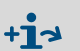

Beskrivning av I/O-modulerna  $\rightarrow$  instruktionsbok "Moduluppbyggt system IN/UT".

Fig 7: Anslutning (insida): I/O-modulernas läge

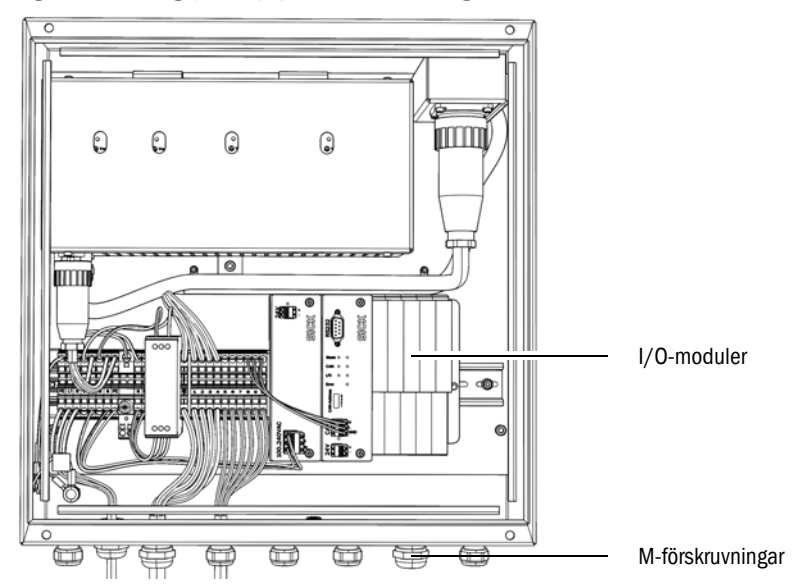

#### 3.5.2.1 Förinställning av gränssnitt

Digital Input Analog Input Digital Output 0 ...20m Signal Relais Sense 500Ω Load 100Ω 66 4 Υ ì Shield DO1 DO2 DO3 DO4 DI1 DI2 DI3 DI4 01 AO AI1 AI2 <u>11</u><u>2</u>1 **11**∧2 11/21 11,21 2,22 202 2/22 3.23 3/23 13 14,24 <u>14,24</u> 14,24 11-12 = A01 11-12 = AI111-12 = D01 11-12 = DI1 21-22 = D02 21-22 = D12 21-23 = Al2 21-23 = A02 13-14 = D03 13-14 = DI3 23-24 = D04 23-24 = DI4

| ig 8: Exe | mpel:: Tillde | Ining av I/O-ı | modulernas stift |
|-----------|---------------|----------------|------------------|

| Analog ingång Stifttilldelning |        | Funktion                     |
|--------------------------------|--------|------------------------------|
| AI 1                           | 11, 12 | Temperatur (internt kopplad) |
| AI 2                           | 21, 23 | Tryck (internt kopplat)      |
| AI 3                           | 11, 12 | Fuktighet                    |

Den analogingångstilldelning som visas i tabellen är en standardmässig inställning. Ingångarnas tilldelning kan väljas fritt med hjälp av parametrar i SOPAS ET. Mer information om detta finns i bruksanvisningen till SOPAS ET.

+i

Endress+Hauser

| GM | 32 |
|----|----|
|----|----|

| Analog utgång  | Stifttilldelning      | Funktion              |  |
|----------------|-----------------------|-----------------------|--|
| AO 1           | 11, 12                | Användarspecifik      |  |
| AO 2           | 21, 23                | Användarspecifik      |  |
|                |                       |                       |  |
| Digital ingång | Stifttilldelning      | Funktion              |  |
| DI 1           | 11, 12                | Check_cycle           |  |
| DI 2           | 21, 22                | Maintenance           |  |
| DI 3           | 13, 14                | Output_control_values |  |
| DI 4           | 23, 24                | Disable_check_cycle   |  |
| DI 5           | 11, 12 <sup>[1]</sup> | Purge_air_status      |  |
| DI 6           | 21, 22 <sup>[1]</sup> |                       |  |
| DI 7           | 13, 14 <sup>[1]</sup> |                       |  |
| DI 8           | 23, 24[1]             |                       |  |

Tabellerna nedan visar fabriksinställningen för de digitala och analoga in- och utgångarna.

[1] På andra modulen

| Digital utgång Stifttilldelning |               | Funktion                                           |  |
|---------------------------------|---------------|----------------------------------------------------|--|
| D0 1 11, 12                     |               | Failure (inverterad)                               |  |
| D0 2                            | 21, 22        | Maintenance_Request                                |  |
| D0 3                            | 13, 14        | Not_Measuring                                      |  |
| DO 4                            | 23, 24        | Output_control_values                              |  |
| D0 5 11, 12 <sup>[1]</sup>      |               | Uncertain                                          |  |
| D0 6 21, 22 <sup>[1]</sup>      |               | Extended                                           |  |
| DO 7 13, 14 <sup>[1]</sup>      |               | Purge_air_failure                                  |  |
| D0 8                            | 23, 24[1]     | No_function                                        |  |
| Parametrerbar                   | Parametrerbar | Mätområdesomkoppling<br>→ Teknisk information GM32 |  |

[1] På andra modulen

|      | Notera för den kundspecifika modultilldelningen:                            |
|------|-----------------------------------------------------------------------------|
| †1 – | <ul> <li>Modulerna är alltid placerade i följande ordningsföljd.</li> </ul> |

- Modulerna är alltid placerade i följande ordningsföljd (från vänster till höger: AO-AI-DO-DI
  - Antalet in- och utgångar är fast:
    - 2 x AO
    - 2 x Al
    - 4 x DO
    - 4 x DI
  - Andra mätområdet: AO är alltid placerad till höger om motsvarande komponent..

#### 3.5.3 Dragning av elektriska förbindelseledningar till SM-enheten

## +13 Elektriska anslutningar på GM32, se "Dragning av anslutningskablar", sidan 19.

- 1 Dra elektriska förbindelseledningar från anslutningsenheten till SM-enheten.
- 2 GMP-sond: Signalkabel från spolluftsenheten (för anslutning av spolluftsenheten  $\rightarrow$  spolluftsenhetens bruksanvisning) till spolluftsadaptern.

#### 3.5.4 Förbereda strömförsörjning

Vidta åtgärder mot oavsiktlig frånslagning av spolluftsmatningen.
 Utrusta spolluftens frånslagningsanordningar med tydligt synlig varningsanvisning mot -oavsiktlig frånslagning.

- 1 Krav på anslutningskabeln:
  - Area: 3 x 1,5 mm<sup>2</sup>
  - Temperaturklass: -40 ... +85 °C
- 2 Anordna separata externa frånskiljningsanordningar för:
  - Anslutningsenhet (max effektförbrukning, se "System: GM32", sidan 65).
  - GMP-sond: spolluftsenhet ( $\rightarrow$  spolluftsenhetens tekniska data).
  - GPP-sond: värme (max effektförbrukning, se "Gasgenomsläpplig mätsond (GPP)", sidan 68).
  - Markera frånskiljningsanordningen som frånskijningsanordning för GM32.
- 3 Dra ledningarna för strömförsörjningen till anslutningsenheten och anslut strömförsörjningen till anslutningsenheten.

En skyddsledare ska alltid anslutas till PE.

Fig 9: Nätspänningsanslutning i anslutningsenheten

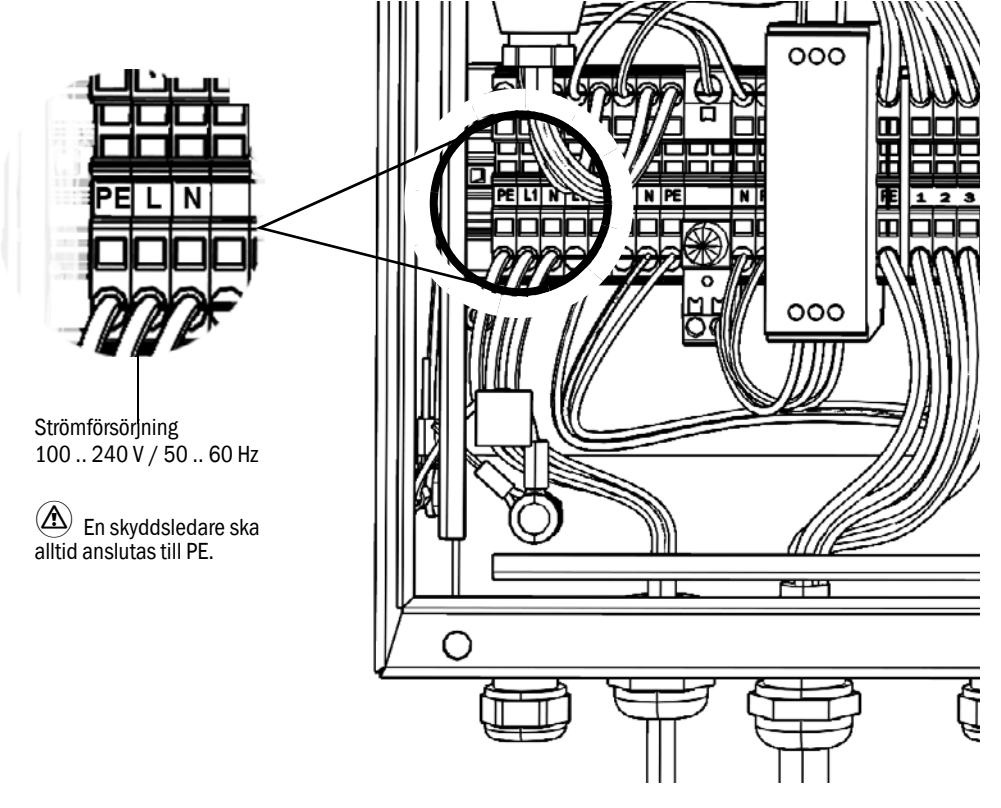

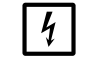

Strömförsörjningen ska förbli frånslagen tills GM32 har tagits i drift.

4 GMP-sond: Dra elektriska ledningar till spolluftsenheten. GPP-sond: Dra elektirska ledningar till sondvärmen.

# 4 Driftsättning

## 4.1 Nödvändiga kunskaper för driftsättningen

| Gaser |                                                                                                    |
|-------|----------------------------------------------------------------------------------------------------|
|       | Kontakta Endress+Hauser kundtjänst eller din lokala representant.                                                                                                    |
|       | på gaskanalsidan", sidan 15.<br>Om någon av dessa punkter inte är uppfylld:                                                                                                    |
|       | <ul> <li>Alla nödvändiga förberedelserna på inmonteringsstället har utförts, se "Förberedels</li> </ul>                                                                                 |
|       | <ul> <li>Projekteringens specifikationer är uppfyllda.</li> <li>(-&gt; slutkoptrollprotokoll)</li> </ul>                                                                                |
|       | undvika risker i samband med eventuella utströmmande gaser.                                                                                                    |
|       | <ul> <li>Du kanner till de lokala forutsattningarna, i synnernet de risker som kan finnas i<br/>samband med gaserna i gaskanalen (heta/hälsovådliga). Du kan identifiera och</li> </ul> |
|       | Du har de grundläggande kunskaperna om GM32.                                                                                                    |
|       | Följande förutsättningar gäller för driftsättningen:                                                                                                    |
|       | Menystyrd driftsättning (SOPAS ET)                                                                                                    |
| +1>   | Checklista driftsättning                                                                                                    |
|       |                                                                                                    |

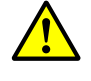

Vid arbeten på gaskanalen kan heta och/eller hälsovådliga gaser läcka ut beroende på anläggningsförutsättningar.

Arbeten på gaskanalen får därför endast utföras av sådana experter som genom utbildning och expertkunskap samt genom kännedom om de relevanta bestämmelserna kan bedöma arbetet och identifiera riskmoment.

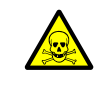

#### VARNING: Hälsorisker genom kontakt med giftiga gaser

Modulerna och apparaterna innehåller inneslutna potentiellt farliga gaser som eventuellt kan strömma ut vid defekt eller läckage. NO:

Max total gasmängd: 2 ml

Max. koncentration inom apparaten vid läckage (defekt): 40 ppm Vid läckage kan koncentrationen inom den slutna utrustningen öka ända till ett visst

koncentrationsvärde. Dessa koncentrationsvärden framgår också av tabellen.

- Kontrollera regelbundet apparatens/modulens tätningar.
- Säkerställ alltid bra ventilation när utrustningen måste öppnas, i synnerhet om läckage antas förekomma i en av utrustningens enheter.

#### Elsäkerhet

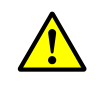

# VARNING: Nedsätt inte elsäkerheten under installations- och underhållsarbeten genom att inte koppla från spänningen.

Om strömförsörjningen till utrustningen eller till ledningarna inte kopplas från under installations- och underhållsarbeten kan detta leda till elolycksfall.

- Säkerställ innan arbetena på utrustningen påbörjas att strömförsörjningen kan kopplas från via en frånskiljare/effektbrytare i enlighet med DIN EN 61010.
- Se till att frånskiljaren är lätt åtkomlig.
- Om frånskiljaren är svårt eller inte åtkomlig vid anslutning av utrustningen efter installationen är det absolut nödvändigt att installera ett extra frånkopplingsdon.
- Spänningen får endast aktiveras igen av de personer som utför arbetena efter det att arbetena har avslutats eller för kontrolländamål. Gällande säkerhetsföreskrifter ska alltid iakttas.

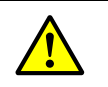

#### VARNING: Nedsätt inte elsäkerheten genom en felaktigt dimensionerad sladd.

Om en borttagningsbar sladd används kan elolycksfall inträffa om specifikationerna inte beaktas med nödvändig omsorg.

 När borttagningsbar sladd används ska specifikationerna enligt bruksmanualen (kapitel Tekniska data) alltid iakttas noggrant.

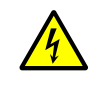

#### VARNING: Fara på grund av elektrisk spänning

 Strömförsörjningen till de aktuella enheterna resp ledningarna ska slås från innan installationsarbetena påbörjas.

#### Jordning

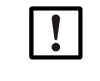

FÖRSIKTIGT: Utrustningsskador på grund av felaktig eller obefintlig jordning.

Det ska vara säkerställt att de aktuella enheterna resp ledningarna är skyddsjordade under installations- och underhållsarbeten i enlighet med EN 61010-1.

#### UV-strålning och blått ljus

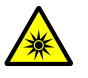

FÖRSIKTIGT: Ögonskador på grund av olämpligt bruk av UV- och/eller blåljusstrålning

Deuteriumlampans UV-stråle resp. lysdiodens blåa ljusstråle kan orsaka allvarliga skador vid direkt kontakt med ögon eller hud. Därför ska alltid följande säkerhetsåtgärder vidtas vid arbeten på den påslagna utrustningen med åtkomlig ljusutgång:

- Använd alltid UV-skyddsglasögon (i enlighet med standarden EN 170).
- UV-skyddsglasögon skyddar inte mot skador på grund av lysdiodens blåa ljus. Stäng därför av lysdioden under arbetena.
- Använd endast lamporna om de är i säkerhetstekniskt felfritt skick. Vid synliga skador på lampan, kablarna till lampan eller driftsdelarna får lampan inte användas.

#### Användning i explosiv atmosfär

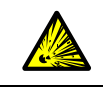

#### VARNING: Explosionsrisk i explosionsfarliga områden

▶ Använd inte GM32 i explosionsfarliga områden.

#### Undvika övertryck i utrustning

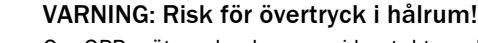

#### Om GPP-mätsonden kommer i kontakt med het mätgas kan övertryck uppstå i reflektorrummet eller i gasledningarna, t.ex. på grund av vätska som trängt in under förvaringstiden. Öppna anslutningarna

med stor försiktighet. Kontrollera visuellt och med hjälp av genomgångstest.

- Kontrollera regelbundet hålrummen visuellt och med hjälp av genomgångstest.
- Vidta alla
  - försiktighetsåtgärder som beskrivs i bruksanvisningen när anslutningarna öppnas.

#### Spolluftsenhet (SLV4)

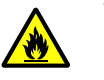

# VARNING: Brandrisk på grund av utströmmande het gas i anläggningar med övertryck

l anläggning med övertryck kan spolluftsslangen förstöras eller till och med antändas av utströmmande het gas beroende på temperaturen.

Anläggningar med både övertryck och gastemperaturer över 200°C:

- Se till att ett snabbslutningsspjäll eller ventil monteras in som förhindrar backflöde.
- Kontrollera regelbundet att backflödesspärrarna fungerar korrekt.

## 4.2 Nödvändig materiel (ingår inte i leveransen)

| Nödvändig materiel         | Beställningsnum-<br>mer | Nödvändig för                       |
|----------------------------|-------------------------|-------------------------------------|
| Optisk justeringsanordning | 2034121                 | Justering av<br>spolluftsadaptrarna |
| Optikrengöringsduk         | 4003353                 | Rengöring av rutan                  |
| U-nyckel 19 mm             |                         | Inriktning av flänsarna             |
| Personlig skyddsutrustning |                         | Skydd vid arbeten på<br>skorstenen  |

Tabell 6: Nödvändig materiel för driftsättning

## 4.3 Översikt över monteringsmomenten

| Tillvägagångssätt                               | Hänvisning                                                   |  |
|-------------------------------------------------|--------------------------------------------------------------|--|
| Borttagning av transportskydden                 | se "Transportskydd", sidan 29                                |  |
| Montera apparatflänsen mot<br>spolluftsadaptern | se "Montera apparatflänsen mot spolluftsadaptern", sidan 30  |  |
| Inriktning av mätsonden                         | se "Inriktning av mätsonden i flödesriktning", sidan 31      |  |
| GPP-sond: Elektrisk anslutning av värmen        | se "GPP-sond: elektrisk anslutning", sidan 32                |  |
| Elektrisk anslutning av SM-enheten              | se "Elektrisk anslutning av SM-enheten", sidan 33            |  |
| Påslagning av strömförsörjningen                | se "Påslagning av GM32:s strömförsörjning", sidan 33         |  |
| GMP-sond: Driftsättning av spolluftsmatningen   | se "GMP-sond: Driftsättning av spolluftsmatningen", sidan 33 |  |
| Montering av mätsonden i gaskanalen             | se "Montering av mätsonden i gaskanalen", sidan 34           |  |
| Montering av SM-enheten mot<br>apparatflänsen   | se "Montering av SM-enheten på apparatflänsen",<br>sidan 36  |  |
| Optisk finjustering av SM-enheten               | se "Optisk finjustering av SM-enheten", sidan 36             |  |
| Montering av väderskyddskåpor (tillval)         | se "Montering av väderskyddskåpor (tillval)",<br>sidan 39    |  |

Tabell 7: Översikt monteringsmoment

#### 4.4 Transportskydd

1 Ta bort SM-enhetens transportskydd.

Fig 10: Transportskydd

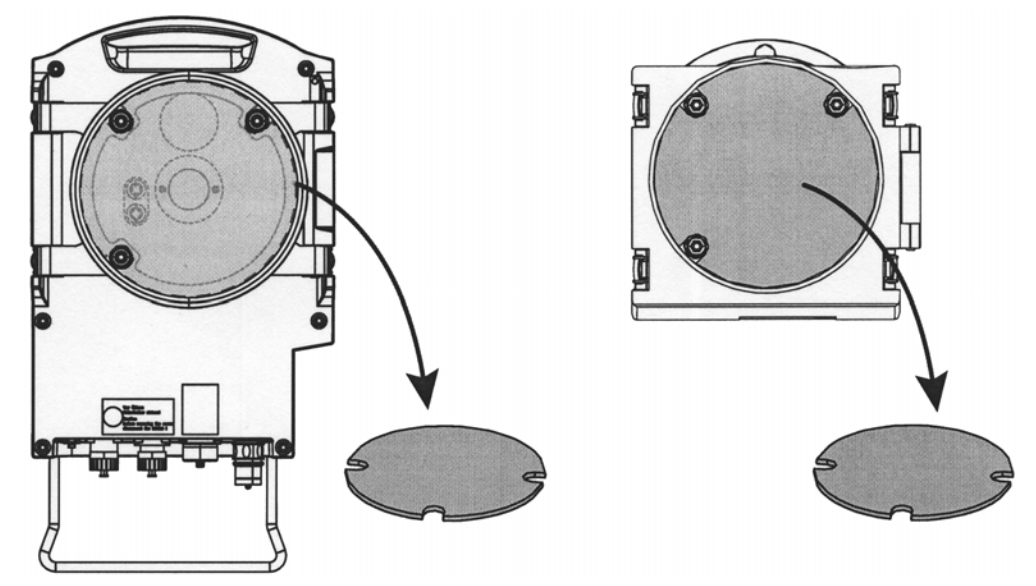

- 2 Ta bort sondens transportskydd. Sondens transportskydd är beroende av sondtypen.
  - a) Ta bort skyddsdekalerna.
  - b) Ta bort proppen.
- Fig 11: Transportskydd på sonden (här GPP-sond)

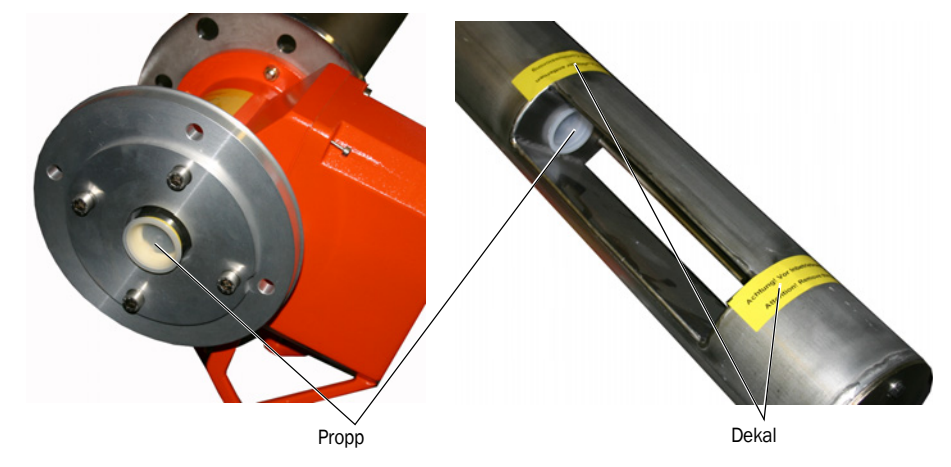

3 Behåll transportskydden.

#### 4.5 Montera apparatflänsen mot spolluftsadaptern

Anmärkning angående GPP-sond: Tillvägagångssättet för GPP-sondens flänsförsättsenhet motsvarar det här visade tillvägagångssättet för spolluftsadaptern.

- Rekommendation: För att förenkla handhavandet vid monteringen: Ta bort SM-enheten från apparatflänsen före monteringen, se "Svänga upp och ta bort SM-enheten", sidan 49.
- 2 Montering på sidan på SM-enheten:

Fig 12: Montera apparatsflänsen mot spolluftsadaptern

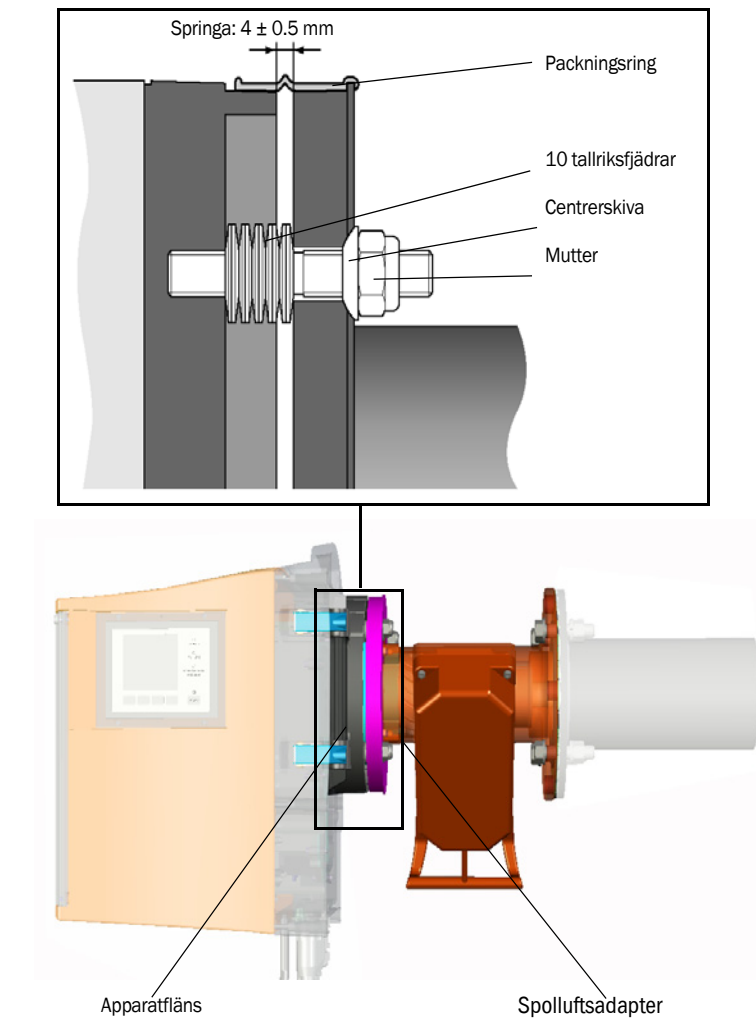

- a) Skjut upp vardera 10 tallriksfjädrar på var och en av de tre gängade bultarna på apparatflänsarna. Tallriksfjädrarna ska vara riktade parvis mot varandra.
- b) Dra packningsringen över flänsen på spolluftsadaptern och häng den löst över spolluftsenheten.
- c) Skjut på apparatflänsen på spolluftsadaptern.
- d) Skjut på centrerskivan.
  - *Viktigt:* Se till att centrerskivan är rätt vänd: Den konvexa sidan ska passa in i spåret på spolluftsadaptern.
- e) Dra åt den självlåsande muttern med en u-nyckel (19 mm) så att tallriksfjädrarna pressas ihop något/lätt och en jämn springa på ca 4 mm blir kvar.
- f) Placera tätningsringen över springan, se fig 12.

### 4.6 Inriktning av mätsonden i flödesriktning

Om gasens flödesriktning redan är känd vid projektering av GM32 är sondens monteringsvinkel redan förinställd vid leverans.

Inställningen anges av en dekal.

Fig 13: Märkning och inställning av flödesriktningen

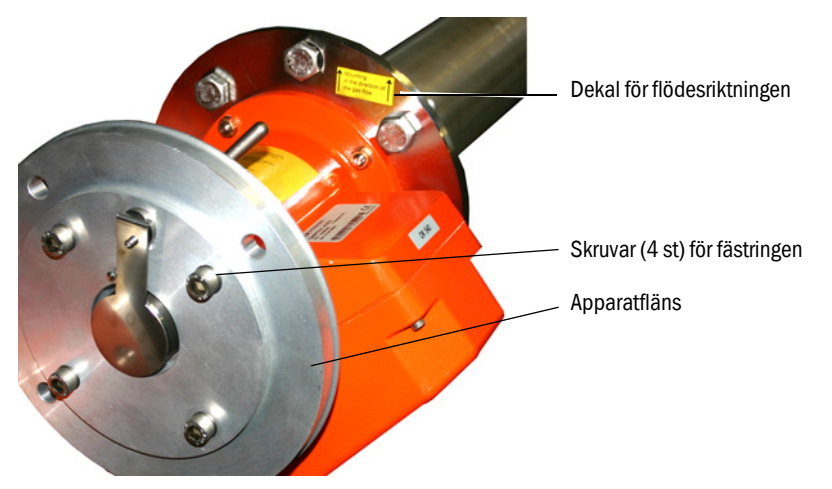

#### 4.6.1 Om sondens inriktning behöver ställas in

- Mätspringan ska vara riktad i mätgasflödets riktning.
- SM-enheten ska vara monterad i vertikalt läge.

Sondens inriktning justeras genom att vrida på apparatflänsen.

Gör så här för att ändra mätsondens inriktning:

- 1 Lossa de 4 fästskruvarna på fästringen något, se fig 13.
- 2 Vrid apparatflänsen:
  - Mätspringan ska vara riktad i flödesriktning.
  - SM-enheten ska kunna monteras vertikalt.
- 3 Fixera apparatflänsen i detta vridningsläge genom att dra åt fästringens skruvar igen.

#### 4.7 GPP-sond: elektrisk anslutning

- 1 Skruva av och ta bort spolluftsadapterns lock.
- 2 Kontrollera att spänningsomkopplarens läge överensstämmer den aktuella nätspänningen. Ställ in korrekt spänning vid behov.

Fig 14: Spänningsomkopplare och säkringar

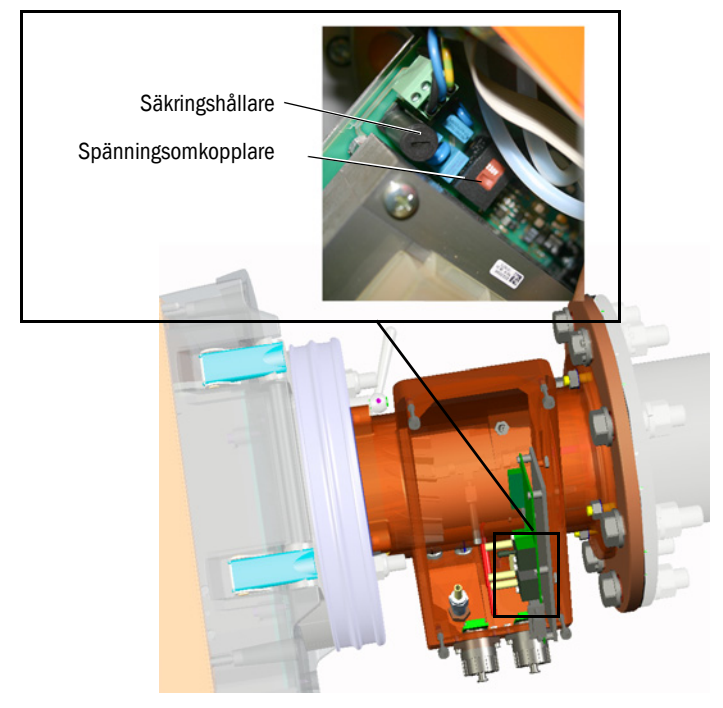

3 Kontrollera att säkringarna passar för den aktuella nätspänningen och byt ut säkringarna vid behov.

HÄNVISNING: Säkringarna är beroende av nätspänningen.

- Använda endast passande säkringar.
  - 230 V: 1,6 A (trög)
  - 115 V: 2,5 A (trög)
- 4 Anslut strömförsörjningen till nätspänningen.

Ledning med 3 ledare:

- Grön-gul: PE. En skyddsledare ska anslutas.
- Blå: N

4

- Brun: L1

#### HÄNVISNING: Risk för kondensbildning

 GPP-sonden ska ha uppnått driftstemperatur innan den sätts in i gaskanalen.
 Montera inte GPP-sonden i gaskanalen före den slutgiltiga installationen, se "Montering av mätsonden i gaskanalen", sidan 34.

Alla strömställare som kan användas för frånslagning av GPP-sondens värme ska förses med tydligt läsbara varningar mot oavsiktlig frånslagning.

#### 4.8 Elektrisk anslutning av SM-enheten

+ A Kopplingsschema se "Dragning av anslutningskablar", sidan 19.

- 1 Anslut anslutningsenhetens elledningar till SM-enheten.
- 2 GMP-sond: Anslut spolluftsenhetens elledningar till spolluftsadaptern (klämma: SLVfilter).
- 3 Skruva fast jordningsledningen (2,5 mm<sup>2</sup>) från anläggningsjord till skruvklämman, se fig 15.

Fig 15: Anslutning av jordningsledningen nedtill på SM-enheten

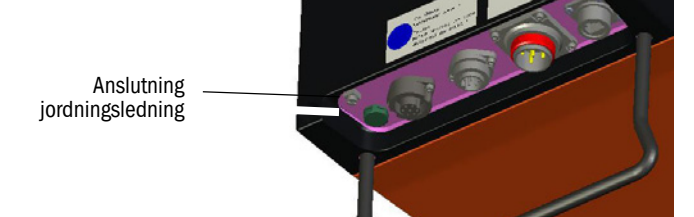

#### 4.9 Påslagning av GM32:s strömförsörjning

- 1 Slå på strömförsörjningen på den av ägaren tillhandahållen säkring för anslutningsenheten.
- 2 På sändar-mottagarenhetens manöverpanel (hos variant "Pro") visas en initieringsskärmbild.
- 3 Därefter visas mätvärden. Ignorera de visade värdena tills GM32:s driftsättning är avsluten.

#### 4.10 GMP-sond: Driftsättning av spolluftsmatningen

Fig 16: Anslutning av spolluftsmatningen

Spolluftsstuts (bild med plastplugg)

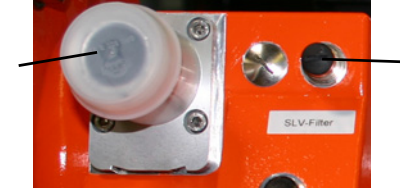

 Klämma SLVfilterövervakning

- 1 Slå på strömförsörjningen på den av ägaren tillhandahållen säkringen för spolluftsenheten.
  - Kontrollera funktionen: Ett kraftigt luftflöde ska kunna märkas.
     Om inget luftflöde märks: →Se spolluftsenhetens bruksanvisning.
  - Eventuellt måste damm som har hamnat i spolluftsslangen blåsas ut.
- Kontrollera kopplingsfunktionen hos spolluftsenhetens tryckvakt, t ex genom att delvis stänga spolluftsenhetens insugningsöppning.

Varningen "Purge air signal" ska visas.

- 3 Stäng av strömförsörjningen igen.
- 4 Anslut spolluftsslangen till spolluftsstutsen med hjälp av en slangklämma, se fig 16. Dra av plastplugg från spolluftsstutsen vid behov.

5 Slå på spolluftsenhetens strömförsörjning igen.

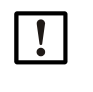

Spolluftsmatningen skyddar gasanalysatorn mot nedsmutsning och överhettning.
 Säkerställ att spolluftstrycket är tillräckligt högt för att pressa in spolluften in gaskanalen.

Spolluftsmatningen får inte stängas av när gasanalysatorn är monterad på gaskanalen.
 Alla strömställare som kan användas för frånslagning av spolluftsmatningen ska

förses med tydligt läsbara varningar mot oavsiktlig frånslagning.

#### 4.11 Montering av mätsonden i gaskanalen

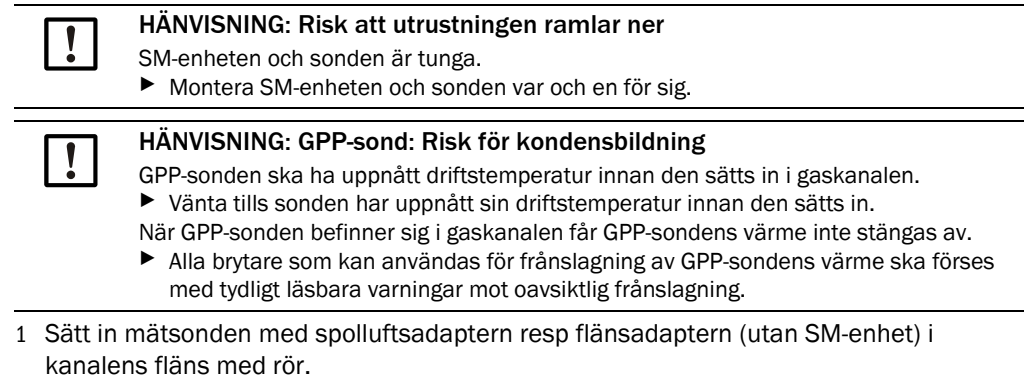

- GMP-mätsond: Spolluftsmatningen får inte avbrytas.
- GPP-mätsond: Mätsondens strömförsörjning får inte brytas.
- 2 Skruva fast mätsonden med spolluftsadaptern resp flänsadaptern till flänsen med rör (packning och 4 skruvar).

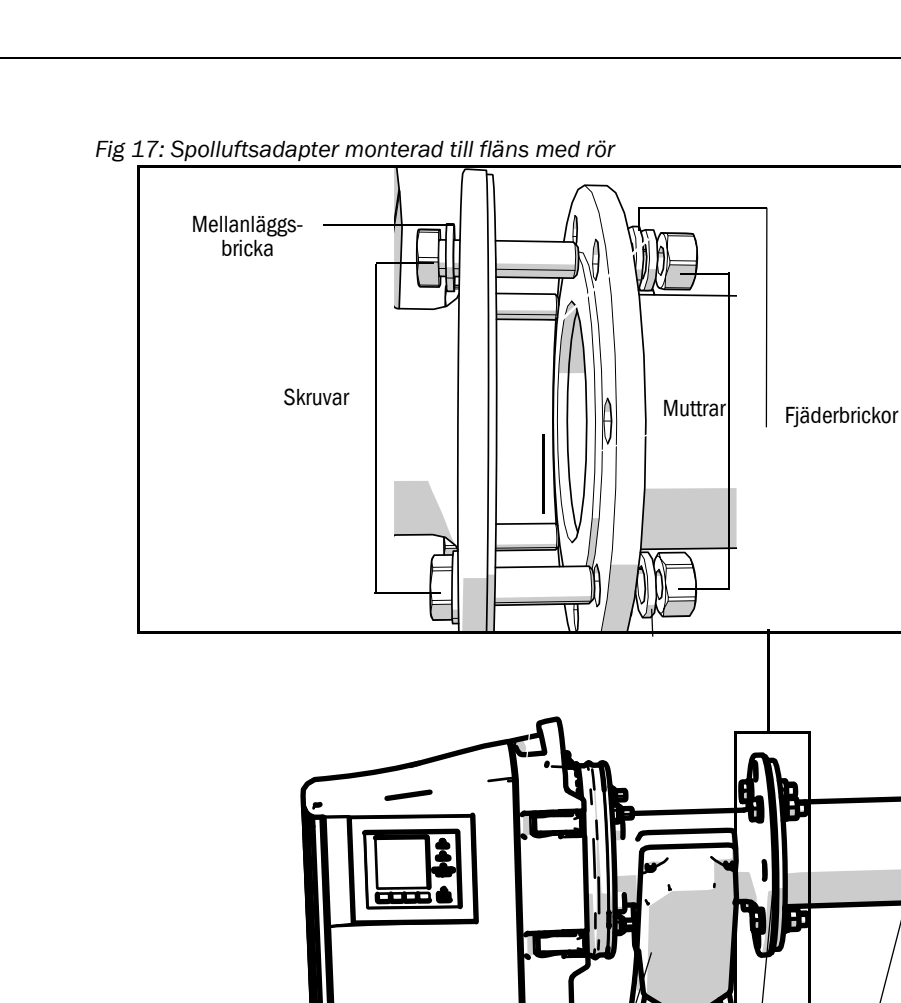

Fig 18: Spolluftsadapter monterad till fläns med rör

Fläns med rör

. Flänstätning

Spolluftsadapter

## 4.12 Montering av SM-enheten på apparatflänsen

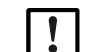

#### HÄNVISNING: Risk att utrustningen ramlar ner

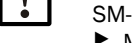

#### SM-enheten och sonden är tunga.

- Montera alltid SM-enheten och sonden var och en för sig.
- 1 Montera SM-enhet:
  - a) Sätt in SM-enheten i gångjärnet på apparatflänsen (uppsvängningsriktning föredragsvis med upphängning till vänster).
  - b) Skjut in gångjärnsbulten uppifrån.

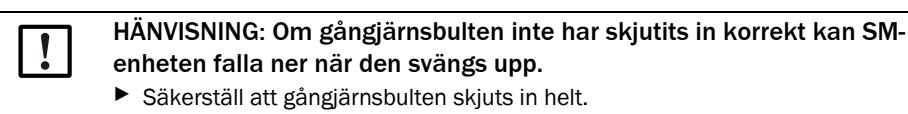

Fig 19: Montera SM-enheten

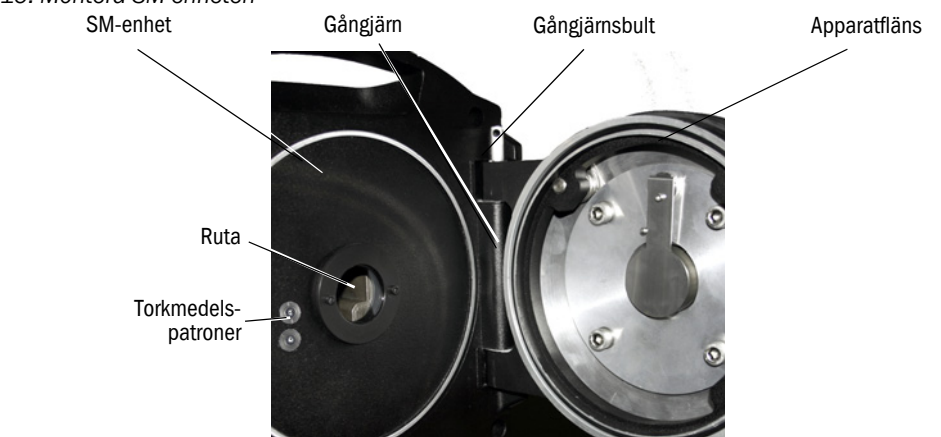

- c) Kontrollera att rutan är ren och rengör vid behov, se "Rengör rutan", sidan 50.
- d) Kontrollera att torkmedelspatronen är torr, se "Kontrollera och byta ut torkmedelspatroner", sidan 50.
- e) Stäng SM-enheten med de 4 snabblåsen.
- f) GMP-sond: Ställ spaken på spolluftsadaptern i läget "open".

Fig 20: Låsanordningens spak (GMP-sond)

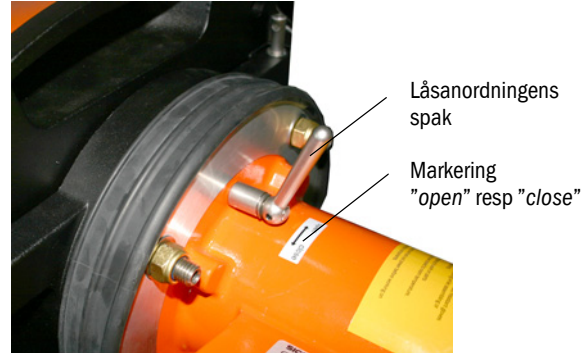

#### 4.13 Optisk finjustering av SM-enheten

Optisk justering av SM-enheten:

- Med SOPAS ET:  $\rightarrow$  Låt detta arbete utföras av en fackperson som är insatt i SOPAS ET.
- Med manöverenhet: se sidan 45.
## 4.14 OPC

| ! | <ul> <li>Säkerställ att det aktuella OPC-serverprogrammet är installerat.</li> <li>Beakta licensvillkoren som befinner sig i den medföljande dokumentationen.</li> </ul> |
|---|----------------------------------------------------------------------------------------------------|
|   |                                                                                                    |

- OPC (Openness, Productivity, Collaboration) är ett standardiserat programgränssnitt som möjliggör datautbyte mellan olika tillverkares program.
- För kommunikationen mellan programmen utnyttjar SOPAS OPC-servern DCOMteknologi (Distributed Component Object Model).
   På så vis kan SOPAS OPC-servern även utbyta data med en lokal process eller en dator på större avstånd via Ethernet (TCP/IP).
- OPC-servern hämtar processdata från GM32 och tillhandahåller de som OPC-objekt.
- OPC-klienten kommer åt dessa data på OPC-servern och vidarebearbetar dem.

Fig 21: OPC-kommunikationsvägar (exempel)

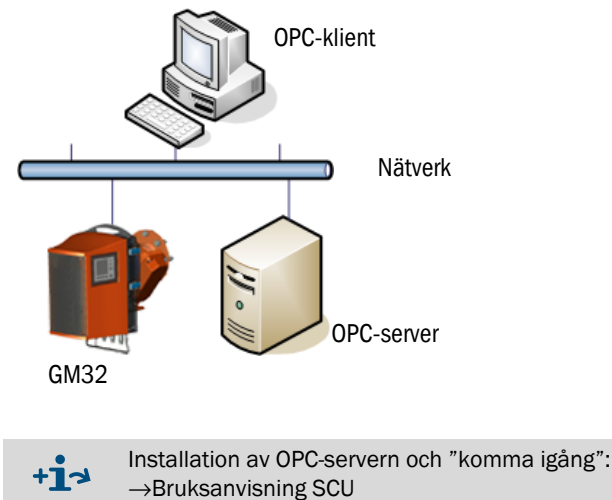

 $\rightarrow$  OPC-serverns online-hjälp

#### 4.14.1 OPC-gränssnitt

Följande data är tillgängliga på OPC-gränssnittet:

| Марр                 | Марр                          | Element                    | Datatyp | Betydelse                                                                                                    |  |  |
|----------------------|-------------------------------|----------------------------|---------|----------------------------------------------------------------------------------------------------|--|--|
|                      |                               | Location                   | String  | Uppgift parameter inmonterinngsställe. Inställbar i<br>SOPAS ET på sidan Parametrar - Utrustningsparametrar                                             |  |  |
|                      |                               | Failure                    |         | Utrustningsfel                                                                                                    |  |  |
|                      |                               | Maintenance<br>Request     |         | Underhåll krävs                                                                                                    |  |  |
| Device               | Status                        | Not Measuring              | Bool    | Utrustningen är inte i mätdriftläge. Satt när underhåll,<br>inriktningsdriftläge, kontrollcykel, nollkalibrering eller<br>filterlådsmätning är aktiv(t) |  |  |
|                      |                               | Check                      |         | Satt när kontrollcykel är aktiv                                                                                                    |  |  |
|                      |                               | Uncertain                  |         | Ett mätvärde visar statusläget Uncertain                                                                                                    |  |  |
|                      |                               | Extended                   |         | Ett mätvärde visar statusläget Extended                                                                                                    |  |  |
|                      |                               | Activated                  | Bool    | Mätvärde tillgängligt                                                                                                    |  |  |
|                      |                               | Name                       | String  | Mätvärdesbeteckning, max 32 tecken                                                                                                    |  |  |
|                      |                               | Dimension                  | Sung    | Fysikalisk enhet, max. 32 tecken                                                                                                    |  |  |
|                      |                               | Value                      |         | Mätvärde                                                                                                    |  |  |
|                      | Measured<br>Value 1           | CCycle Zero<br>Value       | Real    | Kontrollvärde nollpunkt                                                                                                    |  |  |
|                      |                               | CCycle Span<br>Value       |         | Kontrollvärde mätområde (70 %)                                                                                                    |  |  |
| Measured             |                               | Failure                    |         | Mätvärdesstatus Fel                                                                                                    |  |  |
| Values               |                               | Maintenance<br>Request     |         | Mätvärdesstatus Underhåll krävs                                                                                                    |  |  |
|                      |                               | Uncertain                  | Bool    | Mätvärdesstatus Osäkert<br>Mätningens randvillkor (t ex tryck, temperatur) har<br>överskridit det tillåtna gränsvärdet.                                 |  |  |
|                      |                               | Extended                   |         | Mätvärdesstatus Utökat<br>Mätningens randvillkor (t ex tryck, temperatur) har<br>närmat sig det tillåtna gränsvärdet                                    |  |  |
|                      | Measured<br>Value 2-16        | Motsvarar Measured Value 1 |         |                                                                                                    |  |  |
| Diagraphia           | Lamp                          | Performance                | Real    | Kvalitetsvärde för lampan                                                                                                    |  |  |
| Diagnosis            | Lysdiod                       | Performance                | Real    | Kvalitetsvärde för lysdioden                                                                                                    |  |  |
| Start CCycle         | CCycle Sig-<br>nal            |                            | Bool    | Signal för genomförande av kontrollcykel                                                                                                    |  |  |
| Start<br>Maintenance | Mainte-<br>nance Sig-<br>nal  |                            | Bool    | Signal för underhållsläge                                                                                                    |  |  |
| Disable CCycle       | Disable<br>CCycle Sig-<br>nal |                            | Bool    | Signal för förhindrande av genomförande av kontrollcykel                                                                                                |  |  |

Tabell 8: Tabell över data som är åtkomliga via OPC-gränssnittet

## 4.15 Montering av väderskyddskåpor (tillval)

Fig 22: Väderskyddskåpa för sändar-mottagarenhet

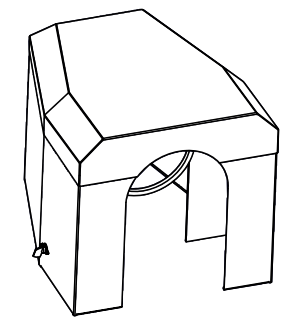

Väderskyddskåpan monteras i 2 steg:

1 Montera monteringsplåten mot spolluftsadapterns fläns.

Fig 23: Väderskyddskåpa

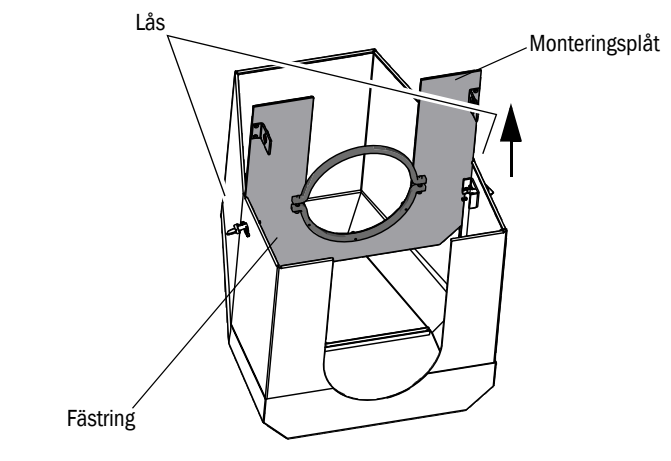

- Placera väderskyddskåpan upp- och nervänd på golvet.
- Öppna och haka ur låsen på båda sidorna.
- Dra ut monteringsplåten uppåt och ta bort den.

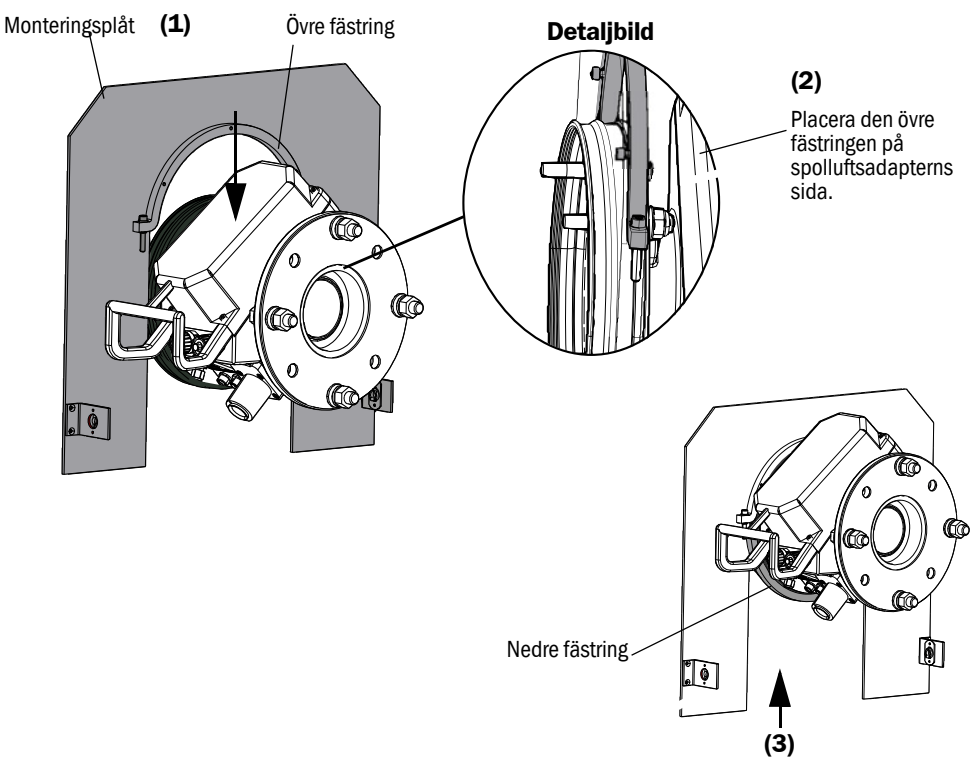

Fig 24: Montering av kåpan mot spolluftsadaptern

- ► Ta bort den nedre fästringen.
- Placera monteringplåten (1) uppifrån på spolluftsadapterns gummiband. Placera fästringen på spolluftsenhetens (2) sida.
- Sätt tillbaka den nedre fästringen (3).
- 2 Montera kåpan

Fig 25: Monterad väderskyddskåpa

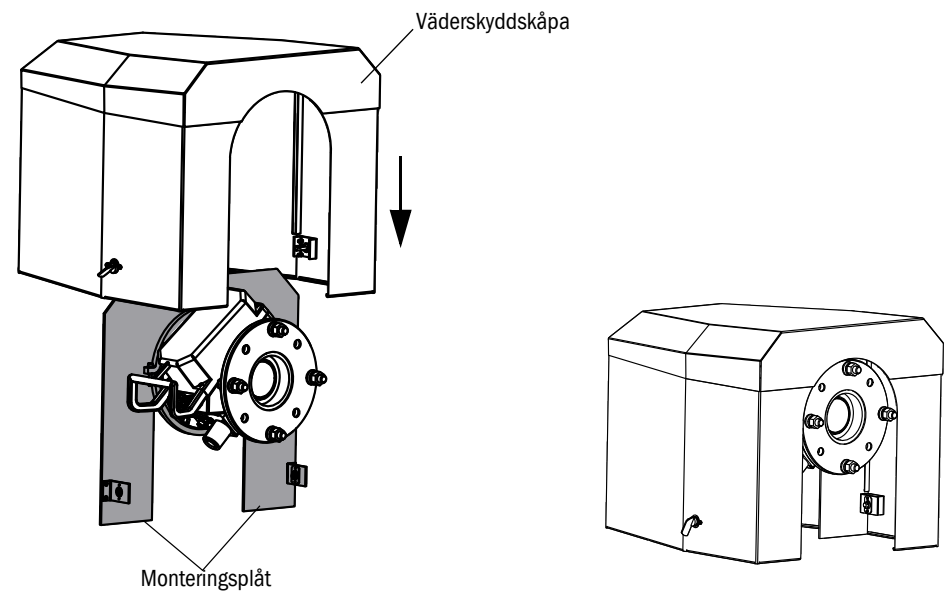

- Sätt på väderskyddskåpan uppifrån på monteringsskivan.
- Haka fast låsen och stäng dem igen.

## 5 Handhavande

## 5.1 Identifiering av en osäker driftstatus

1

FÖRSIKTIGT: Risk på grund av osäker driftstatus

När utrustningen är eller skulle kunna vara i en osäker driftstatus:
Ta utrustningen ur drift, skilj den från nät- och signalspänningen och säkra den mot otillåten och oavsiktlig påslagning.

| Möjliga orsaker |                                                         | Åtgärd                                                                                                    |  |  |
|-----------------|---------------------------------------------------------|----------------------------------------------------------------------------------------------------|--|--|
| Rök             | tränger ut ur höljet                                    | <ul> <li>Ta omedelbart utrustningen ur drift.</li> <li>Låt utrustningen repareras.</li> </ul>                                                                                                    |  |  |
| Gas             | tränger ut ur höljet                                    | <ul> <li>Kontrollera omedelbart om gasen är hälsovådlig eller<br/>brännbar.</li> <li>Om så är fallet: Vidta omedelbart de åtgärder vid ett<br/>okontrollerat gasutsläpp som beskrivs i den lokala<br/>driftsanvisningen.</li> <li>Exempel på åtgärder:</li> <li>Utlösa alarm. Starta nödfallsåtgärder.</li> <li>Se till att alla personer omedelbart lämnar den aktuella<br/>driftslokalen.</li> <li>Använd andningsskydd.</li> <li>Stäng av det aktuella gasflödet.</li> <li>Sätt gasanalysatorn ur drift.</li> </ul> |  |  |
| Fukt            | tränger in i utrustningen.                              | <ul> <li>Ta omedelbart utrustningen ur drift.</li> <li>Lokalisera och stäng vätskekällan.</li> <li>Låt utrustningen repareras.</li> </ul>                                                                                                    |  |  |
| Väta            | eller droppbildning på<br>elektriska anslutningar.      | <ul> <li>Ta omedelbart utrustningen ur drift.</li> <li>Låt utrustningen repareras.</li> </ul>                                                                                                    |  |  |
| Elledningar     | skadade eller brutna                                    | <ul> <li>Ta omedelbart utrustningen ur drift.</li> <li>Låt utrustningen repareras.</li> </ul>                                                                                                    |  |  |
| Ytan            | skadad eller deformerad                                 | <ul> <li>Ta utrustningen ur drift.</li> <li>Låt skadan repareras.</li> <li>Om orsaken är värme ur utrustningens insida:Ta utrustningen ur drift omedelbart.</li> <li>Om orsaken är en akut yttre händelse: Lokalisera värmekällan och skydda utrustningen provisoriskt mot värmeinverkan.</li> <li>Annars: Låt en fackperson omgående kontrollera utrustningen.</li> </ul>                                                                                                    |  |  |
| Ljud            | andra än vanliga<br>driftsljud hörs i<br>utrustningen   | <ul> <li>Kontrollera utrustningens felvisningar och<br/>felmeddelanden.</li> <li>Låt en fackperson kontrollera utrustningen.</li> </ul>                                                                                                    |  |  |
| Funktionsfel    | kvarstår trots att<br>tänkbara orsaker har<br>åtgärdats | Kontakta Endress+Hausers kundtjänst.                                                                                                    |  |  |

Tabell 9: Diagnostabell: Osäker driftstatus

#### 5.2 Manöverpanel

Manöverpanelen befinner sig till höger på SM-enhetens hölje.

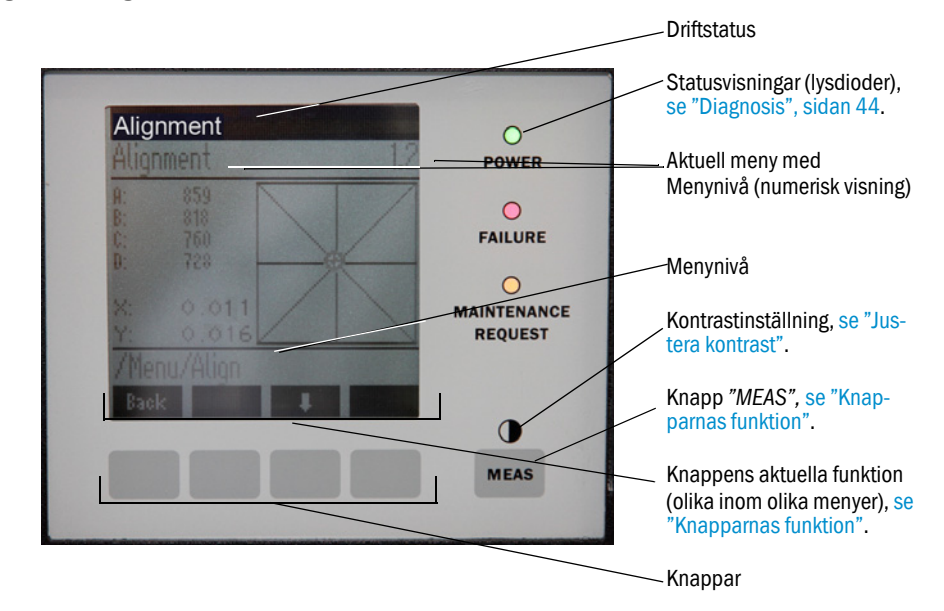

Fig 26: Visningselement

#### 5.2.1 Statusvisningar (lysdioder)

Lysdiodernas betydelse

- Den gröna lysdioden lyser: strömförsörjningen fungerar korrekt.
- Den gula lysdioden lyser: underhåll krävs.
- Den röda lysdioden lyser: ett fel har inträffat.

+13 Ytterligare information angående lysdiodernas betydelse, se "Diagnosis", sidan 44.

#### 5.2.2 Knapparnas funktion

Knapparna har olika funktioner beroende på vilken meny som är aktuell. Den aktuella funktionen visas ovanför respektive knapp.

| Knapparnas funktion | Betydelse                                                                                                    |
|---------------------|----------------------------------------------------------------------------------------------------|
| MEAS                | Hämtar upp mätvärdesbilden direkt oberoende av det aktuella menyläget<br>Alla inmatningar som inte har sparats med Save kommer att förkastas                                                                                        |
| O                   | Om knappen MEAS trycks i längre än 3 sekunder, går displayen till kontrastinställningsläget                                                                                                    |
| Menu                | Öppnar huvudmenyn (menyträd)                                                                                                    |
| Diag                | Diag visas endast, om ett meddelande finns<br>När man trycker på knappen visas det aktuella meddelandet<br>Ytterligare information om diagnosen se "Diagnosis", sidan 44<br>Lista över felmeddelanden se "Felmeddelanden", sidan 56 |
| Enter               | Öppnar den valda menynivån                                                                                                    |
| Save                | Sparar ändrade parametrar                                                                                                    |
| Start               | Startar den visade aktionen                                                                                                    |

#### 5.2.3 Justera kontrast

- 1 Tryck på knappen MEAS längre än 3 sekunder.
- 2 Ställ in önskad kontrast med de båda knapparna 🕈 och 🕈 i mitten.

## 5.2.4 Språk

Menytexterna visas på engelska.

### 5.2.5 Menyträd

| 1.1   | Diagnosis             | se "Diagnosis", sidan 44                                                                          |
|-------|-----------------------|---------------------------------------------------------------------------------------------------|
| 1.1.1 | Failure               | se "Diagnosis", sidan 44                                                                          |
| 1.1.2 | Maintenance (request) | se "Diagnosis", sidan 44                                                                          |
| 1.1.3 | Uncertain             | se "Diagnosis", sidan 44                                                                          |
| 1.1.4 | Check Cycle           | se "Check cycle", sidan 45                                                                        |
| 1.2   | Alignment check       | se "Alignment check (kontroll av den auto-<br>matiska optiska justeringen, tillval)",<br>sidan 45 |
| 1.3   | Adjustments           | se "Adjustments", sidan 45                                                                        |
| 1.3.1 | Alignment adjust      | se sidan 45                                                                                       |
| 1.3.2 | Check cycle           | se sidan 47                                                                                       |
| 1.3.3 | Reference cycle       | se sidan 47                                                                                       |
| 1.4   | IP Configuration      | Visa IP-inställningar                                                                             |
| 1.4.1 | IP                    | IP-adress                                                                                         |
| 1.4.2 | Μ                     | Subnetmask                                                                                        |
| 1.4.3 | GW                    | Gateway                                                                                           |
| 1.5   | Maintenance           | se "Maintenance", sidan 47                                                                        |

#### 5.2.5.1 Diagnosis

Menyn "Diagnosis" visar de aktuella felmeddelandena..

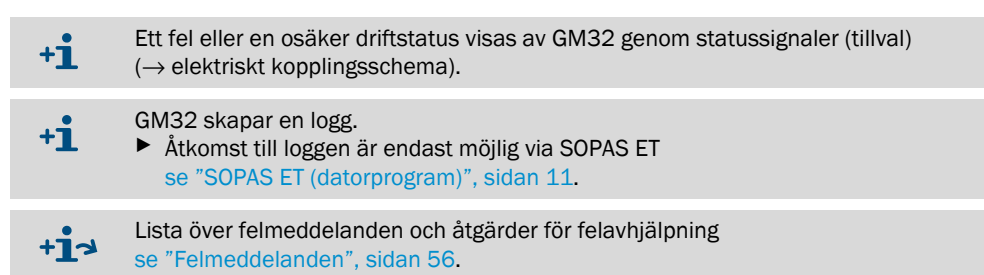

#### Statusmeddelanden, statusvisningar och systemstatuslägen

| Status                      | Statusvisning<br>(lysdiod)                | Betydelse                                                                                                    | Mätvärdes-<br>visning                               | Analog-<br>utgångar <sup>[1]</sup>               | Statussignal <sup>[2],[3]</sup> |
|-----------------------------|-------------------------------------------|----------------------------------------------------------------------------------------------------|-----------------------------------------------------|--------------------------------------------------|---------------------------------|
| Power On                    | Grön                                      | Strömförsörjning fungerar korrekt.                                                                                                    |                                                     |                                                  |                                 |
| Uncertain                   | G <i>rön,</i> men<br>mätvärdet<br>blinkar | Osäkert mätvärde (t ex utanför<br>kalibreringsområdet)<br>Orsak: Tryck på <i>DIAG</i><br>Alla meddelanden → SOPAS ET logg.<br>Felavhjälpning se "Felmeddelanden",<br>sidan 56                                                                                          | Aktuell                                             | Aktuell                                          | Enligt inställning              |
| Mainte-<br>nance<br>request | Gul                                       | Avvikelser (t ex för hög gastemperatur,<br>för stor avvikelse vid kontrollcykel)<br>vilkas orsak behöver tas reda på.<br>Mätvärdena är giltiga.<br>Orsak: Tryck på <i>DIAG</i><br>Alla meddelanden → SOPAS ET logg.<br>Felavhjälpning se "Felmeddelanden",<br>sidan 56 | Aktuell                                             | Aktuell                                          | Enligt inställning              |
| Failure                     | Röd                                       | Bortfall av utrustning (t ex lampa<br>fungerar inte)<br>Orsak: Tryck på <i>DIAG</i><br>Alla meddelanden → SOPAS ET logg.<br>Felavhjälpning se "Felmeddelanden",<br>sidan 56                                                                                            | Det<br>senaste<br>giltiga<br>mätvärdet<br>bibehålls | Det senaste<br>giltiga<br>mätvärdet<br>bibehålls | Enligt inställning              |

Tabell 10 Statusmeddelanden, statusvisningar och systemstatuslägen

Tillval
 Tillval. Beläggningen av statusutgångarna framgår av de medföljande systemunderlagen.
 Se SOPAS ET i menyn "Digitala utgångar".

**GM32** 

#### 5.2.5.2 Check cycle

Den senaste kontrollcykelns resultat.

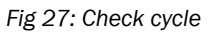

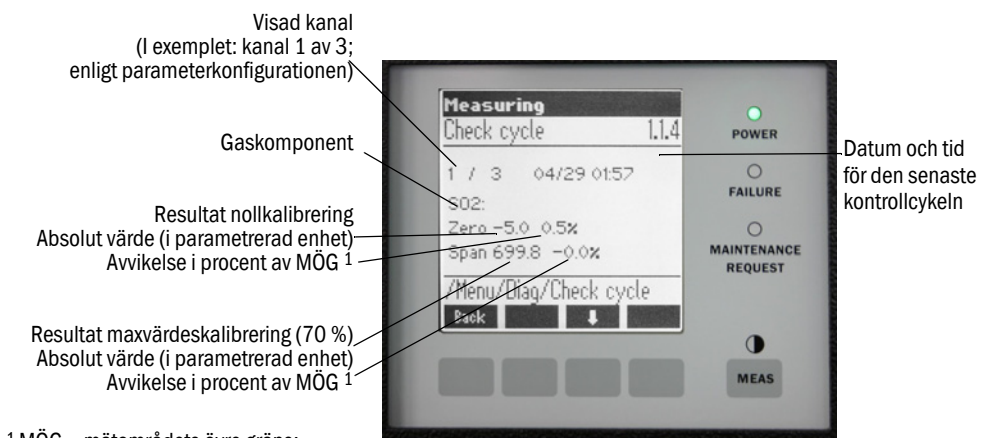

<sup>1</sup> MÖG = mätområdets övre gräns: skalans övre ändvärde för den aktuella analogutgången

5.2.5.3 Alignment check (kontroll av den automatiska optiska justeringen, tillval)

I denna meny kan du visa värdena från den automatiska optiska justeringen.

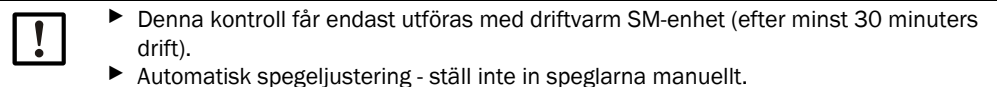

+1 Ytterligare information se "Adjustments", sidan 45

- Pilknapp: Byter visningsläget från "Avvikelse" till "Förflyttningssteg autoföljande spegeln".
- Lämna menykommandot: Tryck på knappen "Back".

#### 5.2.5.4 Adjustments

#### Alignment adjust (manuell optisk justering)

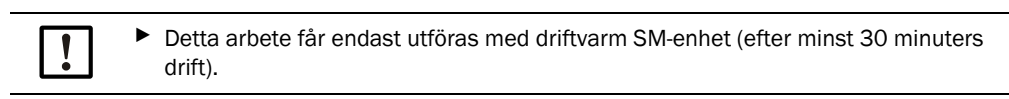

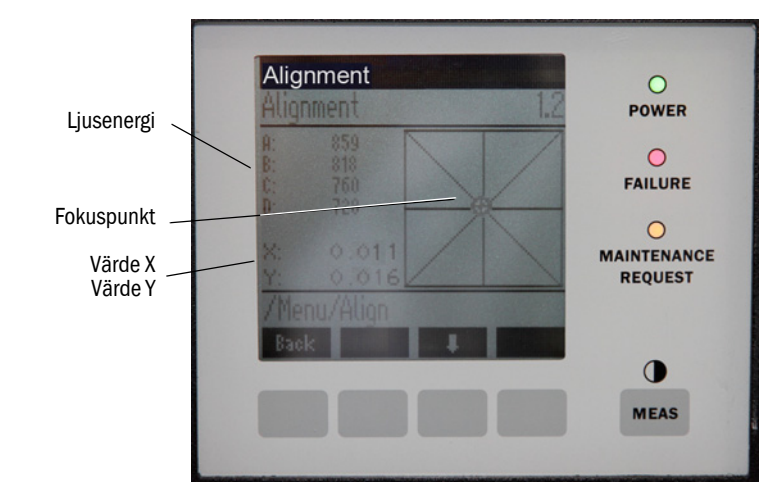

Fig 28: Justera de optiska axlarna manuellt

Manuell optisk justering av GM32.

- 1 Tryck på knappen "Start". GM32 går till ett definierat statusläge. På skärmen visas ett hårkors med en fokuspunkt samt X/Y-värden.
- 2 Toleranser:

X: -0.05 ... +0.05 Y: -0.05 ... +0.05

Fokuspunkten befinner sig i hårkorsets centrum.

Justering:

Utför optisk justering med hjälp av två justerskruvar på SM-enhetens apparatfläns (unyckel 19 mm).

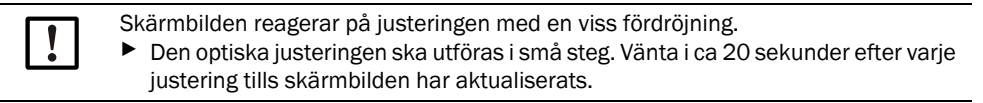

Fig 29: Inriktning på apparatflänsen

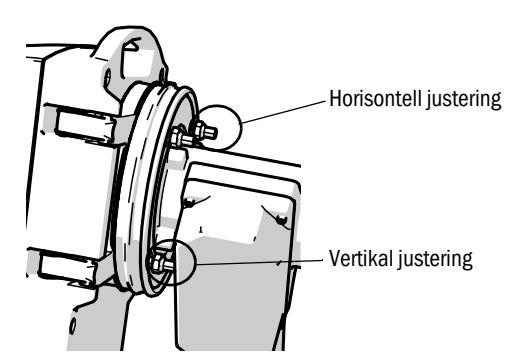

- Horisontell förskjutning leder till horisontal förskjutning av fokuseringen.
- Vertikal förskjutning leder till vertikal förskjutning av fokuseringen.
- 3 Värdena för ljusenergi V1 .. V4 ligga vara inom området 250 .. 500 och vara ungefär lika stora.

#### Om du inte ser någon fokuspunkt eller om justering inte kan utföras:

- Är springan mellan apparatflänsen och spolluftsadaptern korrekt inställd? (se "Montera apparatflänsen mot spolluftsadaptern", sidan 30).
- GMP-sond: Bländaren (spak) öppen? (se "Montering av SM-enheten på apparatflänsen", sidan 36).
- Mycket damm eller fukt i gaskanalen?
- Rutan nedsmutsad? (se "Rengör rutan", sidan 50).
- Sändarlampan defekt? (Byta ut sändarlampan, se "Kontrollera och byta ut torkmedelspatroner", sidan 50).

#### Check cycle (kontrollcykel)

Starta kontrollcykeln manuellt.

Information angående kontrollcykeln, se "Kontrollcykel", sidan 11.

#### Reference cycle (referenscykel)

Starta referenscykeln manuellt.

+i "

+1

Information angående referenscykeln se "Referenscykel", sidan 11.

#### 5.2.5.5 Maintenance

Via denna meny signaliseras driftläger "Underhåll".

- I driftstatusraden visas "Maintenance".
- Meddelandet "Maintenance mode active" visas.
- Dessutom visas en rad med löpande "\*".
- Statussignalen "Underhåll" ( $\rightarrow$  elektriskt kopplingsschema) är satt.

Fig 30: Skärmbild "Maintenance"

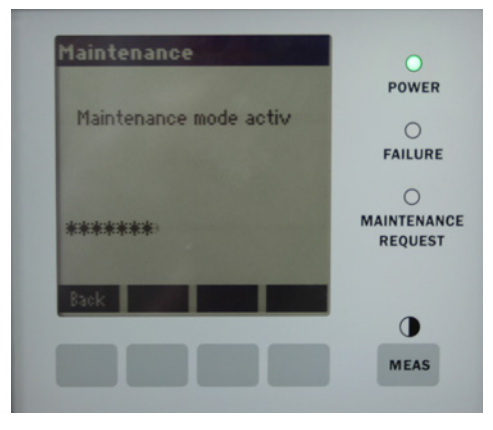

- Knapparnas funktion:
  - "Back": Visa menyn "Measuring screen" underhållssignalen förblir satt.
  - "MEAS": Visa menyn "Measuring screen" underhållssignalen återställs.

## 6 Underhåll

## 6.1 Underhållsschema (underhåll genom ägaren)

| Underhållsarbete                                                                     | Hänvisning                                                                                        | w[1] | v[1] | h[1] | j[1] |
|--------------------------------------------------------------------------------------|---------------------------------------------------------------------------------------------------|------|------|------|------|
| Visuell kontroll                                                                     | se "Visuell kontroll", sidan 49                                                                   |      | х    | х    | х    |
| Rengöra rutan                                                                        | se "Rengör rutan", sidan 50                                                                       |      | х    | х    | х    |
| Granskning av torkmedelspatroner, byts ut vid behov.<br>Byte senast efter 6 månader. | se "Kontrollera och byta ut torkme-<br>delspatroner", sidan 50                                    |      | x    | x    | x    |
| Byta ut aktivkolpåsar                                                                | Endress+Hauser Service                                                                            |      |      |      | х    |
| Kontrollera spolluftsenheten (GMP-sond)                                              | se "Rengöra spolluftsenheten",<br>sidan 53                                                        |      | x    | x    | x    |
| Granskning av den optiska justeringen                                                | se "Alignment check (kontroll av den<br>automatiska optiska justeringen, till-<br>val)", sidan 45 |      | x    | x    | x    |

Tabell 11: Underhållsschema

[1] v = varje vecka, k = varje kvartal, h = varje halvår, å = varje år

#### 6.1.1 Rekommenderade slitage- och förbrukningsdelar för 2 års drift

| Reservdel                       | Antal | Beställningsnummer <sup>[1]</sup> |
|---------------------------------|-------|-----------------------------------|
| Sändarlampa                     | 2 st  | 2082776                           |
| Sändarlampa GM32 LowNOx         | 2 st  | 2086187                           |
| Torkmedelspatron                | 8 st  | 2010549                           |
| Aktivkolpåse                    | 2 st  | 5323946                           |
| Optikrengöringsduk              | 8 st  | 4003353                           |
| Filterinsats för spolluftsenhet | 8 st  | 5306091                           |

Tabell 12: Förbrukning- och förslitningsdelar

[1] per st

## 6.2 Förberedande arbeten

| ! | <ul> <li>HÄNVISNING: GM32 går till störningsläget vid vissa arbeten</li> <li>Aktivera underhållsläget innan arbetena påbörjas, se sidan 47.</li> </ul>        |  |
|---|----------------------------------------------------------------------------------------------------|--|
| ! | <ul> <li>HÄNVISNING: Stäng inte av spolluften.</li> <li>Stäng inte av spolluftsenheten så länge SM-enheten fortfarande befinner sig på gaskanalen.</li> </ul> |  |
| ! | HÄNVISNING: GPP-sond: Risk för kondensbildning<br>Stäng inte av GPP-sondens värme så länge som sonden befinner sig i gaskanalen.                              |  |

### 6.3 Svänga upp och ta bort SM-enheten

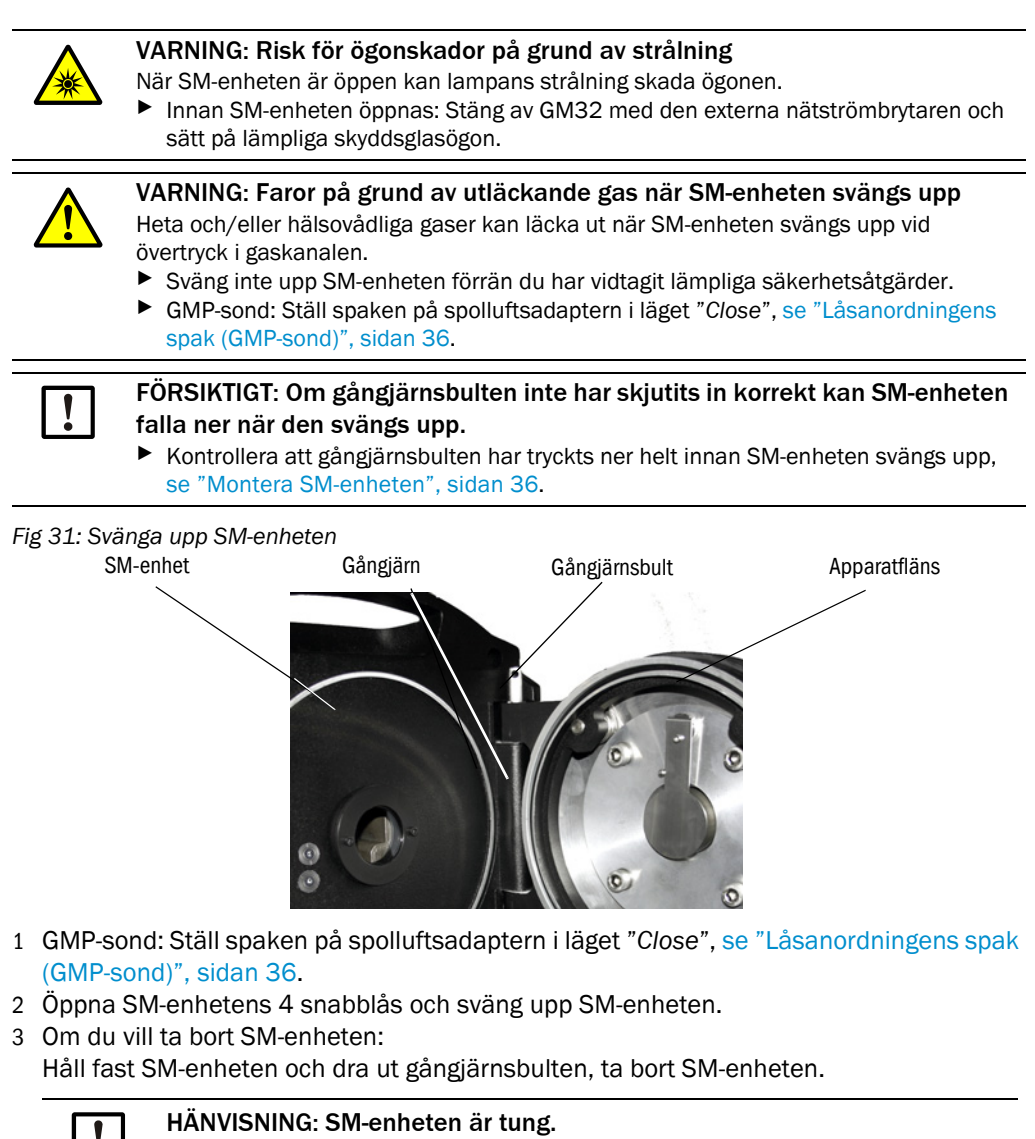

## 6.4 Visuell kontroll

▶ Kontrollera SM-enheten och anslutningsenheten med avseende på mekaniska skador.

Håll noggrant fast SM-enheten när du drar ut gångjärnsbulten.

- Rengör eventuellt nedsmutsade höljen.
- Kontrollera alla kablar med avseende på skador.
- Beakta i synnerhet avnötta ställen eller veck vid kabelgenomföringarna.
- Kontrollera att flänsar och förskruvningar sitter fast.

#### 6.5 Rengör rutan

Fig 32: SM-enhetens ruta

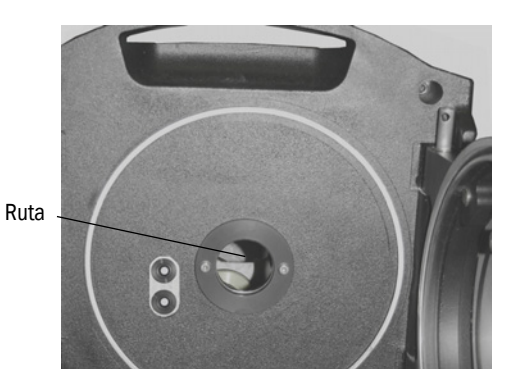

- 1 Sväng upp SM-enheten, se "Svänga upp och ta bort SM-enheten", sidan 49.
- 2 Rengör rutan.
   Använd en optikrengöringsduk för rengöring.
   Rengöringsduken kan fuktas med avmineraliserat vatten.
   Använd inte några rengöringsmedel.
- 3 Stäng SM-enheten igen.
- 4 GMP-sond: Ställ spaken på spolluftsadaptern i läget "Open" igen.

#### 6.6 Kontrollera och byta ut torkmedelspatroner

Fig 33: Torkmedelspatroner

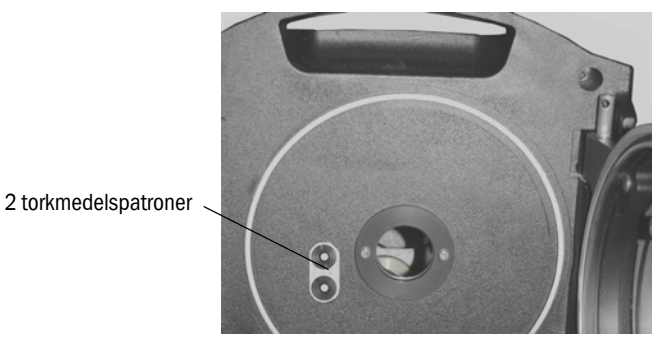

- 1 Sväng upp SM-enheten, se "Svänga upp och ta bort SM-enheten", sidan 49.
- 2 Torkmedelspatronen är *ljusblå*: torkmedelspatronen är torr. Torkmedelspatronen är *vit*: byt ut torkmedelspatronen.
- 3 Byte av torkmedelspatronen:a) Skruva ut torkmedelspatronen.b) Skruva in den nya torkmedelspatronen.
- 4 Stäng SM-enheten igen.
- 5 GMP-sond: Ställ spaken på spolluftsadaptern i läget "Open" igen.

# 6.7 Byt ut sändarlampan och lysdioden GM32 LowNOx

## 6.7.1 Verktyg krävs

| Verktyg                            | Nödvändig för                                 |
|------------------------------------|-----------------------------------------------|
| Kryssspårsskruvmejsel (0,5 x 3,0M) | Ansluta sändarlampans strömförsörjningskabel. |
| Insexnyckel (5 M)                  | UV-lampans fasthållningsskruvar               |
| Insexnyckel (2,5 M)                | Lysdiodenhetens fasthållningsskruvar          |

Tabell 13: Verktyg för byte av lamporna

### 6.7.2 Sändarlampa med LED-enhet

Fig 34: Beskrivning av sändarlampa med LED-enhet

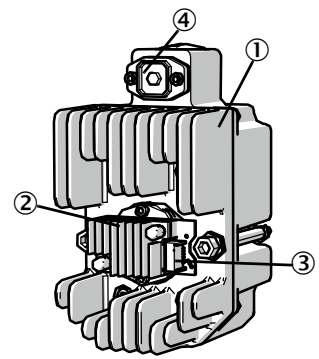

- ① Sändarlampa LowNOx
- LED-enhet
- 3 Anslutning strömförsörjning LED-enhet
- (4) Anslutning strömförsörjning sändarlampa

#### Demontera sändarlampa med LED-enhet

- 1 Stäng av GM32 på den av ägaren tillhandahållna säkringen.
- 2 Lossa de 5 skruvarna på SM-enhetens baksida och sväng upp baksidan.
- 3 Dra av lamplocket.

## Fig 35: Lamplock

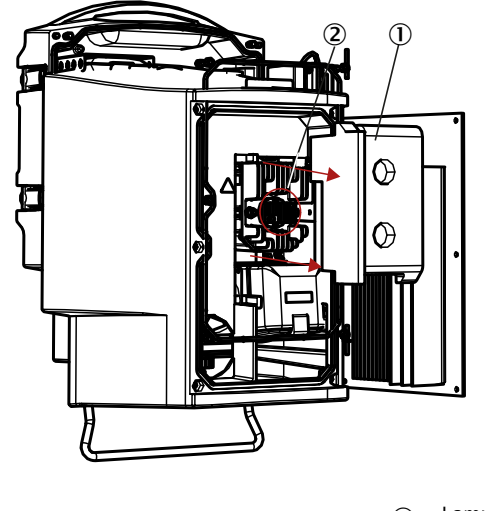

Lamplock
 LED-enhet

- 4 Dra av lysdiodens strömförsörjningskabel.
- 5 Lossa skruven (korsspår) på stickkontakten för strömförsörjning av sändarlampen och dra av stickkontakten.

#### Fig 36: Sändarlampa

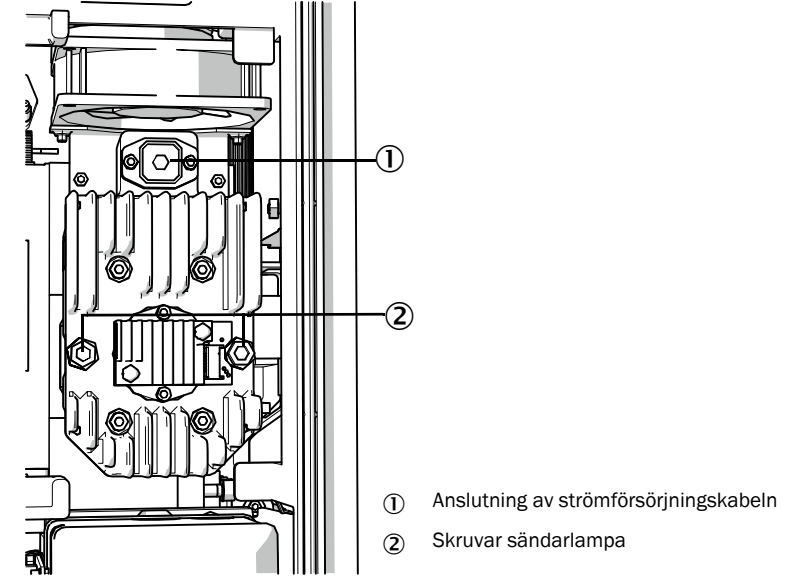

6 Optionalt: Lossa de båda skruvarna (sexkanthål 5 mm) på sändarlampan och ta bort sändarlampan.

#### Byta LED-enheten

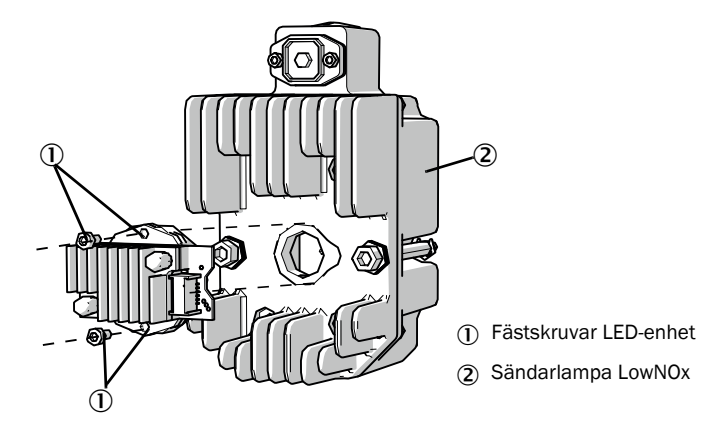

Fig 37: Demontera LED-enhet från sändarlampen

7 Lossa LED-enhetens båda fästskruvar och dra av LED-enheten.

| ! | HÄNVISNING:<br>LED-enhetens fästskruvar är inte självlåsande.                                                                                                    |
|---|----------------------------------------------------------------------------------------------------|
| ! | <ul> <li>HÄNVISNING:</li> <li>Risk för nedsmutsning av optikspeglarna i utrustningen när LED-enheten har tagits bort.</li> <li>Täck öppningen till optikspeglarna när du har tagit bort LED-enheten.</li> </ul> |

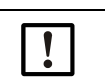

\_\_\_\_

#### HÄNVISNING:

Optikytorna kan nedsmutsas om de berörs med fingrarna.▶ Undvik att beröra optikytorna med fingrarna.

8 Sätt på och skruva fast den nya LED-enheten.

#### Byta sändarlampa

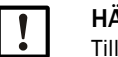

#### HÄNVISNING:

Tillvägavångssättet vid byte av sändarlampan är identiskt för alla varianter av GM32.

- 1 Lossa de båda skruvarna (sexkanthål 5 mm) på sändarlampan och ta bort sändarlampan, se "Sändarlampa", sidan 52.
- 2 Dra av skyddshättan från den nya sändarlampan.
- 3 Sätt in och skruva fast den nya sändarlampan.
- 4 Stick in och skruva fast stickkontakten.
- 5 Sätt in lamplocket.
- 6 Skruva fast bakväggen.

Ingen kalibrering är nödvändig.

#### 6.8 Rengöra spolluftsenheten

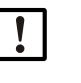

HÄNVISNING: Otillräcklig spolluftsmatning kan förorsaka skador på gasanalysatorn.

Spolluftsenheten ska vara i felfritt skick.

Spolluftsenhetens filter ska bytas ut senast när undertrycksvakten på filterutgången reagerar.

#### Förberedelse

Om spolluftsenheten inte är funktionsklar igen direkt: Ta bort SM-enheten från gaskanalen (vid korta arbeten räcker det att svänga upp SM-enheten).

#### Tillvägagångssätt

- 1 Ta spolluftsenheten ur drift och ta bort alla spolluftsslangar.
- 2 Rengör luftfiltret i spolluftsenheten och rengör spolluftsenhetens insida..

+1  $\rightarrow$  Detaljer  $\rightarrow$  spolluftsenhetens datablad.

- 3 Sväng upp SM-enheten helt så att eventuellt damm som kan blåsas genom spolluftsslangen inte avsätter sig på rutan.
- 4 Ta spolluftsenheten i drift igen se "GMP-sond: Driftsättning av spolluftsmatningen", sidan 33.

## 7 Felavhjälpning

## 7.1 Säkerhetsanvisningar för dekontaminering

#### FÖRSIKTIGT: Allmänna risker på grund av elektrisk spänning

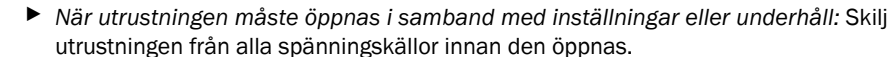

- Om den öppnade utrustningen måste vara spänningssatt under arbetena: Arbetena ska utföras av experter som är förtrogna med de eventuella riskerna. Spänningsförande delar kan komma att friläggas om interna komponenter tas bort eller öppnas.
- Om vätska har trängt in i elektriska komponenter i utrustningen: Ta utrustningen ur drift och bryt nätspänningen på ett ställe utanför utrustningen (t ex genom att dra nätsladden ur nätuttaget). Tillkalla sedan tillverkarens kundtjänst eller andra experter med liknande utbildning för avhjälpande underhåll.
- Om riskfri drift av utrustningen inte är möjlig längre: Ta utrustningen ur drift och säkra den mot -obehörig idriftsättning.
- Avbryt aldrig skyddsledarförbindningen inom eller utanför utrustningen.

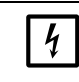

HÄNVISNING: Skador genom elektrisk spänning

Innan signalanslutningar utförs (gäller även stickkontakter):
 ▶ Gör GM32 och anslutna enheter spänningslösa.
 Annars kan de interna elektronikenheterna skadas.

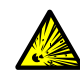

#### VARNING: Risk för övertryck i hålrum!

Om GPP-mätsonden kommer i kontakt med het mätgas kan övertryck uppstå i reflektorrummet eller i gasledningarna, t.ex. på grund av vätska som trängt in under förvaringstiden. Öppna anslutningarna med stor försiktighet. Kontrollera visuellt och med hjälp av genomgångstest.

- Kontrollera regelbundet hålrummen visuellt och med hjälp av genomgångstest.
   Vidta alla försiktighote åtgärder som boskrivs i bruksapvispingen pär
- Vidta alla försiktighetsåtgärder som beskrivs i bruksanvisningen när anslutningarna öppnas.

## 7.2 Feldiagnostabeller

## 7.2.1 Utrustningen fungerar inte

| Möjlig orsak                                         | Upplysningar                                                                                                    |
|------------------------------------------------------|----------------------------------------------------------------------------------------------------|
| Strömförsörjningen är inte ansluten.                 | <ul> <li>Kontrollera nätsladden och förbindningarna.</li> </ul>                                                                                                    |
| Nätförsörjningen har fallit bort.                    | <ul> <li>Kontrollera nätströmsförsörjningen (t ex uttag, extern<br/>frånskiljningsanordning).</li> </ul>                                                                                                    |
| De interna driftstemperaturerna<br>är inte korrekta. | <ul> <li>Kontrollera om motsvarande felmeddelanden visas.</li> </ul>                                                                                                    |
| Den interna programvaran<br>fungerar inte.           | <ul> <li>Kan endast inträffa i fall av komplexa interna fel eller efter stark extern inverkan (t ex elektromagnetiskt störimpuls).</li> <li>Stäng av GM32 och slå på den igen efter några sekunder.</li> </ul> |

Tabell 14: Feldiagnos - utrustningen fungerar inte

#### 7.2.2 Mätvärdena är uppenbart felaktiga

| Möjligt fel                                                                     | Möjlig orsak                                                                                                    | Åtgärd                                                                                                    |
|---------------------------------------------------------------------------------|----------------------------------------------------------------------------------------------------|----------------------------------------------------------------------------------------------------|
| Otätheter (hos GPP-sond).                                                       |                                                                                                    | <ul> <li>Låt GPP-sonden granskas av<br/>Endress+Hausers kundtjänst.</li> </ul>                                                                                  |
| Mätgas tränger in i utrymmet framför<br>SM-enheten.                             | <ul> <li>Gastrycket i gaskanalen är för<br/>högt.</li> <li>Spolluftsenheten har fallit bort<br/>eller är för svag.</li> </ul>  | se "Mätgas tränger in", sidan 56.                                                                                                    |
| GPP-sond: daggpunkten har underskridits.                                        |                                                                                                    | <ul> <li>Granska projekteringen.</li> </ul>                                                                                                    |
| Mätgas tränger in i spolluftsrummet.                                            | <ul> <li>Gastrycket i gaskanalen är för<br/>högt.</li> <li>Spolluftsenheten har fallit bort<br/>eller är för svag.</li> </ul>  | se "Mätgas tränger in", sidan 56.                                                                                                    |
|                                                                                 | <ul> <li>Sondspringan är felaktigt<br/>inställd. Mätgasflödet får inte<br/>pressas in i spolluftsöppning-<br/>arna.</li> </ul> | <ul> <li>Granska installationen.</li> </ul>                                                                                                    |
| Mätgasvillkoren överensstämmer<br>inte eller inte längre med<br>projekteringen. | <ul> <li>Anläggningsvillkor har förändrat<br/>sig.</li> </ul>                                                                  | <ul> <li>Granska mätgasvillkoren<br/>(temperatur, fuktighet,<br/>koncentrationer mm.).</li> </ul>                                                               |
| GM32 är inte driftklar.                                                         |                                                                                                    | <ul> <li>Kontrollera idrifttagandet</li> <li>Kontrollera status-/<br/>felmeddelanden.</li> </ul>                                                                |
| GM32 är inte kalibrerad korrekt                                                 |                                                                                                    | Kontrollera:<br>Har korrekta provgaser använts?<br>Är börvärdena korrekt inställda?<br>Om detta inte hjälper: Utför kalibrering<br>(kontakta SICKs kundtjänst). |
| Analysatorn är nedsmutsad.                                                      |                                                                                                    | Tillkalla tillverkarens tekniska service eller utbildade experter.                                                                                              |

Tabell 15: Feldiagnos - felaktiga mätvärden

#### 7.2.3 Mätgas tränger in

#### 

HÄNVISNING: Mätgas i analysatorn kan skada analysatorn.

| Fel                                                     | Möjlig orsak                                                                | Åtgärd                                                                                                    |
|---------------------------------------------------------|-----------------------------------------------------------------------------|----------------------------------------------------------------------------------------------------|
| Mätgas tränger in i<br>utrymmet framför SM-<br>enheten. | <ul> <li>Gastrycket i gaskanalen är<br/>för högt.</li> </ul>                | <ul> <li>Granska projekteringen.</li> </ul>                                                                                         |
|                                                         | <ul> <li>Spolluftsenheten har fallit<br/>bort eller är för svag.</li> </ul> | <ul> <li>Granska spolluftsenheten.</li> <li>Anordna en redundant<br/>spolluftsenhet.</li> <li>Förstärk spolluftsenheten.</li> </ul> |
| Mätgas tränger in i GMP-<br>sonden.                     | <ul> <li>Spolluftsenheten har fallit<br/>bort eller är för svag.</li> </ul> | <ul> <li>Granska spolluftsenheten</li> <li>Anordna en redundant<br/>spolluftsenhet.</li> <li>Förstärk spolluftsenheten.</li> </ul>  |

Tabell 16: Feldiagnos - mätgas tränger in

#### 7.2.4 Korrosion på sond eller flänsar

| Fel                                                        | Möjlig orsak       | Åtgärd                                      |
|------------------------------------------------------------|--------------------|---------------------------------------------|
| Korrosion på sond, filterky-<br>vetter (GPP) eller flänsar | Olämpliga material | <ul> <li>Granska projekteringen.</li> </ul> |

Tabell 17: Feldiagnos - korrosion fläns

#### 7.2.5 Mätvärdet blinkar

Om ett mätvärde blinkar: Mätvärdet är "osäkert" (ex: kalibreringsområdet har överskridits).

GMP-sond: Om alla mätvärden blinkar: Bländarens spak ska stå i läget "open", se "Montering av SM-enheten på apparatflänsen", sidan 36.

#### Felmeddelanden 7.3

#### 7.3.1 Exempel på felmeddelande

Fig 38: Exempel på ett felmeddelande

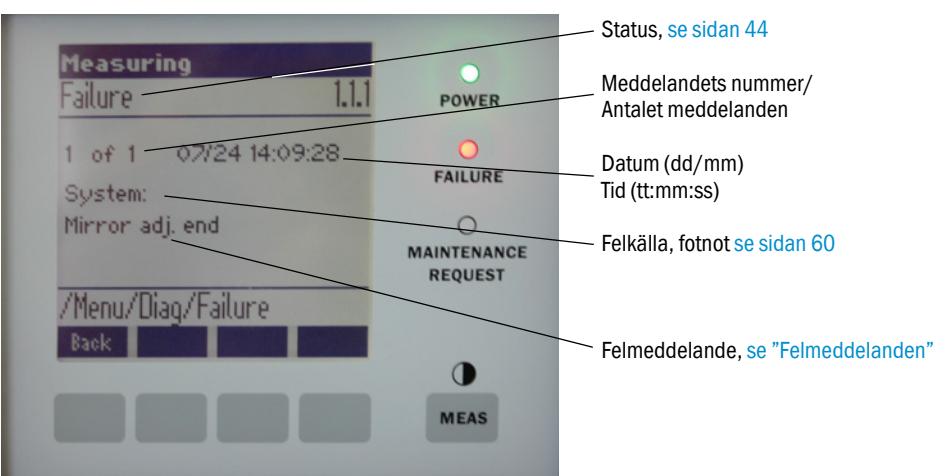

#### 7.3.2 Felmeddelanden

| Fel-<br>källa <sup>[1]</sup> | Text                         | Klassifi-<br>cering                                          | Beskrivning                                                                                                    | Möjlig orsak/åtgärd <sup>[2]</sup>                                                                                                    |
|------------------------------|------------------------------|--------------------------------------------------------------|----------------------------------------------------------------------------------------------------|----------------------------------------------------------------------------------------------------|
| System                       | EEPROM                       | Failure                                                      | EEPROM parametrar har förstörts resp. är inte kompatibla efter programuppgradering.                                        | Programuppgradering: återställ parametrarna.<br>Ladda sparade parametrar.<br>Defekt: Återställ från säkerhetskopia.<br>Eventuellt måste hårdvaran bytas ut. |
|                              | Spectro com.                 |                                                              | Fel vid kommunikation med spektrometern.                                                                                   | Kontakta Endress+Hauser Service.                                                                                                    |
|                              | Zero com.                    | •                                                            | Fel vid kommunikation med nollpunktsreflektorn.                                                                            | Kontakta Endress+Hauser Service.                                                                                                    |
|                              | Temp control com.            |                                                              | Fel vid kommunikation med temperaturregulator.                                                                             | Kontakta Endress+Hauser Service.                                                                                                    |
|                              | Visor com.                   |                                                              | Fel vid kommunikation med siktmodulen.                                                                                     | Kontakta Endress+Hauser Service.                                                                                                    |
|                              | Filter com.                  |                                                              | Fel vid kommunikation med<br>kontrollfilterelementet.                                                                      | Kontakta Endress+Hauser Service.                                                                                                    |
|                              | Mirror com.                  |                                                              | Fel vid kommunikation med den autoföljande spegeln.                                                                        | Kontakta Endress+Hauser Service.                                                                                                    |
|                              | Lamp com.                    |                                                              | Fel vid kommunikation med lampelektroniken.                                                                                | Kontakta Endress+Hauser Service.                                                                                                    |
|                              | LED com.                     |                                                              | Fel vid kommunikation med LED-elektroniken.                                                                                | Kontakta Endress+Hauser Service.                                                                                                    |
|                              | Visor fault                  |                                                              | Fel hos siktsignalerna. Signal överstyrd eller noll.                                                                       | Kontrollera signaler och parametrar.                                                                                                    |
|                              | Visor values                 |                                                              | Siktsignaler utanför det giltiga området.                                                                                  | Hårdvarudefekt. Elektroniken kan inte justeras (för stör stärkning).                                                                                        |
|                              | Visor no signal              |                                                              | Alla 4Q-signaler under tröskelvärdet.                                                                                      | Kontrollera inriktning, reflektor, nedsmutsning.                                                                                                    |
|                              | Lamp fault                   |                                                              | Lampan tänds inte.                                                                                                    | Lampa defekt. Byt ut lampan, se "Kontrollera och byta ut torkmedelspatroner", sidan 50.                                                                     |
|                              | Mirror adj. End              |                                                              | Den autoföljande spegeln har uppnått sin maximiposition.                                                                   | Granska inriktningen, se "Alignment check (kon-<br>troll av den automatiska optiska justeringen, till-<br>val)", sidan 45.                                  |
|                              | Zero adj. mc adj.            | Automatisk strålriktning är inte möjlig under kalibreringen. | Granska inriktningen, se "Alignment check (kon-<br>troll av den automatiska optiska justeringen, till-<br>val)", sidan 45. |                                                                                                    |
|                              | Spectro para.                |                                                              | Inga korrekta parametrar är sparade i spektrometern.                                                                       | Kontakta Endress+Hauser kundtjänst.                                                                                                    |
|                              | Purge air signal             | -                                                            | Den digitala ingången signalerar ett spolluftsfel.                                                                         | Granska spolluftsmatningen, se "Rengöra spolluft-<br>senheten", sidan 53.                                                                                   |
|                              | Temp control out<br>of range |                                                              | Temperaturregulatormätningen utanför det giltiga området.                                                                  | Övertemperaturfrånslagning aktiv vid temperatur<br>> 70 °C. Automatisk återpåslagning vid < 65 °C.                                                          |
|                              | Extinction calc              |                                                              | Fel vid absorbansberäkningen.                                                                                              | Kontakta Endress+Hauser Service.                                                                                                    |
|                              | Reference calc               |                                                              | Fel vid referensbestämning.                                                                                                |                                                                                                    |
|                              | IIR filter                   |                                                              | Fel vid IIR-filtrering.                                                                                                    |                                                                                                    |
|                              | Interpolation                |                                                              | Fel vid interpoleringsberäkning.                                                                                           |                                                                                                    |
|                              | Eval modul com.              |                                                              | Fel vid kommunikation med                                                                                                  |                                                                                                    |
|                              |                              | -                                                            | programutvärderingsmodulen.                                                                                                | -                                                                                                    |
|                              | File conditions              |                                                              | Fel vid åtkomst till villkorsfilen.                                                                                        | -                                                                                                    |
|                              | File espec                   |                                                              | Fel vid åtkomst till absorbansfilen.                                                                                       | -                                                                                                    |
|                              | File cact                    |                                                              | Fel vid atkomst till lambdakoefficientfilen.                                                                               | -                                                                                                    |
|                              | File measval                 |                                                              | Fel vid åtkomst till mätvärdesfilen.                                                                                       |                                                                                                    |

Tabell 18 Felmeddelanden

| Fel-<br>källa <sup>[1]</sup> | Text                            | Klassifi-<br>cering | Beskrivning                                                                                                    | Möjlig orsak/åtgärd <sup>[2]</sup>                                                                                                    |                                                                                                    |
|------------------------------|---------------------------------|---------------------|----------------------------------------------------------------------------------------------------|----------------------------------------------------------------------------------------------------|----------------------------------------------------------------------------------------------------|
| System                       | Lamp performance                | Mainte-<br>nance    | Varning lampprestanda<br>Lampprestanda < 20 %                                                                                           | Förbered lampbyte, se "Kontrollera och byta ut tork-<br>medelspatroner", sidan 50.                                                                                       |                                                                                                    |
|                              | Lamp performance limit          |                     | Lampeffekt för låg                                                                                                    | Byt ut lampan, se "Kontrollera och byta ut torkme-<br>delspatroner", sidan 50.                                                                                           |                                                                                                    |
|                              | Lamp minimum                    |                     | Vid inställning av lampan har en för hög signal upptäckts vid minimiinställning av lampströmmen.                                        | Kontrollera parameterinställningen.                                                                                                    |                                                                                                    |
|                              |                                 | Lamp 4Q max         |                                                                                                    | I kalibreringsproceduren måste lampströmmen<br>ställas in på 1000 mA (anslag).                                                                                           | Kontrollera optikinriktningen, se "Alignment check<br>(kontroll av den automatiska optiska justeringen,<br>tillval)", sidan 45.<br>Eventuellt lampbyte, se "Kontrollera och byta ut tork-<br>medelspatroner", sidan 50 eller korrigera<br>parameterinställningen. |
|                              | LED<br>performance              |                     | Lampeffekt < 20 %                                                                                                    | Byt ut LED-enheten                                                                                                    |                                                                                                    |
|                              | Lysdiod<br>performance<br>limit |                     | Lampeffekt 0 %                                                                                                    | Byt ut LED-enheten                                                                                                    |                                                                                                    |
|                              | LED Peltier error               |                     | Peltierelement defekt (0 A)                                                                                                    | Byt ut lysdioden                                                                                                    |                                                                                                    |
|                              | LED temperature<br>mismatch     |                     | Börvärdestemperaturen på 60 °C kan inte<br>bibehållas.                                                                                  | <ul> <li>Kan inträffa under initiering / uppstart<br/>(uppvärmingsskede).</li> <li>Utrustningstemperaturen är för hög/för låg.</li> <li>Byt ut LED-modulerna.</li> </ul> |                                                                                                    |
|                              | Flashcard missing               |                     | Kan inte hitta något flashminneskort.                                                                                                   | Skjut in flashkort, eventuellt byt ut defekt kort.                                                                                                    |                                                                                                    |
|                              | IO com.                         |                     | Fel vid kommunikation med IO-block.                                                                                                    | Förbindelse bruten, kontrollera kabeln.<br>CAN-bussgränssnitt defekt.                                                                                                    |                                                                                                    |
|                              | Spectro no answer               |                     | Inga data har mottagits från spektrometern.                                                                                             | Störning i gränssnittet till spektrometern. Kontrollera stickkontakten.                                                                                                  |                                                                                                    |
|                              | Ccycle span drift               |                     | Mätningen på kontrollfiltren visar för stor avvikelse.                                                                                  | Referensvärdet från kalibreringen stämmer inte.<br>Kontrollera parameterinställningen för gränsvärdet.                                                                   |                                                                                                    |
|                              | Ccycle zero drift               |                     | Nollpunktsmätningen för ett av mätvärdena visar för stor avvikelse.                                                                     | Kontrollera parameterinställningen för gränsvärdet.                                                                                                    |                                                                                                    |
|                              | Ccycle wavelength drift         | 1                   | Granskningen av den aktuella koefficienten Lamb-<br>da_C0 visar för stor avvikelse.                                                     | Kontrollera parameterinställningen för gränsvärdet.                                                                                                    |                                                                                                    |
|                              | Ccycle peak posi-<br>tion       |                     | Granskningen av positionen av kontrollkyvettens toppar visar för stor avvikelse.                                                        | Kontrollera parameterinställningen för gränsvärdet.<br>Kontrollkyvett defekt.                                                                                            |                                                                                                    |
|                              | Ccycle peak width               | _                   | Granskningen av bredden av kontrollkyvettens top-<br>par visar för stor avvikelse.                                                      | Kontrollera parameterinställningen för gränsvärdet.<br>Kontrollkyvett defekt.                                                                                            |                                                                                                    |
|                              | Ccycle cell empty               |                     | Vid granskning av kontrollkyvetten konstateras att<br>det största absorbansvärdet som mäts i utvärde-<br>ringsområdet är mindre än 0,1. | Kyvett tom.                                                                                                    |                                                                                                    |
|                              | Temp control<br>voltage low     |                     | Den uppmätta matningsspänningen är för låg<br>(< 20 V).                                                                                 | Funktionsfel i temperaturreglerenheten.                                                                                                    |                                                                                                    |
|                              | Temp control lamp fan           |                     | Funktionsfel i lampfläkten.                                                                                                    | Funktionsfel i temperaturreglerenheten eller fläkten eller kablaget.                                                                                                    |                                                                                                    |
|                              | Temp control optic fan          |                     | Funktionsfel i optikbärarens fläkt.                                                                                                    | Funktionsfel i temperaturreglerenheten eller fläkten eller kablaget.                                                                                                    |                                                                                                    |
|                              | Temp control<br>spectro fan     |                     | Funktionsfel i spektrometerns fläkt.                                                                                                    | Funktionsfel i temperaturreglerenheten eller fläkten eller kablaget.                                                                                                    |                                                                                                    |
|                              | Temp control<br>electronic temp | -                   | Temperaturen i temperaturreglerelektroniken har överskridit 100 °C.                                                                     | Funktionsfel i temperaturreglerenheten.                                                                                                    |                                                                                                    |
|                              | Temp control<br>spectro temp    |                     | SM-enheten är för varm eller för kall.                                                                                                  | Under uppvärmning: normalt.<br>I normal drift. kontrollera omgivande temperaturen.                                                                                       |                                                                                                    |
|                              | Data logging:<br>writing data   |                     | Fel vid skrivning av loggdata på flashkort.                                                                                             | Flashminnet fullt, flashkort defekt.                                                                                                    |                                                                                                    |
|                              | Data logging: open file         |                     | Fel vid öppnande av en fil för loggdata på flashkor-<br>tet.                                                                            | Flashminnet fullt, flashkort defekt.                                                                                                    |                                                                                                    |
|                              | System I/O Error                |                     | Fel i "Modulärt system I/O"                                                                                                    | Felaktig parameterinställning av I/O-modulen eller I/O-modulen defekt.                                                                                                   |                                                                                                    |

Tabell 18

58

Felmeddelanden

| Fel-<br>källa <sup>[1]</sup> | Text             | Klassifi-<br>cering      | Beskrivning                                                                               | Möjlig orsak/åtgärd <sup>[2]</sup>                                                                                                    |
|------------------------------|------------------|--------------------------|-------------------------------------------------------------------------------------------|----------------------------------------------------------------------------------------------------|
| Sond                         | EL. too hot      | Mainte-<br>nance         | Elektroniken är för varm. Omgivningstemperatur för hög?                                   | Låt utrustningen svalna.                                                                                                    |
|                              | Air purge low    |                          | Luftflödet har underskridit den inställda gränsen.                                        | Granska spolluftsmatningen.                                                                                                    |
|                              | Filter watch     | ]                        | Flödesvakt.                                                                               | Granska spolluftsmatningen.                                                                                                    |
|                              | p no signal      |                          | Ingen signal från tryckgivaren.                                                           | Granska spolluftsmatningen.                                                                                                    |
|                              | p out of range   | ]                        | Mätgastryck < 500 eller > 1200 hPa (mbar).                                                |                                                                                                    |
|                              | t air no signal  | ]                        | Givare defekt.                                                                            | Kontakta Endress+Hauser kundtjänst.                                                                                                    |
|                              | [t] no signal    | 1                        | Givare defekt.                                                                            |                                                                                                    |
|                              | EEPROM defect    | ]                        | EEPROM defekt.                                                                            |                                                                                                    |
|                              | Heat no signal   | 1                        | Värmefel.                                                                                 |                                                                                                    |
|                              | Heater < 1.5 A   | 1                        |                                                                                           |                                                                                                    |
|                              | Heater defect    |                          |                                                                                           |                                                                                                    |
|                              | Heating too low  |                          |                                                                                           |                                                                                                    |
|                              | No com.          |                          | Fel vid kommunikation med optikhuvud resp reflektor.                                      | Kontrollera förbindelseledningarna.                                                                                                    |
| System                       | System start     | Xtended                  | Detta meddelande visas vid varje systemstart.                                             | Anger när den senaste systemstarten har utförts.                                                                                                    |
|                              | Zero adjust      |                          | Kalibreringens start antecknas i loggen.                                                  | Anger när den senaste kalibreringen har utförts.                                                                                                    |
|                              | Boxmeasuring     |                          | Filterlådsmätningens start antecknas i loggen.                                            | Anger när den senaste filterlådsmätningen har utförts.                                                                                                    |
|                              | Reflector search |                          | Sökning efter reflektorn misslyckad                                                       | Granska inriktningen, se "Alignment check (kon-<br>troll av den automatiska optiska justeringen, till-<br>val)", sidan 45.<br>Reflektor nedsmutsad eller defekt.<br>För stark ljusdämpning på mätsträckan. |
| Ρ                            | Substitute value | <b>M</b> ainte-<br>nance | På grund av ett fel i tryckmätningen utförs beräkningen med ett ersättningsvärde.         | Ersättningsvärdet används eftersom den inställda<br>ingången (sond, analogingång, SCU) visar fel.                                                                                                    |
| Т                            | Substitute value | <b>M</b> ainte-<br>nance | På grund av ett fel i temperaturmätningen utförs<br>beräkningen med ett ersättningsvärde. | Ersättningsvärdet används eftersom den inställda<br>ingången (sond, analogingång, SCU) för<br>temperaturmätningen visar fel.                                                                               |

Tabell 18

Felmeddelanden

| Fel-<br>källa <sup>[1]</sup> | Text                                  | Klassifi-<br>cering | Beskrivning                                                                                                    | Möjlig orsak/åtgärd <sup>[2]</sup>                                                                     |
|------------------------------|---------------------------------------|---------------------|----------------------------------------------------------------------------------------------------|----------------------------------------------------------------------------------------------------|
| Gaskompo-<br>nent            | Bad Config. (text)                    | Failure             | Fel i beräkningsmodellerna                                                                                        | Kontakta Endress+Hauser kundtjänst.                                                                    |
|                              | File I/O (text)                       |                     | Fel i filsystemet                                                                                                 | Starta om systemet.<br>Om felet kvarstår:<br>Kontakta Endress+Hauser kundtjänst.                       |
|                              | Measurement<br>range x                | <b>X</b> tended     | Aktuellt mätområdet x (x = 1 8)                                                                                   |                                                                                                    |
|                              | Measurement value out of range        | Uncertain           | Mätvärdet är utanför kalibreringsområdet                                                                          | Kontrollera mätvärdenas rimlighet                                                                      |
|                              | Measurement<br>value range<br>warning | Xtended             | Mätning bortom en varningströskel som har<br>definierats vid kalibreringen                                        |                                                                                                    |
|                              | Medium pressure out of range          | Uncertain           | Mätgastrycket är utanför det kalibrerade områ-<br>det                                                             | Kontrollera mätgastrycket                                                                              |
|                              | Medium pressure<br>warning            | <b>X</b> tended     | Mätgastrycket bortom varningströskeln                                                                             |                                                                                                    |
|                              | Medium<br>temperature out of<br>range | Uncertain           | Mätgastemperaturen är utanför det kalibrerade<br>området                                                          | Kontrollera mätgastemperaturen                                                                         |
|                              | Medium<br>temperature war-<br>ning    | Xtended             | Mätgastemperaturen bortom varningströskeln                                                                        |                                                                                                    |
|                              | Absorption range warning              | Xtended             | Absorption i mätsträckan över varningströskeln.<br>Varningströskelns standardinställning: 1,8<br>absorbansenheter | Kontrollera:<br>- Ruta nedsmutsad?, se "Rengör rutan", sidan 50.<br>- Dammhalten in mätglaset för hög? |
|                              | Absorption out of range               | Failure             | Absorption i mätsträckan för hög.<br>Feltröskelns standardinställning: 2<br>absorbansenheter                      | - För hög mätgaskoncentration?                                                                         |
|                              | Syntax error                          |                     | Fel vid koncentrationsberäkning                                                                                   | Kontakta Endress+Hauser kundtjänst.                                                                    |
|                              | Processing error                      |                     |                                                                                                    |                                                                                                    |
|                              | Numerical<br>(DivZero)                |                     | Numeriskt fel vid koncentrationsberäkning                                                                         |                                                                                                    |
|                              | Numerical<br>(IppError)               |                     |                                                                                                    |                                                                                                    |
|                              | Numerical<br>(MatSing)                |                     |                                                                                                    |                                                                                                    |
|                              | OS error (text)                       |                     | Fel i operationssystemet                                                                                          | Starta om systemet.<br>Om felet kvarstår:<br>Kontakta Endress+Hauser kundtjänst.                       |
|                              | Spectr. resolution out of range       |                     | Felaktig upplösning i spektrometern                                                                               | Kontakta Endress+Hauser kundtjänst.                                                                    |
|                              | Spectral evalua-<br>tion              | Uncertain           | Fel vid beräkning av spektra                                                                                      |                                                                                                    |

Tabell 18

[1] System = SM-enhet Probe = sond P = trycksensor

T = temperatursensor

Gaskomponent

60

[2] Denna tabell innehåller bland annat sådana åtgärder som bara kan utföras av personal som har genomgått speciell utbildning.

## 7.4 Otillräcklig spolluftsmatning (hos GMP-sond)

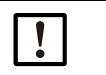

# HÄNVISNING: Otillräcklig spolluftsmatning kan förorsaka skador på gasanalysatorn.

Om någonting tyder på att spolluftsmatningen är otillräcklig ska nedan listade åtgärder utföras omgående.

#### Tecken på otillräcklig spolluftsmatning

- Ovanliga ljud i spolluftsenhetens område.
- Vid system med differenstryckvakt: Motsvarande felmeddelande visas.
- Ökning av höljets temperatur.
- Ovanlig snabb nedsmutsning av GM32:s rutor.

#### Granska spolluftsenheten

- Dra av spolluftsslangen på SM-enheten. Ett kraftigt luftflöde ska kunna märkas.
- Skjut genast på spolluftsslangen igen.

#### Åtgärder vid otillräcklig spolluftsmatning

- Om spolluftsenheten inte är funktionsklar igen direkt: Ta bort SM-enheten från gaskanalen (vid korta störningar räcker det att svänga upp SM-enheten).
- Återställ omgående spolluftsenhetens korrekta drift eller ersätt den provisoriskt med en annan spolluftsmatning med minst samma spolluftsgenomflöde.

#### Anvisningar för snabb felavhjälpning

- Är spolluftsenhetens luftfilter igensatt?
- Har spolluftsslangen glidit av eller brutit?
- Har spolluftsenhetens strömförsörjning fallit bort?

## 7.5 Fel på anslutningsenheten

På nätdelarna i anslutningsenheten lyser en grön lysdiod.

Om ingen lysdiod lyser: Kontrollera anslutningsenhetens spänningsmatning.

Om detta inte är orsaken ska Endress+Hausers kundtjänst kontaktas.

## 8 Urdrifttagande

### 8.1 Urdrifttagande

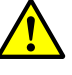

#### VARNING: Fara genom gaserna i gaskanalen

Vid arbeten på gaskanalen kan heta och/eller hälsovådliga gaser läcka ut beroende på anläggningsförutsättningar.

Arbeten på gaskanalen får därför endast utföras av sådana experter som genom utbildning och expertkunskap samt genom kännedom om de relevanta bestämmelserna kan bedöma arbetet och identifiera riskmoment.

| - 1 | • |
|-----|---|

#### HÄNVISNING: Stäng inte av spolluften direkt.

Stäng inte av spolluftsenheten så länge SM-enheten fortfarande befinner sig på gaskanalen.

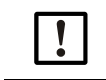

#### HÄNVISNING: GPP-sond: Risk för kondensbildning

▶ Stäng inte av GPP-sondens värme så länge som sonden befinner sig i gaskanalen.

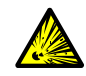

#### VARNING: Risk för övertryck i hålrum!

Om GPP-mätsonden kommer i kontakt med het mätgas kan övertryck uppstå i reflektorrummet eller i gasledningarna, t.ex. på grund av vätska som trängt in under förvaringstiden. Öppna anslutningarna

med stor försiktighet. Kontrollera visuellt och med hjälp av genomgångstest.

- Kontrollera regelbundet hålrummen visuellt och med hjälp av genomgångstest.
- Vidta alla försiktighetsåtgärder som beskrivs i bruksanvisningen när anslutningarna öppnas.

#### 8.1.1 Urdrifttagande

Stäng av anslutningsenhetens strömförsörjning.

Så länge som spolluftsförsörjningen (hos GMP-sond) resp värmen (hos GPP-sond) är i drift kan analysatorn bli kvar på gaskanalen.

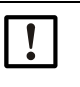

#### HÄNVISNING: Inga meddelanden från analysatorn vid bortfall.

- När spolluftsförsörjningen resp värmen faller bort kommer inte längre något meddelande från analysatorn.
- Installera lämplig övervakning eller demontera funktionsenheter.

#### 8.1.2 Demontering

| Nödvändig materiel         | Beställningsnummer | Nödvändig för                   |
|----------------------------|--------------------|---------------------------------|
| Personlig skyddsutrustning |                    | Skydd vid arbeten på skorstenen |
| Flänslock                  |                    | Övertäckande av flänsen         |

Tabell 19: Nödvändig materiel för demontering

- 1 Lossa alla förbindelseledningar mellan anslutningsenheten och SM-enheten.
- 2 Ta bort SM-enheten se "Svänga upp och ta bort SM-enheten", sidan 49.

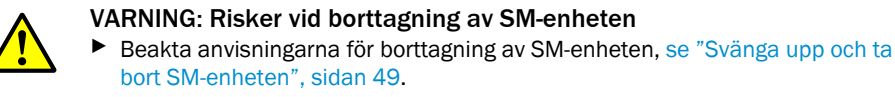

3 Skruva av spolluftsadaptern resp flänsadaptern, se "GM32 Probe (visat utförande: GMPmätsond)", sidan 13 från flänsen. Dra ut och lägg ner sonden.

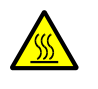

VARNING: Mätsonden kan vara mycket varm.

Om det råder höga temperaturen i gaskanalen är mätsonden mycket varm.

- Bär lämpliga skyddshandskar.
- Upplaget ska vara värmebeständigt.
- 4 GPP-sond: Stäng av värmens strömförsörjning.
- 5 GMP-sond: Stäng av spolluftsmatningen och dra av spolluftsslangen på apparatflänsen.
- 6 Sluta gaskanalens fläns med ett lock.

#### 8.2 Förvaring

- 1 Rengör alla höljen, mätsonden och alla övriga komponenterna samt spolluftsenheten (om sådan finns) på utsidan med lätt fuktade -rengöringsdukar. Ett milt -rengöringsmedel kan -användas.
- 2 Kontrollera torkmedelspatronerna, byt ut vid behov, se "Kontrollera och byta ut torkmedelspatroner", sidan 50.
- 3 Skydda SM-enhetens och mätsondens öppningar mot väderleksinverkan (helst med transportskydd enligt se "Transportskydd", sidan 29).
- 4 Förpacka GM32 för förvaring resp transport (helst i originalförpackningen).
- 5 GM32 förvaras i ett torrt, rent rum.

#### 8.3 Miljöriktig avfallshantering / återvinning

I

GM32 kan omhändertas som industriskrot.

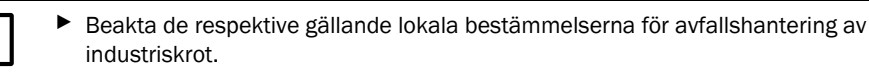

Följande komponentgrupper kan innehålla material som skall avfallshanteras separat:

- Elektronik: kondensatorer, ackumulatorer, batterier.
- Display: LC-displayens vätska
- Sonder: sonder kan vara kontaminerade med skadliga ämnen.

ſE

## 9 Specifikationer

### 9.1 Överensstämmelser

Apparaten uppfyller i sitt tekniska utförande följande EG-direktiv och EN-normer:

- EG-direktiv 2006/95/EG (lågspänning)
- EG-direktiv 2004/108/EG (EMC)

Tillämpade EN-normer:

- EN 61010-1, Elektrisk utrustning för mätning, styrning och för laboratorieändamål
- EN 61326, Elektrisk utrustning för mätning, styrning och laboratorieändamål EMC-krav
- EN 14181, Kalibrering av kontinuerligt arbetande utsläppsmätapparater
- EN 15267-3: Certifiering av automatiska mätanordningar del 3
- EN 60068: Slag och vibration

#### 9.1.1 Elektriskt skydd

- Isolering: kapslingsklass 1 enligt EN 61140
- Isoleringskoordinering: överspänningskategori II enligt EN 61010-1
- Nedsmutsning: Apparaten arbetar säkert i en omgivning upp till nedsmutsningsgrad 2 enligt EN 61010-1 (vanlig, icke ledande nedsmutsning och tillfällig ledningsförmåga på grund av tillfälligt uppträdande daggbildning)

## 9.2 System: GM32

## 9.2.1 System GM32 standard

| Beskrivning                        | Lämplighetsprovad in-situ-gasanalysator                                                                                                    |
|------------------------------------|----------------------------------------------------------------------------------------------------|
| Mätstorlek                         | NO, NO <sub>2</sub> , NH <sub>3</sub> , SO <sub>2</sub>                                                                                                    |
| TÜV-godkänd mätstorhet             | NO, SO <sub>2</sub>                                                                                                    |
| Maximalt antal mätstorheter        | 4 (plus processtemperatur och -tryck)                                                                                                    |
| Mätprincip                         | Differentiell optisk absorptionsspektroskopi (DOAS)                                                                                                    |
| Mätområde                          | NH <sub>3</sub> : 0 30 ppm / 0 2 600 ppm (+/- 2% av MÖG)<br>NO: 0 40 ppm / 0 1 900 ppm (+/- 2% av MÖG)<br>NO <sub>2</sub> : 0 50 ppm / 0 1 000 ppm (+/- 2% av MÖG)<br>LowNO <sub>2</sub> (tillval): 0 15 ppm/ 0 1 000 ppm (+/- 2% av MÖG)<br>SO <sub>2</sub> : 0 15 ppm / 0 7 000 ppm (+/- 2% av MÖG)<br>Mätområden syftar på 1 m mätsträcka<br>Mätområden beroende på applikationen och på utrustningens<br>utförande<br>Observera: de specificerade värdena hänför sig till:<br>- dammfri gas<br>- inga interferenser<br>- gastemperatur 70 °C |
|                                    | <ul> <li>NO: 0 70 mg/m<sup>3</sup> /0 700 mg/m<sup>3</sup></li> <li>SO<sub>2</sub>: 0 75 mg/m<sup>3</sup> /0 1.000 mg/m<sup>3</sup></li> <li>För en aktiv mätsträcka på 1,25 m (GMP-mätsond)</li> <li>Den gasgenomsläppliga mätsonden (GPP) är inte lämplighetsgodkänd av TÜV.</li> </ul>                                                                                                    |
| Certifierade mätområden            | <ul> <li>LowNOx-utförande</li> <li>NO: Certifieringsintervall: 0 70 mg/m<sup>3</sup> / 0 700 mg/m<sup>3</sup> / 0 1302 mg/m<sup>3</sup></li> <li>SO<sub>2</sub>: Certifieringsintervall: 0 75 mg/m<sup>3</sup> / 0 1.000 mg/m<sup>3</sup> / 0 2500 mg/m<sup>3</sup></li> <li>För en aktiv mätsträcka på 1 m (GMP-mätsond)</li> <li>Den gasgenomsläppliga mätsonden (GPP) är inte lämplighetsgodkänd av TÜV.</li> </ul>                                                                                                    |
| Inställningstid (t <sub>90</sub> ) | GMP-mätsond: ≥ 5 s, inställningsbar<br>Gasgenomsläpplig mätsond (GPP): ≥ 120 s, inställningsbar<br>TÜV-lämplighetsgodkännande: ≥ 30 s, inställningsbar                                                                                                    |
| Noggrannhet                        | $NH_3$ : ≥ 0,7 ppm<br>NO: ≥ 0,8 ppm<br>$NO_2: ≥ 2,5$ ppm<br>$SO_2: ≥ 0,3$ ppm<br>I förhållande till det minsta mätområdet                                                                                                    |
| Omgivningstemperatur               | –20 °C +55 °C<br>Temperaturväxlingar max ±10 °C/h                                                                                                    |
| Förvaringstemperatur               | –20 °C +55 °C<br>Temperaturväxlingar max ±10 °C/h                                                                                                    |
| Omgivningsfukt                     | ≤ 96 %<br>Relativ fuktighet, daggbildning på optiska ytor är inte tillåten                                                                                                    |

Tabell 20: Tekniska data GM32 system standard utförande med sond

| Överensstämmelser   | Godkänd för tillståndspliktiga anläggningar<br>2001/80/EG (13:e BImSchV)<br>2000/76/EG (17:e BImSchV)<br>27:e BImSchV<br>TA-Luft<br>EN 15267<br>EN 14181<br>MCERTS<br>GOST |
|---------------------|----------------------------------------------------------------------------------------------------|
| Elsäkerhet          | CE                                                                                                    |
| Kapslingsklass      | Standard: IP 65, IP 69 K                                                                                                    |
| Handhavande         | Via den inbyggda manöverenheten eller programmet SOPAS ET                                                                                                    |
| Korrekturfunktioner | Intern nedsmutsningskorrektur                                                                                                    |
| Kontrollfunktioner  | Intern nollpunktskontroll<br>Kontrollcykel för noll- och referenspunkt, motsvarande QAL3                                                                                   |
| Tillval             | Styrenhet SCU                                                                                                    |

Tabell 20: (Continued)Tekniska data GM32 system standard utförande med sond

#### 9.2.2 System GM32 TRS-PE

| Beskrivning                        | In-situ-gasanalysator för TRS-övervakning i kraft-cellulosaprocessen                                                                                                    |
|------------------------------------|----------------------------------------------------------------------------------------------------|
| Mätstorlek                         | NO, NH <sub>3</sub> , SO <sub>2</sub> , CH <sub>3</sub> SH, (CH <sub>3</sub> ) <sub>2</sub> S, (CH <sub>3</sub> ) <sub>2</sub> S <sub>2</sub> , H <sub>2</sub> S, TRS                                                                                                    |
| Maximalt antal mätstorheter        | 8 (plus processtemperatur och -tryck)                                                                                                    |
| Mätområde                          | $\begin{array}{lll} NH_3: & 0 & & 30 \ ppm \ / \ 0 & & 50 \ ppm \\ NO: & 0 & & 40 \ ppm \ / \ 0 & & 150 \ ppm \\ SO_2: & 0 & & 15 \ ppm \ / \ 0 & & 21 \ ppm \\ H_2S: & 0 & & 16 \ ppm \ / \ 0 & & 33 \ ppm \\ CH_3SH: & 0 & & 7 \ ppm \ / \ 0 & & 23 \ ppm \\ (CH_3)_2S: & 0 & & 5 \ ppm \ / \ 0 & & 18 \ ppm \\ (CH_3)_2S_2: & 0 & & 6 \ ppm \ / \ 0 & & 18 \ ppm \\ TRS: & 0 & & 26 \ ppm \ / \ 0 & & 12 \ ppm \\ Mätområden \ syftar \ på \ 1 \ m \ mätsträcka \\ Mätområden \ syftar \ på \ 1 \ m \ mätsträcka \\ Mätområden \ beroende \ på \ applikationen \ och \ på \ utrustningens \\ utförande \\ TRS = \ H_2S \ + \ CH_3SH \ (som \ H_2S-ekvivalent) \\ Utrustningsvariant \ 7: \ TRS = \ H_2S \ + \ CH_3SH \ + \ (CH_3)_2S \ + \ 2x \ (CH_3)_2S_2 \end{array}$ |
| Inställningstid (t <sub>90</sub> ) | Gasgenomsläpplig mätsond (GPP): ≥ 120 s, inställningsbar<br>Inställningsbar                                                                                                    |
| Noggrannhet                        | $\begin{array}{lll} NH_{3} & \geq \pm \ 0,7 \ ppm \\ NO & \geq \pm \ 0,8 \ ppm \\ SO_{2} & \geq \pm \ 0,3 \ ppm \\ H_{2}S & \geq \pm \ 0,7 \ ppm \\ CH_{3}SH & \geq \pm \ 0,5 \ ppm \\ (CH_{3})_{2}S & \geq \pm \ 0,4 \ ppm \\ (CH_{3})_{2}S_{2} & \geq \pm \ 0,3 \ ppm \\ TRS & \geq \pm \ 1,4 \ ppm \end{array}$                                                                                                    |
| Omgivningstemperatur               | –20 °C +55 °C<br>Temperaturväxlingar max ±10 °C/h<br>Utrustningsvariant 7: +20 °C +30 °C                                                                                                    |
| Förvaringstemperatur               | –20 °C +55 °C<br>Temperaturväxlingar max ±10 °C/h                                                                                                    |
| Omgivningsfukt                     | ≤ 96 %<br>Relativ fuktighet, daggbildning på optiska ytor är inte tillåten                                                                                                    |
| Elsäkerhet                         | CE                                                                                                    |
| Kapslingsklass                     | Standard: IP 65, IP 69 K                                                                                                    |
| Handhavande                        | Via den inbyggda manöverenheten eller programmet SOPAS ET                                                                                                    |
| Korrekturfunktioner                | Intern nedsmutsningskorrektur                                                                                                    |
| Kontrollfunktioner                 | Internt noll- och referenspunktstest                                                                                                    |
| Tillval                            | Styrenhet SCU                                                                                                    |

Tabell 21: Tekniska data GM32 system TRS-PE

#### 9.2.3 Sändar-mottagarenhet

| Beskrivning      | Mätsystemets analysatorenhet    |
|------------------|---------------------------------|
| Handhavande      | Via den inbyggda manöverenheten |
| Mått (b x h x d) | 315 mm x 580 mm x 359 mm        |
| Vikt             | 20 kg                           |

Tabell 22: Tekniska data sändar-mottagarenhet

### 9.2.4 Öppen mätsond (GMP)

| Beskrivning                        | Mätsond med öppen konstruktion med integrerat spolluftsledningssystem                                                                                          |  |
|------------------------------------|----------------------------------------------------------------------------------------------------|--|
| Processtemperatur                  | ≤ +550 °C<br>Utföranden för högre temperaturer på förfrågan                                                                                                    |  |
| Processtryck                       | -60 hPa 60 hPa<br>Relativt                                                                                                    |  |
| Mått (b x h x d)                   | Se måttritningar                                                                                                    |  |
| Vikt                               | 25 kg                                                                                                    |  |
| Material i kontakt med<br>mediumet | Rostfritt stål 1.4571, rostfritt stål 1.4539                                                                                                    |  |
| Hjälpgasanslutningar               | spolluft                                                                                                    |  |
| Ingående komponenter               | Tryckgivare (inte i ex-utförandet)<br>Temperaturgivare PT1000 (inte i ex-utförandet)<br>Flödesvakt (övervakning av spolluftstillförseln, inte i ex-utförandet) |  |

Tabell 23: Tekniska data öppen mätsond (GMP)

#### 9.2.5 Gasgenomsläpplig mätsond (GPP)

| Beskrivning                                                   | Mätsond med gasgenomsläppligt filterelement för intrimning med provgas |
|---------------------------------------------------------------|------------------------------------------------------------------------|
| Processtemperatur                                             | Med keramiskt filter: ≤ +430 °C<br>Med teflonfilter: ≤ +200 °C         |
| Processtryck                                                  | –60 hPa 60 hPa<br>Relativt                                             |
| Mått (b x h x d)                                              | Se måttritningar                                                       |
| Vikt                                                          | 45 kg                                                                  |
| Material i kontakt med<br>mediumet                            | Rostfritt stål 1.4571, rostfritt stål 1.4539, keramik, PTFE            |
| Strömförsörjning<br>Spänning<br>Frekvens<br>Effektförbrukning | 115 V/230 V<br>50 Hz / 60 Hz<br>≤ 150 W                                |
| Hjälpgasanslutningar                                          | Provgas<br>spolluft                                                    |
| Ingående komponenter                                          | Tryckgivare<br>Temperatursensor PT1000                                 |

Tabell 24: Tekniska data gasgenomsläpplig mätsond (GPP)

#### 9.2.6 Anslutningsenhet

| Beskrivning                                                             | Används för anslutning av strömförsörjningen och data- och signalkablar hos kunden.                  |
|-------------------------------------------------------------------------|----------------------------------------------------------------------------------------------------|
| Analoga utgångar                                                        | 2 utgångar:<br>0/4 22 mA, 500 Ω<br>Per modul, moduler kan väljas fritt och utökas efter behov        |
| Analoga ingångar                                                        | 2 ingångar<br>0/4 22 mA, 100 Ω<br>Per modul, moduler kan väljas fritt och utökas efter behov         |
| Digitala utgångar                                                       | 4 utgångar:<br>48 V AC/DC, 0,5 A, 25 W<br>Per modul, moduler kan väljas fritt och utökas efter behov |
| Digitala ingångar                                                       | 4 ingångar<br>3,9 V, 4,5 mA, 0,55 W<br>Per modul, moduler kan väljas fritt och utökas efter behov    |
| Gränssnitt/ bussprotokoll<br>Ethernet<br>Ethernet<br>Ethernet<br>RS-485 | Modbus TCP<br>OPC<br>SOPAS ET<br>Modbus RTU (via gränssnittsmodul (tillval))                         |

Tabell 25: Tekniska data anslutningsenhet

+1 Ytterligare information och tekniska uppgifter om GM32-systemet och dess

- komponenter framgår av följande dokument:
  - Teknisk information GM32, utförande mätsond
  - Bruksanvisning spolluftsenhet SLV4
  - Manöverenhet SCU: se bruksanvisning SCU
  - Bruksanvisning Modulärt system I/O

| Förbindelser SCU I/O        |           |  |  |  |
|-----------------------------|-----------|--|--|--|
| Reläkontakt <-> PE          | 860 V AC  |  |  |  |
| Reläkontakt <-> reläkontakt | 860 V AC  |  |  |  |
| Reläkontakt <-> aktivering  | 1376 V AC |  |  |  |

Tabell 26: Märkdata för galvanisk isolering

## 9.3 Modbus register mappning

#### 9.3.1 Mappning av GM32:s mätkomponenter

• Modbus register för 16 komponenter

|      | • | Adress, adresstart och adresslut för ytterligare komponenter (komponent 4, |
|------|---|----------------------------------------------------------------------------|
| TL . |   | komponent 5,) inkrementeras med 17 platser vardera, med oförändrad         |
|      |   | ordningsföljd av items.                                                    |

• Komponenternas ordningsföljd är beroende av GM32:s konfiguration.

| Benämning | Position                  | Adress |           | Datatyp        | Registertyp    | Kommentar                   |
|-----------|---------------------------|--------|-----------|----------------|----------------|-----------------------------|
|           |                           | Start  | Bre<br>dd |                |                |                             |
|           | Measured Value            | 5000   | 2         | 32 Bit float   | Input register | Mätvärde                    |
|           | Status                    | 5002   | 1         | 16 Bit integer | Input register | Status <sup>0)</sup>        |
|           | Zero Point Value          | 5003   | 2         | 32 Bit float   | Input register | Nollpunkt                   |
|           | Span Point Value          | 5005   | 2         | 32 Bit float   | Input register | Områdesändpunkt             |
|           | Start of measuring range  | 5007   | 2         | 32 Bit float   | Input register | Nedre ände av<br>mätområdet |
|           | End of measuring range    | 5009   | 2         | 32 Bit float   | Input register | Övre ände av<br>mätområdet  |
|           | Regression coefficient CO | 5011   | 2         | 32 Bit float   | Input register | Offset                      |
|           | Regression coefficient C1 | 5013   | 2         | 32 Bit float   | Input register | Lutning                     |
|           | Regression coefficient C2 | 5015   | 2         | 32 Bit float   | Input register | Korrekturfaktor             |
|           | Measured Value            | 5017   | 2         | 32 Bit float   | Input register | Mätvärde                    |
|           | Status                    | 5019   | 1         | 16 Bit integer | Input register | Status <sup>0)</sup>        |
|           | Zero Point Value          | 5020   | 2         | 32 Bit float   | Input register | Nollpunkt                   |
|           | Span Point Value          | 5022   | 2         | 32 Bit float   | Input register | Områdesändpunkt             |
|           | Start of measuring range  | 5024   | 2         | 32 Bit float   | Input register | Nedre ände av<br>mätområdet |
|           | End of measuring range    | 5026   | 2         | 32 Bit float   | Input register | Övre ände av<br>mätområdet  |
|           | Regression coefficient CO | 5028   | 2         | 32 Bit float   | Input register | Offset                      |
|           | Regression coefficient C1 | 5030   | 2         | 32 Bit float   | Input register | Lutning                     |
|           | Regression coefficient C2 | 5032   | 2         | 32 Bit float   | Input register | Korrekturfaktor             |
|           | Measured Value            | 5034   | 2         | 32 Bit float   | Input register | Mätvärde                    |
|           | Status                    | 5036   | 1         | 16 Bit integer | Input register | Status <sup>0)</sup>        |
|           | Zero Point Value          | 5037   | 2         | 32 Bit float   | Input register | Nollpunkt                   |
|           | Span Point Value          | 5039   | 2         | 32 Bit float   | Input register | Områdesändpunkt             |
|           | Start of measuring range  | 5041   | 2         | 32 Bit float   | Input register | Nedre ände av<br>mätområdet |
|           | End of measuring range    | 5043   | 2         | 32 Bit float   | Input register | Övre ände av<br>mätområdet  |
|           | Regression coefficient CO | 5045   | 2         | 32 Bit float   | Input register | Offset                      |
|           | Regression coefficient C1 | 5047   | 2         | 32 Bit float   | Input register | Lutning                     |
|           | Regression coefficient C2 | 5049   | 2         | 32 Bit float   | Input register | Korrekturfaktor             |

Tabell 27: Modbus komponenter register (för de första 3 komponenterna)

#### 9.3.2 Mappning för GM32 allmänt

• Modbus register för utgångssignaler, giltigt för alla mätta komponenter

| Position                             | Adress |       | Datatyp        | Registertyp    | Kommentar             |
|--------------------------------------|--------|-------|----------------|----------------|-----------------------|
|                                      | Start  | Bredd |                |                |                       |
| Year of current time                 | 5272   | 1     | 16 Bit integer | Input register | > 2000 1)             |
| Month of current date                | 5273   | 1     | 16 Bit integer | Input register | 1 - 12 <sup>1)</sup>  |
| Day of current month                 | 5274   | 1     | 16 Bit integer | Input register | 1 - 31 1)             |
| Hour of current time                 | 5275   | 1     | 16 Bit integer | Input register | 0 - 23 1)             |
| Minute of current time               | 5276   | 1     | 16 Bit integer | Input register | 0 - 59 <sup>1)</sup>  |
| Second of current time               | 5277   | 1     | 16 Bit integer | Input register | 0 - 59 1)             |
| Failure [collective]                 | 5278   | 2     | 32 Bit integer | Input register | Bitfält <sup>2)</sup> |
| Maintenance required<br>[collective] | 5280   | 2     | 32 Bit integer | Input register | Bitfält <sup>3)</sup> |
| Check [collective]                   | 5282   | 2     | 32 Bit integer | Input register | Bitfält <sup>4)</sup> |
| Out of Spec. [collective]            | 5284   | 2     | 32 Bit integer | Input register | Bitfält <sup>5)</sup> |
| Extended [collective]                | 5286   | 2     | 32 Bit integer | Input register | Bitfält <sup>6)</sup> |
| Pressure                             | 5288   | 2     | 32 Bit float   | Input register |                       |
| Temperature                          | 5290   | 2     | 32 Bit float   | Input register |                       |
| Humidity                             | 5292   | 2     | 32 Bit float   | Input register |                       |
| Lamp Current                         | 5294   | 2     | 32 Bit float   | Input register | Lamppuls (mA)         |
| Lamp Integration                     | 5296   | 2     | 32 Bit float   | Input register | Exposition (ms)       |
| Temperature Optic Housing            | 5298   | 2     | 32 Bit float   | Input register |                       |
| Temperature Spectrometer             | 5300   | 2     | 32 Bit float   | Input register |                       |
| Lamp performance                     | 5302   | 2     | 32 Bit float   | Input register |                       |
| Operating state                      | 5304   | 1     | 16 Bit integer | Input register | 8)                    |
| Year of last Check cycle             | 5305   | 1     | 16 Bit integer | Input register | > 2000 9)             |
| Month of last Check cycle            | 5306   | 1     | 16 Bit integer | Input register | 1 - 12 <sup>9)</sup>  |
| Day of last Check cycle              | 5307   | 1     | 16 Bit integer | Input register | 1 - 31 <sup>9)</sup>  |
| Hour of last Check cycle             | 5308   | 1     | 16 Bit integer | Input register | 0 – 23 <sup>9)</sup>  |
| Minute of last Check cycle           | 5309   | 1     | 16 Bit integer | Input register | 0 – 59 <sup>9)</sup>  |
| Second of last Check cycle           | 5310   | 1     | 16 Bit integer | Input register | 0 - 59 <sup>9)</sup>  |
| LED Current                          | 5311   | 1     | 16 Bit integer | Input register | 0 - 200 (mA)          |
| LED performance                      | 5312   | 1     | 16 Bit integer | Input register | 0 - 100 (%)           |

Tabell 28: Modbus "Common Out" register

#### 9.3.3 Mappning av Modbus inmatningsvärden

• Modbus register för inmatningsvärden, giltigt för alla mätta komponenter

| Position               | Adress |       | Datatyp      | Registertyp      | Kommentar               |
|------------------------|--------|-------|--------------|------------------|-------------------------|
|                        | Start  | Bredd |              |                  |                         |
| Pressure               | 6000   | 2     | 32 Bit float | Holding register |                         |
| Temperature            | 6002   | 2     | 32 Bit float | Holding register |                         |
| Humidity               | 6006   | 2     | 32 Bit float | Holding register |                         |
| Password               | 6900   | 3     | string       | Holding register |                         |
| Pressure valid flag    | 6000   | 1     | 1 bit        | Coil             | klibbig <sup>10)</sup>  |
| Temperature valid flag | 6001   | 1     | 1 bit        | Coil             | klibbig <sup>10)</sup>  |
| Humidity valid flag    | 6002   | 1     | 1 bit        | Coil             | klibbig <sup>10)</sup>  |
| Maintenance switch     | 6003   | 1     | 1 bit        | Coil             | klibbig <sup>10)</sup>  |
| Trigger control cycle  | 6004   | 1     | 1 bit        | Coil             | momentan <sup>11)</sup> |
| Supress control cycle  | 6005   | 1     | 1 bit        | Coil             | klibbig <sup>10)</sup>  |

Tabell 29: Modbus inmatning register

<sup>0)</sup> Bitfält; för detaljer se tabellen "Status", se "Bitmap "Status"", sidan 72.

1) Aktuell datum och tid av utrustingen i IS08601 format.

<sup>2)</sup> Bitfält; för detaljer se tabellen "Failure", se "Bitmap "Failure"", sidan 74.

<sup>3)</sup> Bitfält; för detaljer se tabellen "Maintenance request", se "Bitmap "Maintenance Request", sidan 74.

<sup>4)</sup> Bitfält; för detaljer se tabellen "Function check", se "Bitmaptabell för "Function Check" och "Out of Specification"", sidan 74.

<sup>5)</sup> Bitfält; för detaljer se tabellen "Out of Spec", se "Bitmaptabell för "Function Check" och "Out of Specification"", sidan 74.

<sup>6)</sup> Bitfält; för detaljer se tabellen "Extended", se "Bitmaptabell för avancerade funktioner", sidan 75.

<sup>8)</sup> För en tabell över driftstlagen och detaljer se tabellen "Operating states", se "Tabell "Operating States", sidan 75.

<sup>9)</sup> Datum och tid för senaste kontrollprovcykel (controll check cycle) för alla komponenter i GM32.

<sup>10)</sup> Klibbig: verkar som en omkopplare.

11) Momentant: funktioner som tryckknappar.

#### 9.3.4 Tabell bitmap "Status"

| Bit nr | Benämning           | Kommentar     |
|--------|---------------------|---------------|
| 0      | Failure             | Bit=1: aktivt |
| 1      | Maintenance request | Bit=1: aktivt |
| 2      | Function Check      | Bit=1: aktivt |
| 3      | Out of Spec         | Bit=1: aktivt |
| 4      | Extended            | Bit=1: aktivt |
| 5      | Under range         | Bit=1: aktivt |

| Bit nr | Benämning   | Kommentar     |
|--------|-------------|---------------|
| 8      | Check cycle | Bit=1: aktivt |
| 9      | Reserverat  | Bit=1: aktivt |
| 10     | Reserverat  | Bit=1: aktivt |
| 11     | Reserverat  | Bit=1: aktivt |
| 12     | Reserverat  | Bit=1: aktivt |
| 13     | Reserverat  | Bit=1: aktivt |

Tabell 30: Bitmap "Status"
| 6                          | Over range  | Bit=1: aktivt |  | 14 | Reserverat | Bit=1: aktivt |
|----------------------------|-------------|---------------|--|----|------------|---------------|
| 7                          | Maintenance | Bit=1: aktivt |  | 15 | Reserverat | Bit=1: aktivt |
| Tabell 30: Bitmap "Status" |             |               |  |    |            |               |

### 9.3.5 Bitmaptabell "Failure"

| Bit nr                      | Benämning         | Kommentar     |  |  |  |
|-----------------------------|-------------------|---------------|--|--|--|
| 0                           | EEPROM            | Bit=1: aktivt |  |  |  |
| 1                           | Spectro com.      | Bit=1: aktivt |  |  |  |
| 2                           | Zero com.         | Bit=1: aktivt |  |  |  |
| 3                           | Extinction calc   | Bit=1: aktivt |  |  |  |
| 4                           | Reference calc    | Bit=1: aktivt |  |  |  |
| 5                           | IIR filter        | Bit=1: aktivt |  |  |  |
| 6                           | Interpolation     | Bit=1: aktivt |  |  |  |
| 7                           | Filter com.       | Bit=1: aktivt |  |  |  |
| 8                           | Mirror com.       | Bit=1: aktivt |  |  |  |
| 9                           | Visor fault       | Bit=1: aktivt |  |  |  |
| 10                          | Visor values      | Bit=1: aktivt |  |  |  |
| 11                          | Zero adj. mc adj. | Bit=1: aktivt |  |  |  |
| 12                          | Lamp fault        | Bit=1: aktivt |  |  |  |
| 13                          | Visor no signal   | Bit=1: aktivt |  |  |  |
| 14                          | Mirror adj. End   | Bit=1: aktivt |  |  |  |
| 15                          | File measval      | Bit=1: aktivt |  |  |  |
| Tabell 31: Ritman "Failure" |                   |               |  |  |  |

| Bit nr | Benämning                 | Kommentar     |
|--------|---------------------------|---------------|
| 16     | File config               | Bit=1: aktivt |
| 17     | File conditions           | Bit=1: aktivt |
| 18     | File espec                | Bit=1: aktivt |
| 19     | File cact                 | Bit=1: aktivt |
| 20     | Visor com.                | Bit=1: aktivt |
| 21     | Lamp com.                 | Bit=1: aktivt |
| 22     | Spectro para.             | Bit=1: aktivt |
| 23     | Eval modul com.           | Bit=1: aktivt |
| 24     | Purge air signal          | Bit=1: aktivt |
| 25     | Temp control com.         | Bit=1: aktivt |
| 26     | Temp control out of range | Bit=1: aktivt |
| 27     | Failure eval module       | Bit=1: aktivt |
| 28     | MV failure activ          | Bit=1: aktivt |
| 29     | Reserverat                | Bit=1: aktivt |
| 30     | Reserverat                | Bit=1: aktivt |
| 31     | Reserverat                | Bit=1: aktivt |

Tabell 31: Bitmap "Failure"

### 9.3.6 Bitmaptabell "Maintenance Request"

| Benämning                    | Kommentar                                                                                                    |
|------------------------------|----------------------------------------------------------------------------------------------------|
| Lamp performance             | Bit=1: aktivt                                                                                                    |
| Lamp minimum parameter       | Bit=1: aktivt                                                                                                    |
| Lamp 4Q max parameter        | Bit=1: aktivt                                                                                                    |
| Data logging: writing data   | Bit=1: aktivt                                                                                                    |
| Data logging: open file      | Bit=1: aktivt                                                                                                    |
| Temp. Extern                 | Bit=1: aktivt                                                                                                    |
| Flashcard missing            | Bit=1: aktivt                                                                                                    |
| Logbook error                | Bit=1: aktivt                                                                                                    |
| IO com.                      | Bit=1: aktivt                                                                                                    |
| IO error                     | Bit=1: aktivt                                                                                                    |
| Spectro no answer            | Bit=1: aktivt                                                                                                    |
| Check Cycle span drift       | Bit=1: aktivt                                                                                                    |
| Check Cycle zero drift       | Bit=1: aktivt                                                                                                    |
| Check Cycle wavelength drift | Bit=1: aktivt                                                                                                    |
| Check Cycle peak position    | Bit=1: aktivt                                                                                                    |
| Check Cycle peak width       | Bit=1: aktivt                                                                                                    |
|                              | Benämning<br>Lamp performance<br>Lamp minimum parameter<br>Lamp 4Q max parameter<br>Data logging: writing data<br>Data logging: open file<br>Temp. Extern<br>Flashcard missing<br>Logbook error<br>IO com.<br>IO com.<br>IO error<br>Spectro no answer<br>Check Cycle span drift<br>Check Cycle zero drift<br>Check Cycle peak position<br>Check Cycle peak width |

| Bit nr | Benämning                    | Kommentar     |
|--------|------------------------------|---------------|
| 16     | Check Cycle cell empty       | Bit=1: aktivt |
| 17     | Temp control voltage low     | Bit=1: aktivt |
| 18     | Temp control lamp fan        | Bit=1: aktivt |
| 19     | Temp control optic fan       | Bit=1: aktivt |
| 20     | Temp control spectro fan     | Bit=1: aktivt |
| 21     | Temp control electronic temp | Bit=1: aktivt |
| 22     | Temp control spectro temp    | Bit=1: aktivt |
| 23     | Lamp performance limit       | Bit=1: aktivt |
| 24     | Probe message                | Bit=1: aktivt |
| 25     | Reserverat                   | Bit=1: aktivt |
| 26     | Reserverat                   | Bit=1: aktivt |
| 27     | Reserverat                   | Bit=1: aktivt |
| 28     | Reserverat                   | Bit=1: aktivt |
| 29     | Reserverat                   | Bit=1: aktivt |
| 30     | Reserverat                   | Bit=1: aktivt |
| 31     | Reserverat                   | Bit=1: aktivt |

Tabell 32: Bitmap "Maintenance Request"

### 9.3.7 Bitmaptabell "Function Check" och "Out of Specification"

"Function Check" och "Out of Specification" är inte definierade för närvarande

| Bit nr | Benämning     | Kommentar     |
|--------|---------------|---------------|
| 0-31   | ej definierat | Bit=1: aktivt |

Tabell 33: Bitmaptabell för "Function Check" och "Out of Specification"

# 9.3.8 Bitmaptabell "Extended"

Avancerade funktioner som larmfunktioner är listade i bitmaptabellen.

| Bit nr | Benämning                                                  | Kommentar      |
|--------|------------------------------------------------------------|----------------|
| 0      | Alarm purge air                                            | Bit=1: aktivt  |
| 1      | Alarm optic housing temperature                            | Bit=1: aktivt; |
| 2      | Alarm lamp current                                         | Bit=1: aktivt; |
| 3      | Alarm lamp integration                                     | Bit=1: aktivt; |
| 4      | Alarm pressure (pressure < 800 hPa or pressure > 1300 hPa) | Bit=1: aktivt  |
| 5-31   | Reserverat                                                 |                |

Tabell 34: Bitmaptabell för avancerade funktioner

#### 9.3.9 Tabell "Operating States"

| Värde | Driftstatus    |
|-------|----------------|
| 0     | ej definierat  |
| 1     | Initialisation |
| 2     | Measuring      |
| 3     | Maintenance    |
| 4     | RCycle         |
| 5     | Check cycle    |
| 6     | ZeroAdjust     |
| 7     | Alignment      |
| 8     | Boxmeasuring   |
| 9     | Omstart        |
| 10    | Reserverat     |
| 11    | Reserverat     |
| 12    | Reserverat     |
| 13    | Reserverat     |
| 14    | Reserverat     |
| 15    | Reserverat     |
| 16    | Reserverat     |
| 17    | Reserverat     |
| 18    | Reserverat     |
| 19    | Reserverat     |
| 20    | Reserverat     |

Tabell 35: Tabell "Operating States"

## 9.4 Dimensioner

Fig 39: GM32-sändar-mottagarenhet (alla mått i mm)

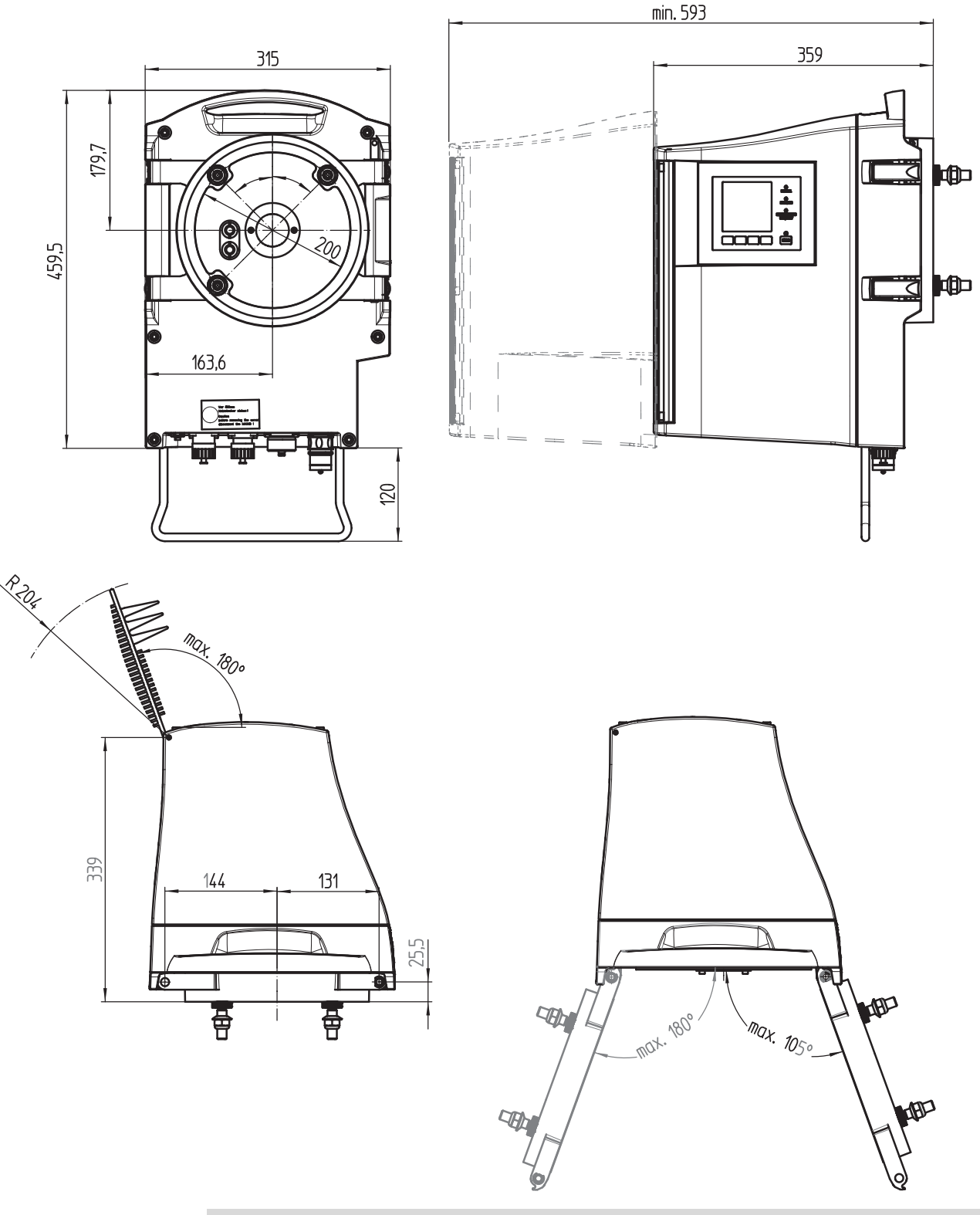

Sändar-mottagarenhetens hölje kan svängas upp antingen åt vänster eller åt höger från apparatflänsen (max 180°/105°).

**+i** 

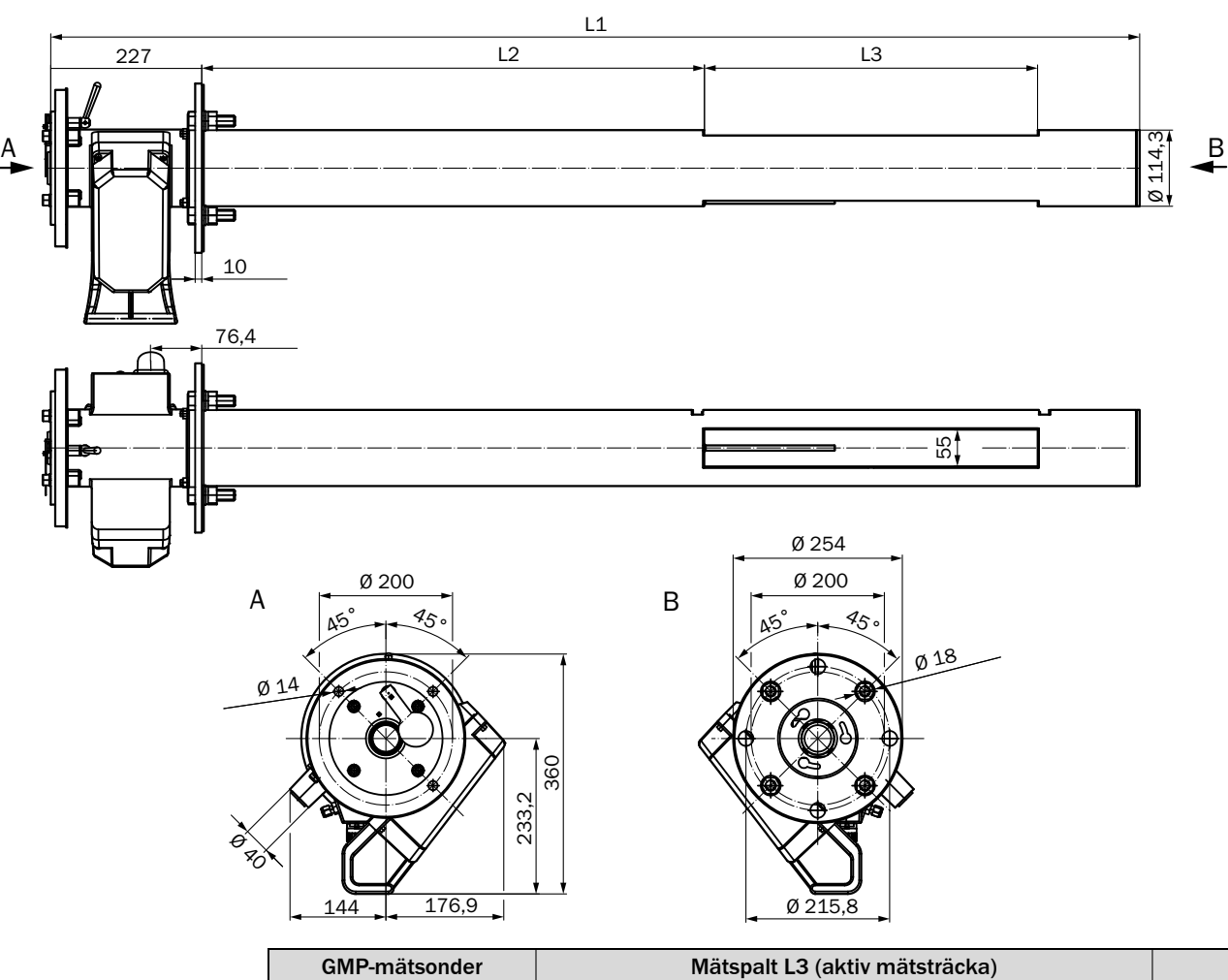

Fig 40: GM32-mätsond, typ GMP - öppen mätsond (alla mått i mm)

| GMP-mätsonder         |       | Mätspalt L3 (aktiv mätsträcka) |       |       |       |       |       |       |
|-----------------------|-------|--------------------------------|-------|-------|-------|-------|-------|-------|
|                       |       | 250                            | 500   | 750   | 1.000 | 1.250 | 1.500 | 1.750 |
| Sondlängd<br>nominell | L1    |                                |       |       | L2    |       |       |       |
| 900                   | 935   | 296                            |       |       |       |       |       |       |
| 1.500                 | 1.644 | 1.004,5                        | 754,5 | 504,5 | 254,5 |       |       |       |
| 2.000                 | 2.128 | 1.489                          | 1.239 | 989   | 739   | 239   | 239   |       |
| 2.500                 | 2.628 | 1.988                          | 1.738 | 1.488 | 1.238 | 988   | 738   | 488   |

Applikationsspecifika längder på förfrågan

Tabell 36: Sondlängder GMP mätsonder (alla mått i mm)

77

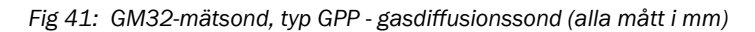

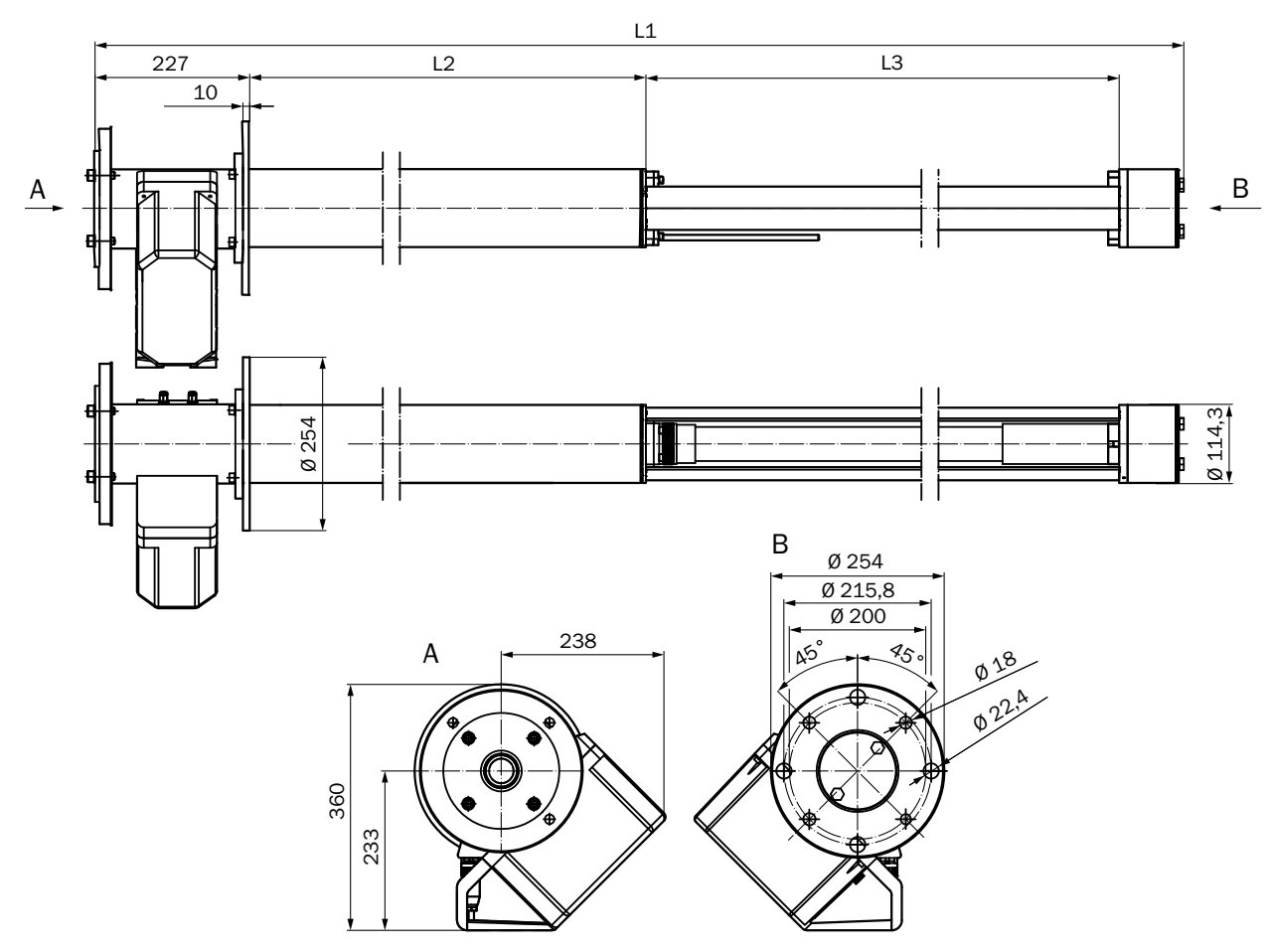

| GPP-mätsonder         |                | Mätspalt L3 (aktiv mätsträcka) |       |       |       |  |
|-----------------------|----------------|--------------------------------|-------|-------|-------|--|
|                       |                | 227                            | 477   | 727   | 977   |  |
| Sondlängd<br>nominell | L1             | L2                             |       |       |       |  |
| 900                   | 914            | 353                            | 103   |       |       |  |
| 1.500                 | 1.624          | 1.063                          | 813   | 563   | 313   |  |
| 2.000                 | 2.108          | 1.547                          | 1.297 | 1.047 | 797   |  |
| 2.500                 | 2.608          | 2.047                          | 1.797 | 1.547 | 1.297 |  |
| Alla mått i mm        | Alla mått i mm |                                |       |       |       |  |

Applikationsspecifika längder på förfrågan

Tabell 37: Sondlängder GPP mätsonder (alla mått i mm)

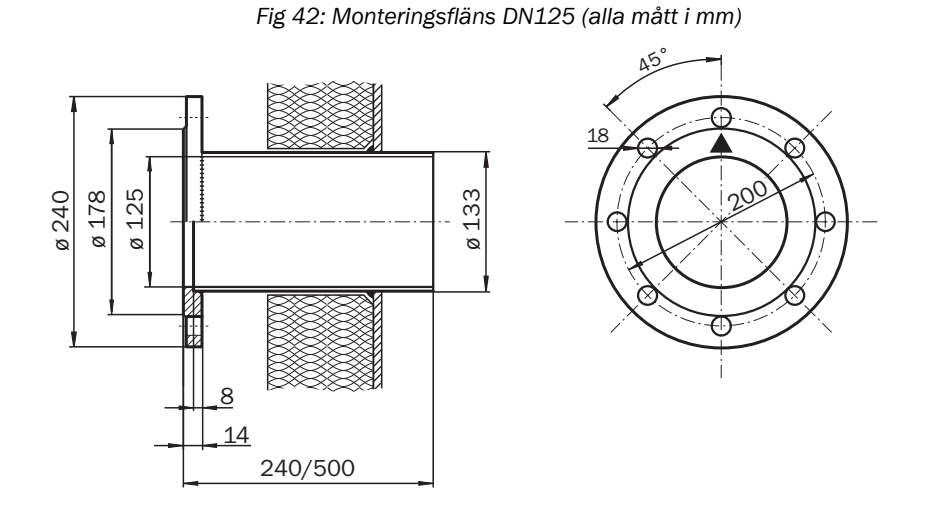

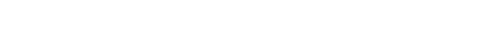

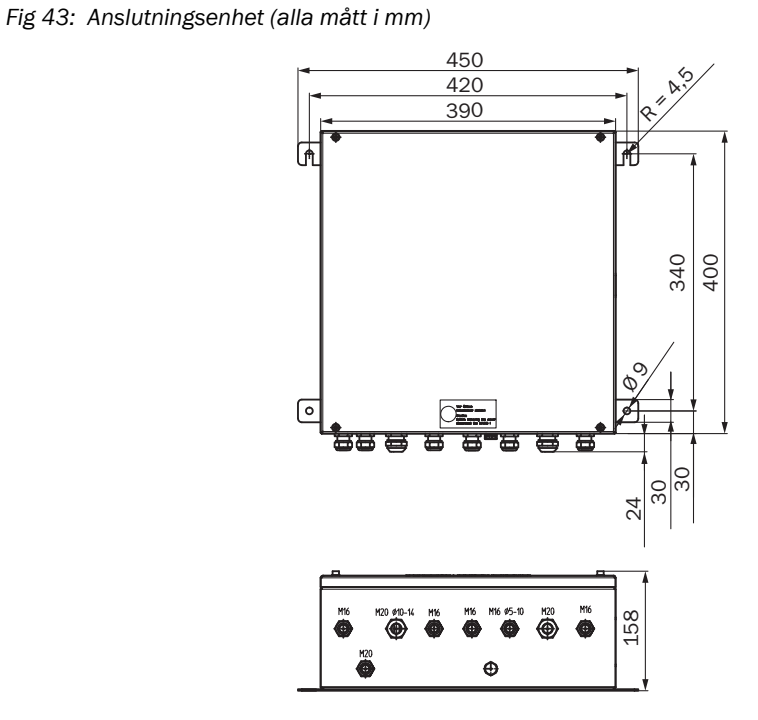

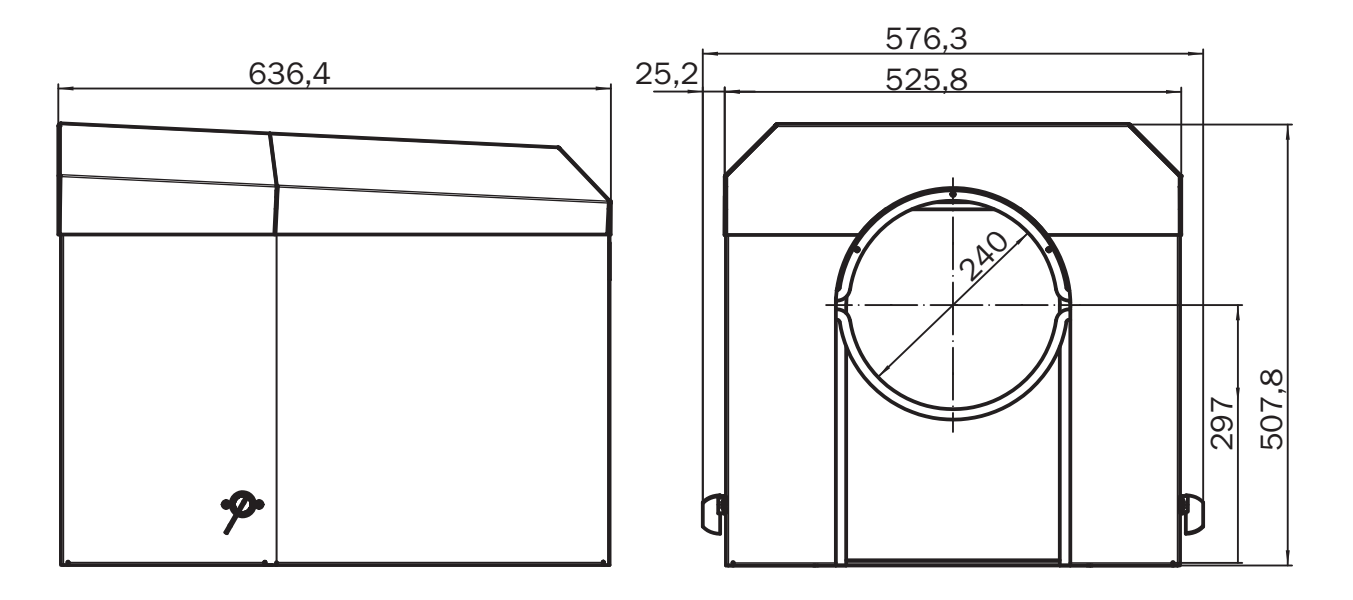

Fig 44: Väderskyddskåpa för sändar-mottagarenhet (alla mått i mm)

80

81

8030315/ZVS1/V2-1/2019-04

www.addresses.endress.com

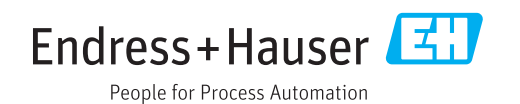